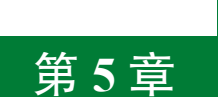

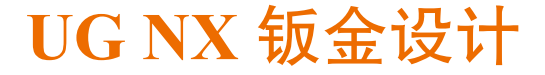

# 5.1 钣金设计入门

# 5.1.1 钣金设计概述

钣金件是指利用金属的可塑性,针对金属薄板,通过折弯、冲裁及成型等工艺,制造出 单个钣金零件,然后通过焊接、铆接等装配成钣金产品。

钣金零件的特点:

- 同一零件的厚度一致。
- 在钣金壁与钣金壁的连接处是通过折弯连接的。
- 质量轻、强度高、导电、成本低。
- 大规模量产性能好、材料利用率高。

**学习钣金零件特点的作用:**判断一个零件是否是一个钣金零件,只有同时符合前两个特点的零件才是一个钣金零件,我们才可以通过钣金的方式来具体实现,否则不可以。

正是由于有这些特点的存在,所以钣金件的应用非常普遍,钣金件在各行各业中应用十 分广泛,例如:机械、电子、电器、通信、汽车工业、医疗机械、仪器仪表、航空航天、机 电设备的支撑(电气控制柜)及护盖(机床外围护盖)等。在一些特殊的金属制品中,钣金 件可以占到 80% 左右。图 5.1 所示为几种常见钣金设备。

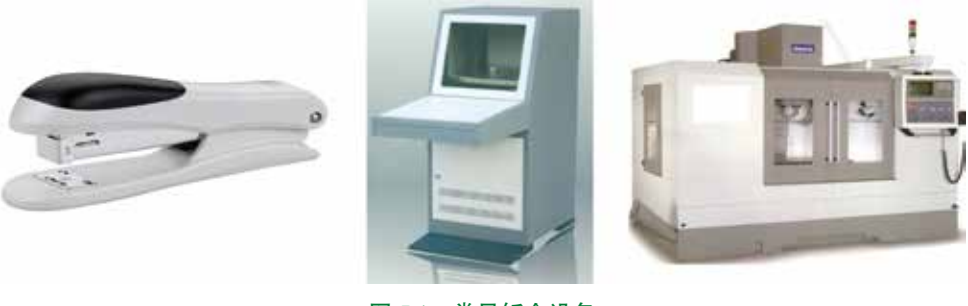

图 5.1 常见钣金设备

# 5.1.2 钣金设计一般过程

使用 UG NX 进行钣金件设计的一般过程如下:

(1)新建一个"模型"文件,进入钣金建模环境。

(2) 以钣金件所支持或者所保护的零部件大小和形状为基础, 创建基础钣金特征。

#### 说明

在零件设计中,我们创建的第一个实体特征为基础特征,创建基础特征的方法很多, 例如: 拉伸特征、旋转特征、扫掠特征及通过曲线组特征等: 同样的道理, 在创建钣金零 件时,创建的第一个钣金实体特征我们将它称为基础钣金特征,创建基础钣金实体特征的 方法也很多、例如突出块、轮廓弯边及放样弯边等。

(3) 创建附加钣金壁。在创建完基础钣金后, 往往需要根据实际情况添加其他的钣金壁, UG NX 软件也提供了很多创建附加钣金壁的方法,例如:突出块、弯边、高级弯边、放样弯 边及桥接折弯等。

(4) 创建钣金实体特征。在创建完主体钣金后,我们还可以随时创建一些实体特征,例如: 法向开孔、拉伸及倒角等。

- (5) 创建钣金的折弯。
- (6) 创建钣金的展开。
- (7) 创建钣金工程图。

#### 钣金法兰(钣金壁) 5.2

### 5.2.1 突出块

使用"突出块"命令可以创建出一个平整的薄板,它是一个钣金零件的"基础",其他的 钣金特征(如冲孔、成型、折弯、切割等)都要在这个"基础"上构建,因此这个平整的薄 板就是钣金件最重要的部分。

### 1. 创建基本突出块

基本突出块是创建一个平整的钣金基础特征,在创建这类钣金时,需要绘制钣金壁的正 面轮廓草图(必须为封闭的线条)。下面以图 5.2 所示的模型为例,来讲解创建基本突出块的 F11min 一般操作过程。

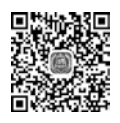

步骤 1 新建文件。选择"快速访问工具条"中的 16 命令,在"新建"对话框中选择"NX 钣金"模板,在"名称"文本框中输入"基本突出块",设置工作目录为 D:\UG1926\work\ ch05.02\01\, 然后单击"确定"按钮进入钣金设计环境。

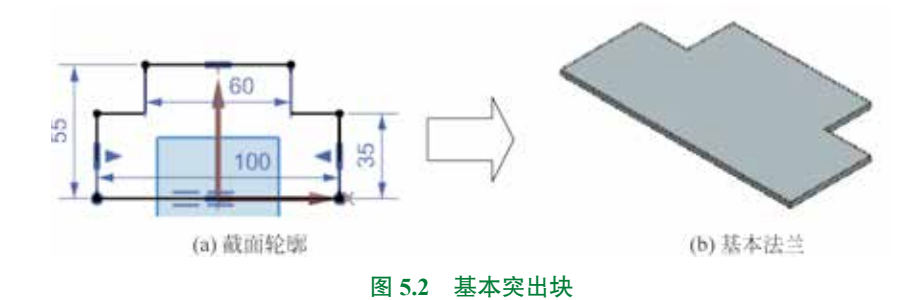

步骤 2) 设置钣金默认参数。选择下拉菜单"首选项"→"钣金"命令,系统弹出如图 5.3 所示的"钣金首选项"对话框,在"材料厚度"文本框输入 3。

| William Barrier | <b>御</b> 稿 |         |            |      |    |       | ?   |
|-----------------|------------|---------|------------|------|----|-------|-----|
| 節件屬性            | 展平图样处理     | 扁平图样显示  | -<br>Metri | 标注配量 | 機接 | 突出铁曲线 |     |
| 参数输)<br>伸型      | 2          |         |            |      |    | 設置統入  | •   |
| 全局参数            | BK .       |         |            |      |    |       |     |
| 材料厚度            | 8          | mm • 9  | 让位庸荣奕      | 3    | mm |       |     |
| 折窗半径            | 3          | mm • >5 | 让位播宽度      | 3    | mm | •     |     |
| 折弯定》            | 义方法        |         |            |      |    |       |     |
| 方法              |            |         |            |      |    | 中性因子  | - B |
|                 |            |         |            |      |    | 0.33  |     |

#### 图 5.3 "钣金首选项"对话框

图 5.3 所示的"钣金首选项"对话框中部分选项的说明如下。

- #### 文本框:用于设置钣金默认的厚度值。
- ₩₩₩₩ 文本框:用于设置钣金默认的折弯半径值。
- 业\*\*\*\* 文本框:用于设置钣金默认让位槽(释放槽)的深度。
- 让如#### 文本框:用于设置钣金默认让位槽(释放槽)的宽度。
- 新書定义为法区域:用于设置钣金展开计算的方法与参数。

步骤 3 选择命令。单击 📷 功能选项卡"基本"区域中的 💟 (突出块)按钮 (或者选 择下拉菜单"插入"→"突出块"命令),系统弹出如图 5.4 所示的"突出块"对话框。

步骤 4) 绘制截面轮廓。在系统 选择要结制的平的周,或为医周选择曲线 下,选取"XY平面"作为草图 平面,进入草图环境,绘制如图 5.5 所示的截面轮廓,绘制完成后单击 📷 选项卡"草图" 区域的 🔯 (完成)按钮退出草图环境。

步骤 5 定义钣金的厚度方向。采用系统默认的厚度方向。

步骤 6 完成创建。单击"突出块"对话框中的"确定"按钮,完成突出块的创建。

| ◆ 未出     未     日     ★     日     ★ | 07 X             |
|------------------------------------|------------------|
|                                    | •                |
| • 多折弯条号                            |                  |
| ▼ 截雨                               |                  |
| ✓ 法導用线 (8)                         | 6                |
| • 厚度                               |                  |
| 厚度                                 | X 20000 mm =     |
| 12 Sta                             | 豊存結果。            |
|                                    | < 時間 - 应用 - 取消 - |
| 图 5.4                              | "突出块"对话框         |

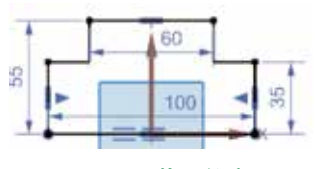

图 5.5 截面轮廓

# 2. 创建附加突出块

附加突出块是在已有的钣金壁的表面,添加 正面平整的钣金薄壁材料,其壁厚无须用户定义, 系统自动设定为与已存在钣金壁的厚度相同。下 面以图 5.6 所示的模型为例,来讲解创建附加突出 块的一般操作过程。

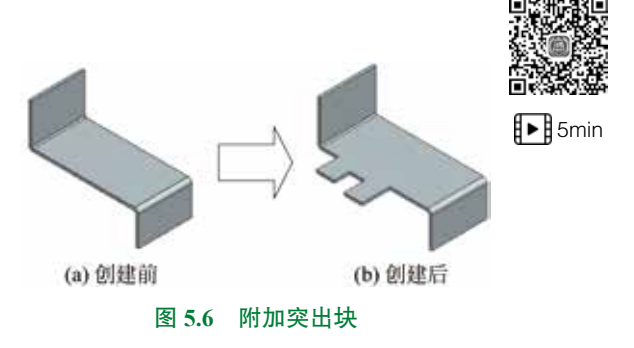

**步骤1** 打开文件 D:\UG1926\work\ch05.02\01\ 附加突出块 -ex。

步骤 2) 选择命令。单击 📷 功能选项卡"基本"区域中的 💟 (突出块)按钮,系统弹出 "突出块"对话框。

步骤 3) 定义类型。在"突出块"对话框的"类型"下拉列表中选择"次要"。

步骤 4 选择草图平面。在系统提示下选取如图 5.7 所示的模型表面作为草图平面,进入 草图环境。

#### 注意

绘制草图的面或基准面的法线必须与钣金的厚度方向平行。

步骤 5 绘制截面轮廓。在草图环境中绘制如图 5.8 所示的截面轮廓,绘制完成后单击 选项卡"草图"区域的 M (完成)按钮退出草图环境。

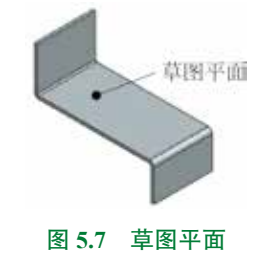

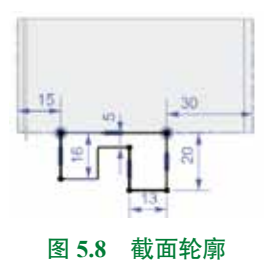

步骤 6 定义突出块参数。所有参数均采用系统默认。

步骤 7 完成创建。单击"突出块"对话框中的"确定"按钮,完成附加突出块的创建。

# 5.2.2 弯边

在创建钣金弯边时,需要在现有钣金基础上选取一条或者多条边线作为钣金弯边的附着 边,然后定义弯边的形状、尺寸及角度。

### 说明

钣金弯边的附着边只可以是直线。

下面以创建如图 5.9 所示的钣金为例,介绍创建钣金弯边的一般操作过程。

步骤1 打开文件 D:\UG1926\work\ch05.02\02\ 钣金弯边 -ex。

步骤 2〕选择命令。单击 📷 功能选项卡"基本"区域中的 警 (弯边)按钮,系统弹出 如图 5.10 所示的"弯边"对话框。

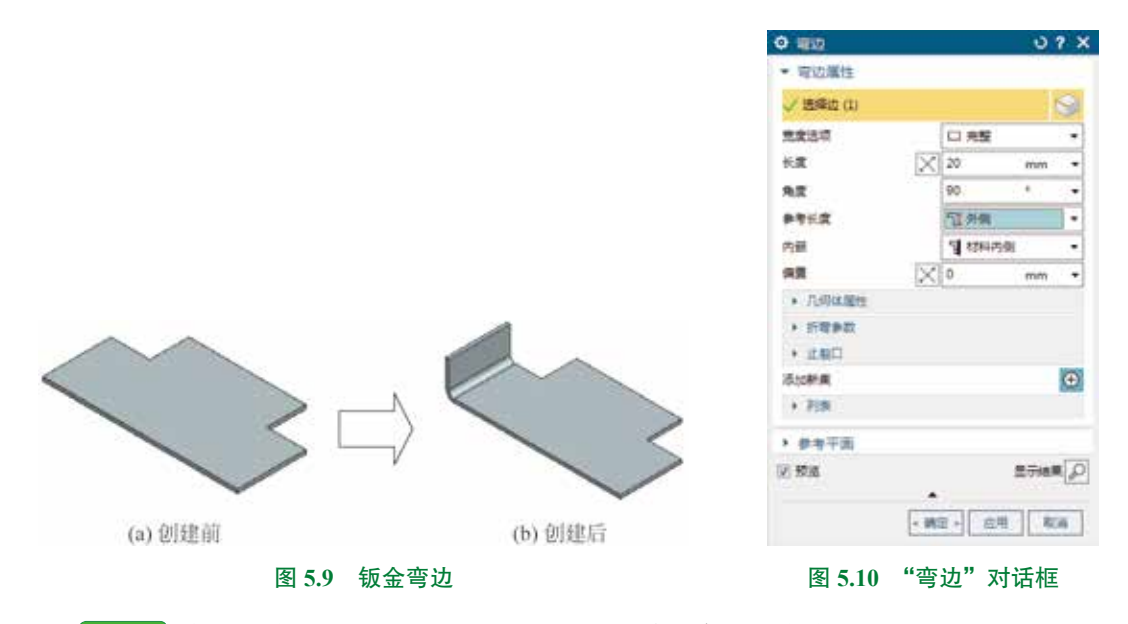

步骤 3 定义附着边。选取如图 5.11 所示的边线作为弯边的附着边。

注意

附着边可以是一条或者多条直线边,不可以是直线以外的其他边线,否则会弹出如图 5.12 所示的"警告"对话框。

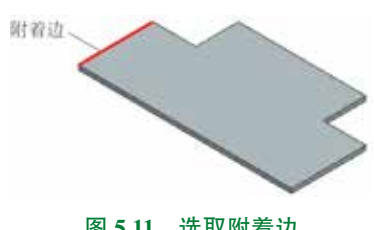

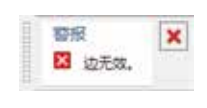

#### 图 5.11 选取附着边

图 5.12 "警告"对话框

步骤 4 定义钣金参数。在"宽度选项"下拉列表中选择"完整",在"长度"文本框输 入 20, 在"角度" 文本框输入 90, 在"参考长度" 下拉列表中选择"外侧", 在"内嵌"下 拉列表中选择"材料内侧",在"偏置"文本框输入0,其他参数均采用默认。

步骤 5 完成创建。单击"弯边"对话框中的"确定"按钮,完成弯边的创建。

图 5.10 所示的"弯边"对话框中部分洗项的说明如下。

- SH于设置弯边的附着边。可以是单条边线,如图 5.9(b) 所示。也可以是多条边线,如图 5.13 所示。
- \*\*\*\*\* 下拉列表:用于设置附着边的宽度类型。
  - □ = 选项: 在基础特征的整个线性边上都应用弯边, 如图 5.9 (b) 所示。
  - **□ 在中心** 选项:在线性边的中心位置放置弯边,然后对 称地向两边拉伸一定的距离,如图 5.14 所示。

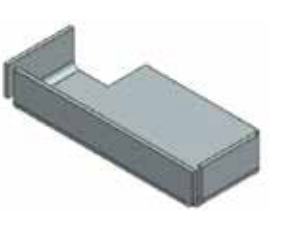

图 5.13 多条边线

- □ 〒〒■■ 选项:将弯边特征放置在选定的直边的端点位置,然后以此端点为起点拉 伸弯边的宽度,如图 5.15 所示。
- Ⅲ从两辆 选项:在线性边的中心位置放置弯边,然后利用距离1和距离2设置弯边 的宽度,如图 5.16 所示。
- 如从ma 选项:在所选折弯边的端点定义距离以此来放置弯边、如图 5.17 所示。

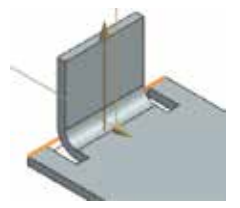

#### 图 5.14 在中心

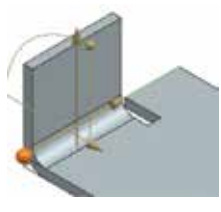

#### 图 5.15 在端点

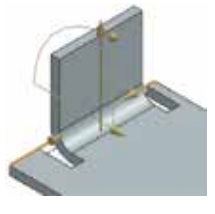

#### 图 5.16 从两端

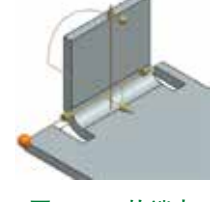

### 图 5.17 从端点

- ₩重 文本框:用于设置弯边的长度。
- ₩≢ 文本框前的 🖾 按钮:单击此按钮,可切换折弯长度的方向,如图 5.18 所示。
- 💵 文本框:用于设置钣金的折弯角度,如图 5.19 所示。
- ▶>★★★★ 下拉列表:用于设置弯边长度的参考。
  - 圖內國 选项:用于表示钣金深度,从折弯面的内侧端部开始计算,直到折弯平面区 域的端部为止的距离,如图 5.20 所示。

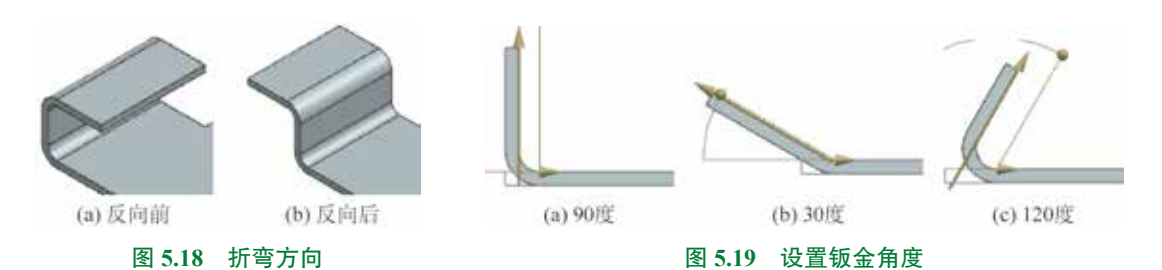

- 1. 11 选项:用于表示钣金深度,从折弯面的外侧端部开始计算,直到折弯平面区域的端部为止的距离,如图 5.21 所示。
- 1 1 1 选项:用于表示钣金深度,即平直钣金段的长度,如图 5.22 所示。
- 这项:用于表示钣金深度,从折弯面相切虚拟交点开始计算,到折弯面区域端面的距离,如图 5.23 所示。

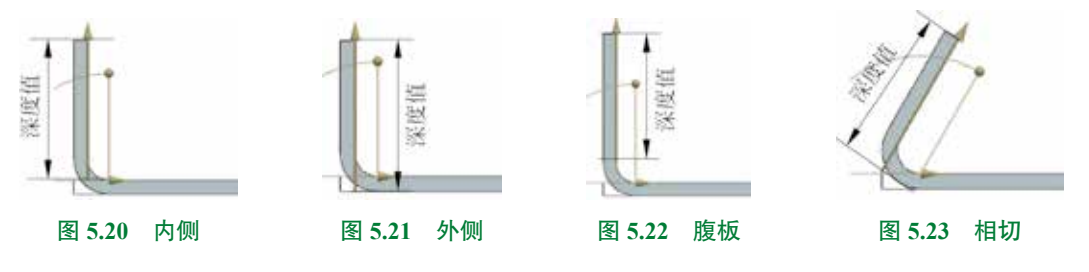

- 🚈 下拉列表:用于设置弯边相对于附着边的位置。
  - 1 切料內國 选项:用于使弯边的外侧面与线性边平齐,此时钣金的总体长度不变, 如图 5.24 所示。
  - 1 1444111 选项:用于使弯边的内侧面与线性边平齐,此时钣金的总体长度将多出一个板厚,如图 5.25 所示。
  - I 折号外侧 选项:用于将折弯特征直接加在基础特征上,以此来添加材料而不改变基础特征尺寸,此时钣金的总体长度将多出一个板厚加一个折弯半径,如图 5.26 所示。

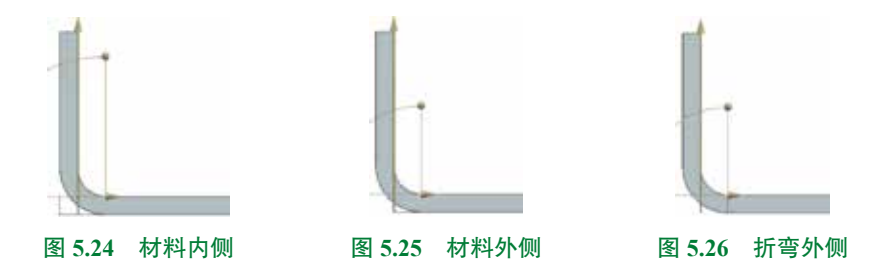

- • ★ 文本框:用于在原有参数钣金壁的基础上向内或者向外偏置一定距离而得到钣金

   健,如图 5.27 所示。
- 💷 下拉列表:用于设置拐角止裂口的参考。
  - 🗖 🚛 选项:用于裁剪相邻折弯处的材料,如图 5.28 所示。

第5章 UG NX 钣金设计 ▶ 191

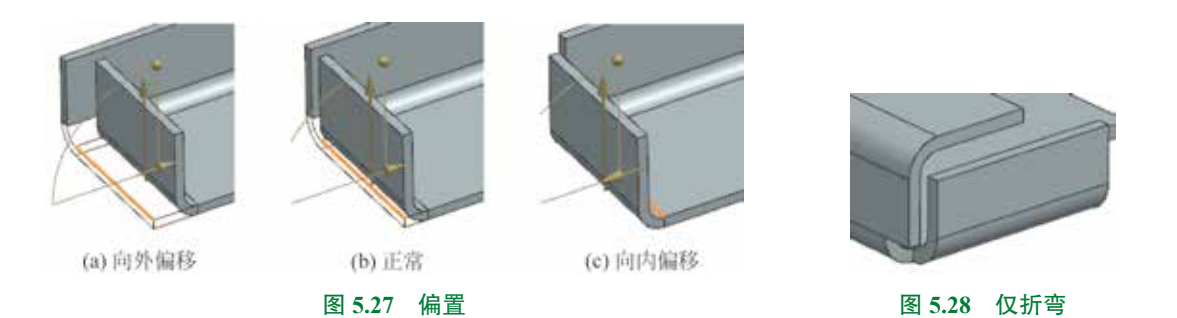

- 劉折調/■ 选项:用于裁剪相邻折弯及面的材料,如图 5.29 所示。
- ◎元 选项:用于不裁剪任何材料,如图 5.31 所示。

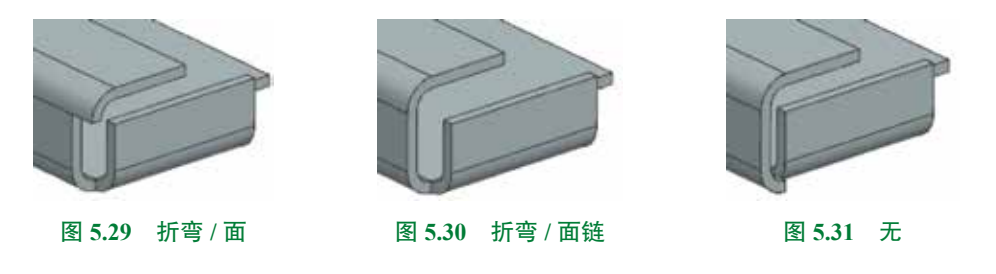

# 5.2.3 轮廓弯边

#### 1. 创建基本轮廓弯边

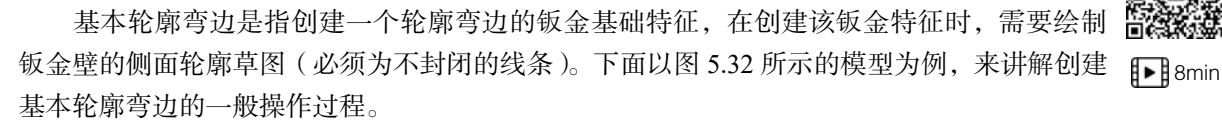

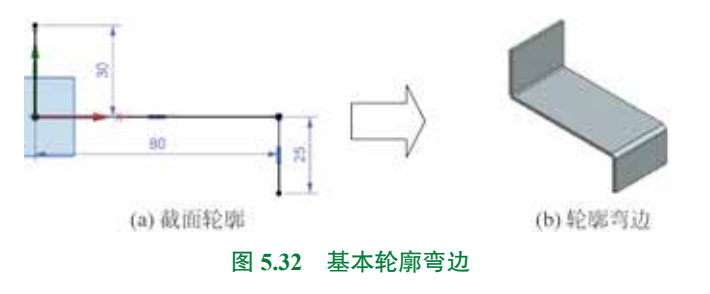

#### 说明

轮廓弯边和突出块都是常用的钣金基本的创建工具,突出块的草图必须是封闭的,而 轮廓弯边的草图必须是开放的。 步骤1 新建文件。选择"快速访问工具条"中的 Ma 命令,在"新建"对话框中选择"NX 钣金"模板,在名称文本框输入"基本轮廓弯边",设置工作目录为 D:\UG1926\work\ch05.02\03\, 然后单击"确定"按钮进入钣金建模环境。

步骤 2 设置钣金默认参数。选择下拉菜单"首选项"→"钣金"命令,系统弹出"钣金首选项"对话框,在"材料厚度"文本框输入 2,在"折弯半径"文本框输入 1,单击"确定"按钮完成设置。

步骤 3 选择命令。单击 **m** 功能选项卡"基本"区域中的 **M** (轮廓弯边)按钮(或者 选择下拉菜单"插入"→"折弯"→"轮廓弯边"命令),系统弹出如图 5.33 所示的"轮廓弯 边"对话框。

步骤 4) 绘制截面轮廓。在系统 医医罗姆勒平衡 - 或为医网络肾白线 下,选取"ZX平面"作为草图平面,进入草图环境,绘制如图 5.34 所示的截面轮廓,绘制完成后单击 ■ 选项卡"草图"区域的 ◎ (完成)按钮退出草图环境。

| <ul> <li>● 截面</li> <li>◆ 弦輝曲道 (3)</li> <li>● 万倉</li> <li>● 万倉</li> <li>● 万倉参数</li> <li>● 近羽口</li> <li>● 新田</li> <li>● 新田</li> <li>● 新田</li> <li>● 万倉参数</li> <li>● 近羽口</li> <li>● 新田</li> <li>● 新田</li> </ul>                                                                                                    | 轮廓电边       | 0 ? X         |             |
|----------------------------------------------------------------------------------------------------|------------|---------------|-------------|
| <ul> <li>教育</li> <li>教育</li> <li>(3)</li> <li>(4)</li> <li>(5)</li> <li>(5)</li> <li>(6)</li> <li>(7)</li> <li>(7)</li></ul>                                                                                                    | lig 85≠    | •             |             |
| <ul> <li>         · 法導動法 (3)         · 原皮         · 原皮         · 東         · 文皮         · 文皮         · 文         · 文         · 文</li></ul>                                                                                                    | - #KIR     |               |             |
| <ul> <li>厚度</li> <li>厚度</li> <li>変度</li> <li>変度</li> <li>変度</li> <li>変度</li> <li>変度</li> <li>変度</li> <li>が除</li> <li>・</li> <li>(2000) mm =</li> <li>(2000) mm =</li> <li>(200) mm =</li> <li>(2000) mm =</li> <l< td=""><td>✓ 透焊盘线 (3)</td><td>6</td><td></td></l<></ul> | ✓ 透焊盘线 (3) | 6             |             |
| 厚液 × 20000 mm =                                                                                                    | 「厚皮        |               |             |
| <ul> <li>交皮</li> <li>支皮活現</li> <li>塗 対称</li> <li>一</li> <li>一</li> <li>所電参数</li> <li>・ 計写</li> <li>・ 計算</li> <li>・</li> <li>・<td>草式</td><td>× 2.0000 mm =</td><td></td></li></ul>                                                                                                    | 草式         | × 2.0000 mm = |             |
| <ul> <li>支援活項</li> <li>算 対称</li> <li>支援</li> <li>所容学数</li> <li>止裂口</li> <li>         ・ 詳細</li> <li>         を防惑</li> <li>         を行動業</li> </ul>                                                                                                    | ・変度        |               |             |
| <ul> <li>売菜 回 mm ・</li> <li>・ 近羽白</li> <li>・ 北羽口</li> <li>・ 斜接</li> <li>ジ 探え 思示独美 P</li> </ul>                                                                                                    | 意度透现       | 章 对称 •        |             |
| <ul> <li>・ 折電参数</li> <li>・ 止裂口</li> <li>・ 斜接</li> <li>2 預成 型示結集 (P)</li> </ul>                                                                                                    | 忠変         | 🔯 mm 🕶        |             |
| <ul> <li>止裂口</li> <li>・ 斜線</li> <li>2 按点 型示論集 </li> </ul>                                                                                                    | 折弯曲数       |               | +           |
| ・ 創版<br>2 探え 思示論集 (P)                                                                                                    | ,止裂口       |               |             |
| 2 税支 豊元は美 (2)                                                                                                    | 単線         |               |             |
| ·                                                                                                    | 「積成        | 豊守結果。         | · · · ·     |
|                                                                                                    |            |               | 80          |
| • 确定 》 应用 取消                                                                                                    |            | < 前田 - 四用 取消  |             |
| 图 5.33 "                                                                                                    | 图 5.33 "结  | 企廊查边"对话框      | 图 5.34 截面轮廓 |

步骤 5 定义钣金的厚度方向。采用系统默认的厚度方向。

步骤 6 定义钣金的宽度参数。在"宽度"区域的"宽度选项"下拉列表中选择"对称", 在"宽度"文本框输入 40。

步骤 7 完成创建。单击"轮廓弯边"对话框中的"确定"按钮,完成轮廓弯边的创建。

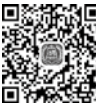

### 2. 创建附加轮廓弯边

▶ 附加轮廓弯边是根据用户定义的侧面形状并沿着已存在的钣金体的边缘进行拉伸所形成
 ▶ 18min 的钣金特征,其壁厚与原有钣金壁厚相同。下面以图 5.35 所示的模型为例,来讲解创建附加 轮廓弯边的一般操作过程。

第5章 UG NX 钣金设计 ▶ 193

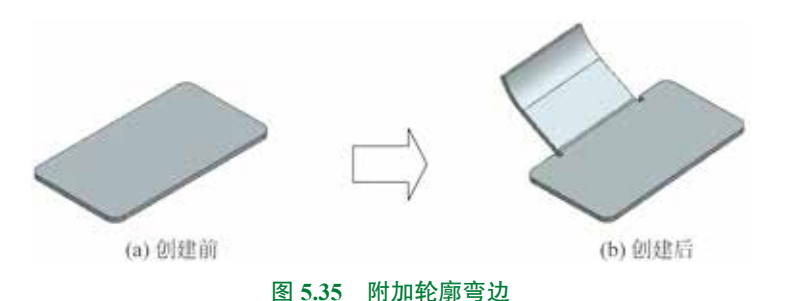

步骤 1 打开文件 D:\UG1926\work\ch05.02\03\ 附加轮廓弯边 -ex。

步骤 2) 选择命令。单击 📷 功能选项卡"基本"区域中的 🗾 (轮廓弯边)按钮,系统 弹出如图 5.36 所示的"轮廓弯边"对话框。

步骤 3 定义类型。在"轮廓弯边"对话框的"类型"下拉列表中选择"次要"。

步骤 4 定义轮廓弯边截面。单击 M 按钮,系统弹出"创建草图"对话框,将选择过滤器设置为"单条曲线",选取如图 5.37 所示的模型边线为路径(靠近右侧选取),在"平面位置" 区域"位置"下拉列表中选择"弧长",然后在"弧长"后的文本框中输入 20,单击"平面方向" 区域的 X 按钮,调整方向如图 5.38 所示,单击"确定"按钮,绘制如图 5.39 所示的截面草图。

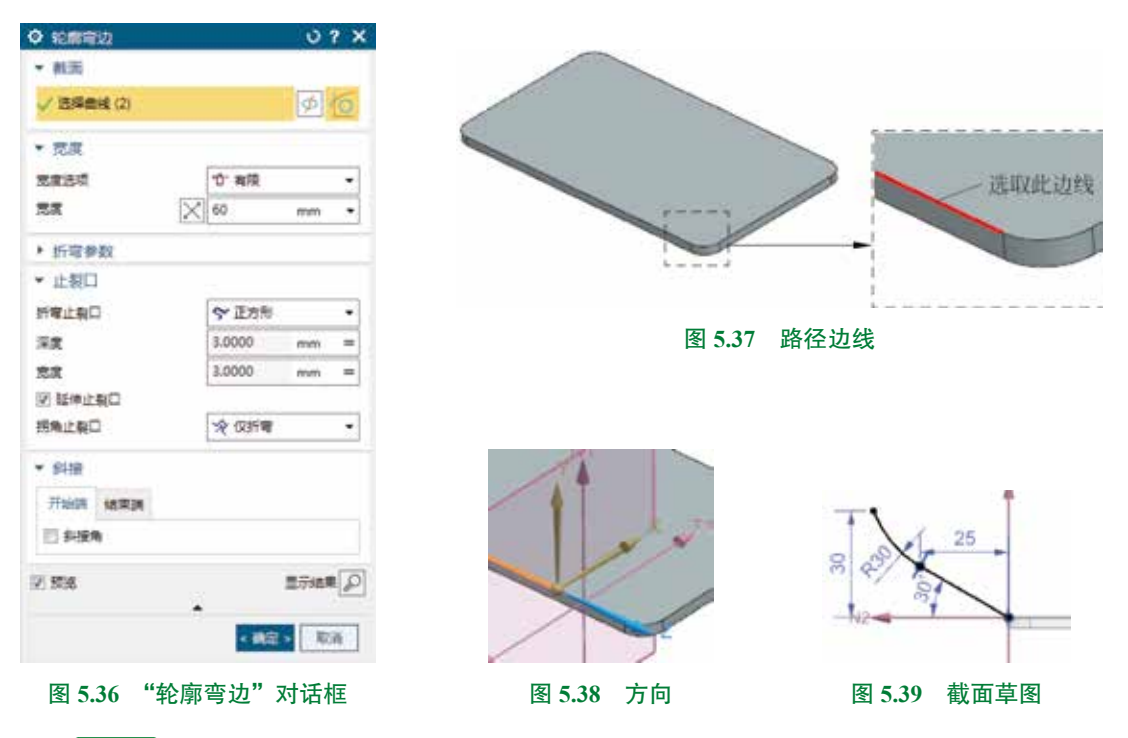

步骤 5 定义宽度类型并输入宽度值。在"宽度选项"下拉列表中选择"有限",在"宽度" 文本框中输入距离值 60。

步骤 6 完成创建。单击"轮廓弯边"对话框中的"确定"按钮,完成轮廓弯边的创建。

图 5.36 所示的"轮廓弯边"对话框中部分选项的说明如下。

- \*\*\*\*\* 下拉列表:用于设置轮廓弯边的宽度类型。
  - 1 輛 选项:表示特征将从草绘平面开始,按照所输入的数值(即深度值)向特征 创建的方向一侧进行创建轮廓弯边,如图 5.40 所示。
  - 窳跏瓣 选项:表示特征将在草绘平面两侧进行拉伸以便创建轮廓弯边,输入的深度 值被草绘平面平均分割,草绘平面两边的深度值相等,如图 5.41 所示。
  - □ ₩ 选项:表示特征将从草绘平面开始拉伸至选定的边线的终点以便创建轮廓弯 边,如图 5.42 所示。

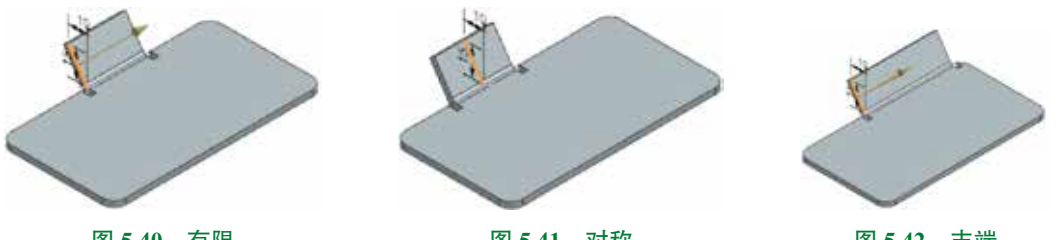

图 5.40 有限

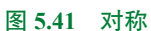

图 5.42 末端

- № 选项:表示特征将以所选择的一系列边线为路径进行拉伸以便创建轮廓弯边. 如图 5.43 所示。
- ₩₩1₩□ 下拉列表:用于设置折弯止裂口的参数。
  - ❤ IDF形 选项:用于在附加钣金壁的连接处,将主壁材料切割成矩形缺口,以此来 构建止裂口,如图 5.44 所示。

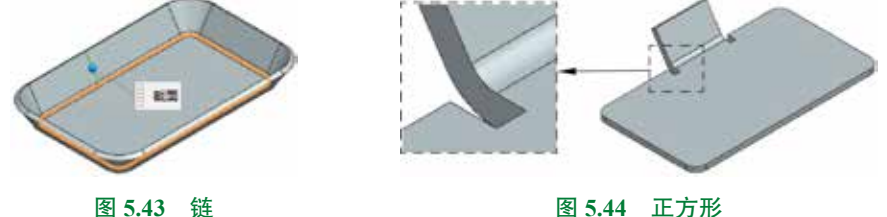

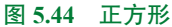

- ▼■形选项:用于在附加钣金壁的连接处,将主壁材料切割成长圆弧形缺口,以此 来构建止裂口,如图 5.45 所示。
- ◎元 选项:用于在附加钣金壁的连接处,通过垂直切割主壁材料至折弯线处,如 图 5.46 所示。

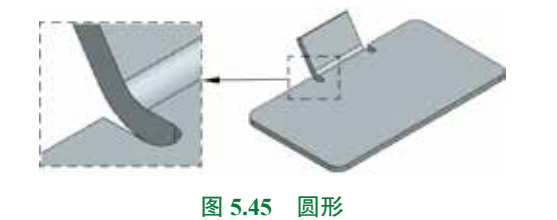

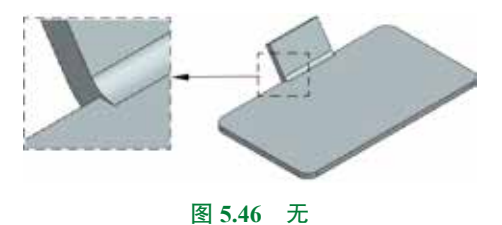

- 🗱 文本框:用于设置止裂口的深度。
- 💷 文本框:用于设置止裂口的宽度。
- ☑ ₩₩±₩□ 复选框:用于定义是否延伸折弯缺口到零件的边。
- 🗱 区域:用于设置轮廓弯边的开始端和结束端的斜接选项。

  - T 下拉列表中的 == T 选项: 使轮廓弯边的端部斜接垂直于厚度表面, 如 图 5.47 所示。

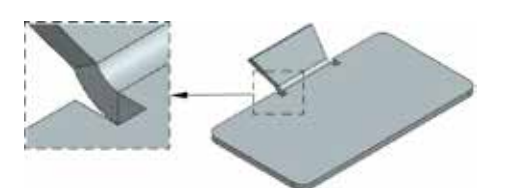

#### 图 5.47 垂直于厚度面

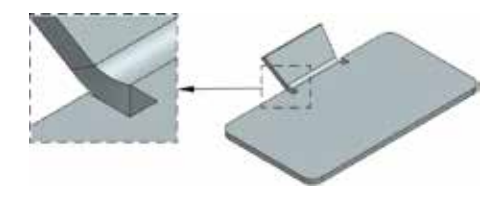

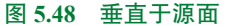

选项:用于设置轮廓弯边开始端部和结束端部的斜接角度值,角度值可以为正值、负值或零。其中正值表示添加材料,即向弯边的外侧斜接,负值表示移除材料,即向弯边的内侧斜接,如图 5.49 所示。

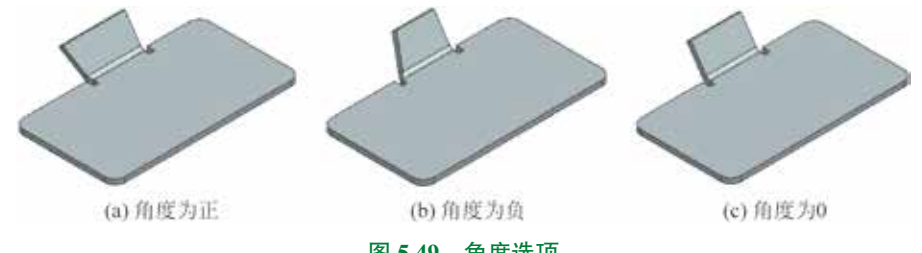

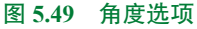

- - ☑ 黝珊 复选框:用于定义封闭的内部拐角。
  - 标下拉列表中的 (1) 选项:用于对轮廓弯边的折弯面采用开放处理,如图 5.50 所示。

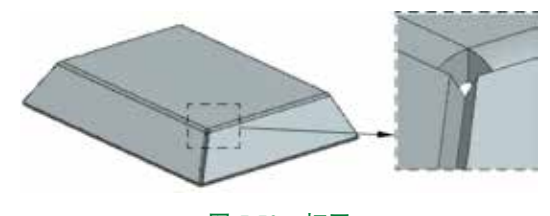

图 5.50 打开

- 标下拉列表中的 ③ 题题 选项:用于对轮廓弯边的折弯面不作任何调整,直到边交 又时才闭合折弯面,如图 5.51 所示。
- F拉列表中的 mmn 选项:用于对轮廓弯边的折弯面采用圆形除料处理,如图 5.52 所示。

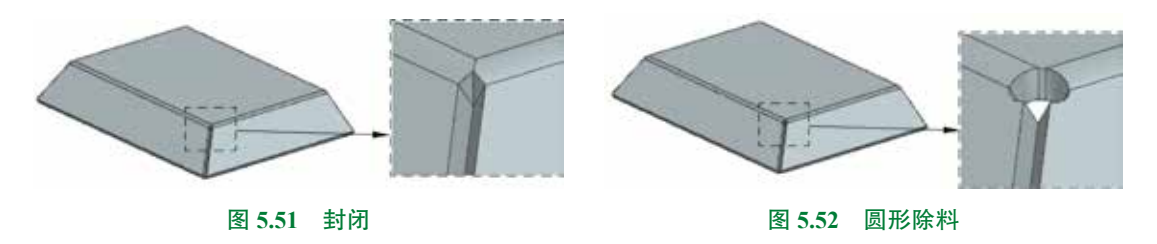

- 下拉列表中的 YUNH 选项:用于对轮廓弯边的折弯面采用 U 形除料处理, 如图 5.53 所示。
- Fizient Lange Lange

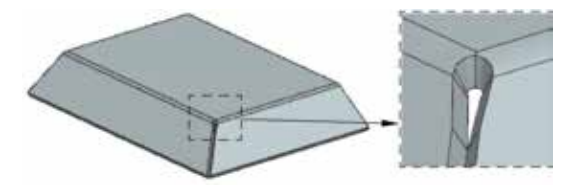

图 5.53 U 形除料

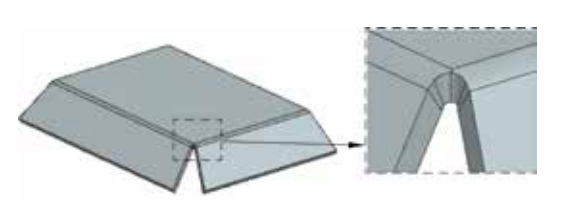

图 5.54 V 形除料

# 5.2.4 放样弯边

说明

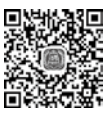

## 1. 创建基本放样弯边

基础放样弯边特征是以两组开放的截面线来创建一个放样弯边的钣金基础特征。

# 13min

放样折弯的截面轮廓必须同时满足以下两个特点:截面必须开放;截面数量必须是 两个。

下面以创建如图 5.55 所示的天圆地方钣金为例,介绍创建基础放样弯边的一般操作过程。 步骤 1 新建文件。选择"快速访问工具条"中的 1 命令,在"新建"对话框中选择"NX 钣金"模板,在"名称"文本框输入"基本放样弯边",设置工作目录为 D:\UG1926\work\ ch05.02\04\,然后单击"确定"按钮进入钣金建模环境。

步骤 2 设置钣金默认参数。选择下拉菜单"首选项"→"钣金"命令,系统弹出"钣金首选项"对话框,在"材料厚度"文本框输入2,单击"确定"按钮完成设置。

步骤 3 创建如图 5.56 所示的草图 1。单击 📷 功能选项卡"构造"区域中的草图 🍃 按钮,选取"XY平面"作为草图平面,绘制如图 5.56 所示的草图。

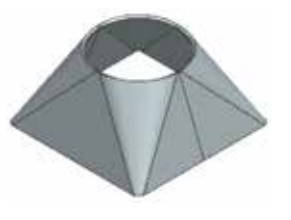

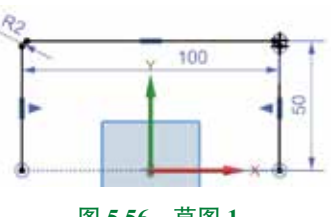

图 5.55 基本放样弯边

图 5.56 草图 1

步骤 4 创建基准面 1。单击 m 功能选项卡"构造"区域 m 下的 ★ 按钮,选择 ★ ### 命令,在"类型"下拉列表中选择"按某一距离"类型,选取 XY 平面作为参考平面, 在"偏置"区域的"距离"文本框输入偏置距离 50,单击"确定"按钮,完成基准平面定义, 如图 5.57 所示。

步骤 5 创建如图 5.58 所示的草图 2。单击 📷 功能选项卡"构造"区域中的草图 厦 按钮,选取步骤 4 所创建的基准面 1 作为草图平面,绘制如图 5.58 所示的草图。

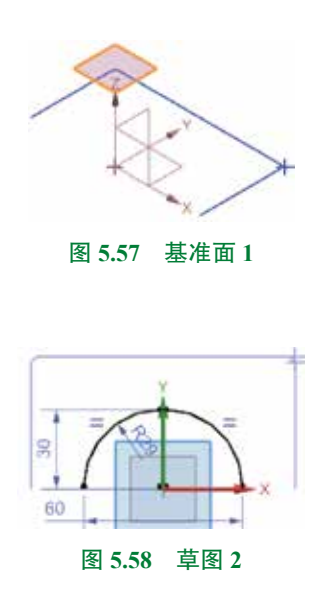

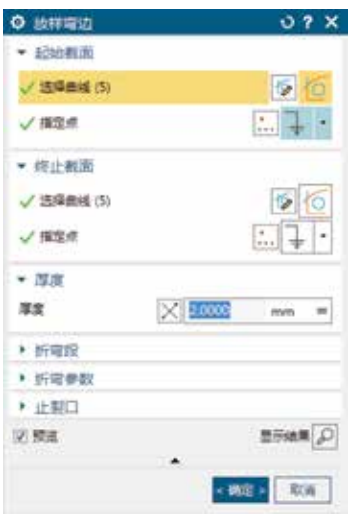

图 5.59 "放样弯边"对话框

步骤 7 定义起始截面。确认"起始截面"区域的"选择曲线"被激活,选取步骤 3 所 创建的草图 1 作为起始截面,按中键确认。

步骤 8 定义终止截面。激活"终止截面"区域的"选择曲线",然后选取步骤 5 所创建的草图 2 作为终止截面。

步骤 9 定义钣金厚度方向。在"放样弯边"对话框的"厚度"区域中单击 ⊠ 按钮,表示厚度方向朝外。

步骤 10 完成创建。单击"放样弯边"对话框中的"确定"按钮,完成放样弯边的创建, 如图 5.60 所示。

步骤 11 创建如图 5.61 所示的镜像体。选择下拉菜单"插入"→"关联复制"→"镜像体" 命令,系统弹出"镜像体"对话框,选取步骤 10 所创建的实体作为要镜像的体,激活"镜像平面" 区域的"选择平面",选取"ZX平面"作为镜像中心平面,单击"镜像体"对话框中的"确定" 按钮,完成镜像体的创建。

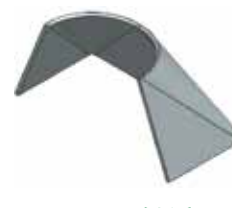

图 5.60 放样弯边

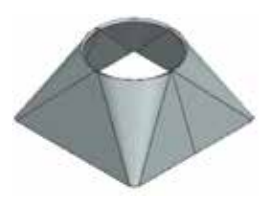

图 5.61 镜像体

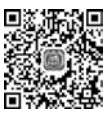

## 2. 创建附加放样弯边

附加放样弯边是在已存在的钣金特征的表面定义两组开放的截面线来创建一个钣金薄壁,

6min

其壁厚与基础钣金厚度相同。下面以图 5.62 所示的模型为例,来讲解创建附加放样弯边的一般操作过程。

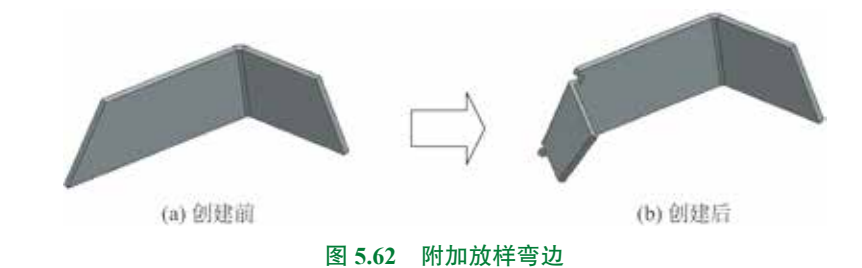

步骤 1 打开文件 D:\UG1926\work\ch05.02\04\ 附加放样弯边 -ex。

步骤 2 选择命令。单击 📷 功能选项卡"基本"区域 🗾 下的 💽 按钮,选择

步骤 3 定义类型。在"放样弯边"对话框"类型"区域的下拉列表中选择"次要"。

步骤 4 定义起始截面。单击"放样弯边"对话框"起始截面"区域中的 "绘制起始截 面"按钮,系统弹出"创建草图"对话框,选取如图 5.63 所示的边线路径(靠近下侧选取),在 "平面位置"区域的"位置"下拉列表中选择"弧长百分比",在"弧长百分比"输入 15 (确 认位置靠近下侧),其他参数采用默认,单击"确定"按钮,绘制如图 5.64 所示的草图,单击 "完成"按钮完成起始截面的定义。 步骤 5 定义终止截面。单击"放样弯边"对话框"终止截面"区域中的 "绘制终止截 面"按钮,系统弹出"创建草图"对话框,选取如图 5.63 所示的边线路径(靠近上侧选取), 在"平面位置"区域的"位置"下拉列表中选择"弧长百分比",在"弧长百分比"输入 15 (确 认位置靠近上侧),其他参数采用默认,单击"确定"按钮,绘制如图 5.65 所示的草图,单击 "完成"按钮完成终止截面的定义。

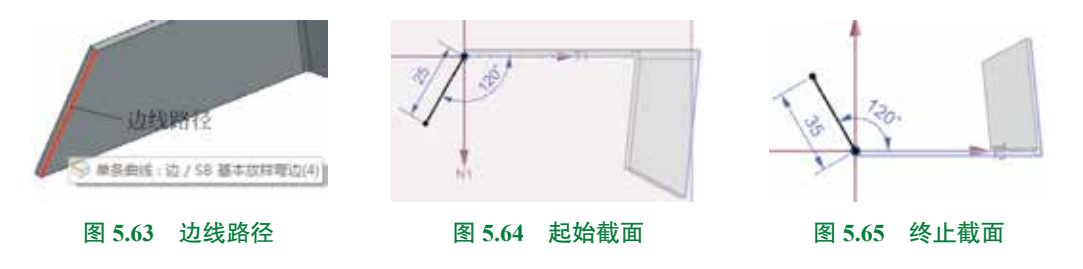

步骤 6 完成创建。单击"放样弯边"对话框中的"确定"按钮,完成放样弯边的创建, 如图 5.62(b)所示。

# 5.2.5 折边弯边

下面以创建如图 5.66 所示的钣金壁为 例,介绍创建折边弯边的一般操作过程。

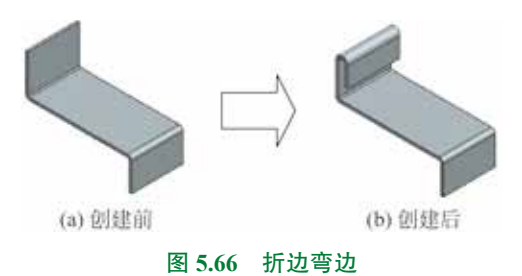

步骤 1 打开文件 D:\UG1926\work\ ch05.02\05\ 折边弯边 -ex。

步骤 2〕选择命令。选择下拉菜单"插 入"→"折弯"→"折边弯边"命令,系 统弹出如图 5.67 所示的"折边"对话框。

步骤 3) 定义折边类型。在"折边" 对话框的"类型"下拉列表中选择"开放" 类型。

|             | U                     | 7 X                                 |                  |
|-------------|-----------------------|-------------------------------------|------------------|
|             |                       | -                                   | ● 封切<br>● ● 开放   |
|             |                       |                                     | 同世間              |
|             |                       | 9                                   | (P) 开环<br>(D) 闭环 |
|             |                       |                                     |                  |
| <b>김</b> 전태 | 内側                    | Ψ.                                  |                  |
|             |                       |                                     |                  |
| 2.5         | mm                    | •                                   |                  |
| 15          | mm                    | •                                   |                  |
| [           | 0.3300                | =                                   |                  |
|             |                       |                                     |                  |
|             |                       |                                     |                  |
|             | 量示结                   | *P                                  |                  |
| 100         |                       | -                                   |                  |
|             | ी सम<br>1<br>12<br>15 | 日 松村内田<br>1<br>2<br>15 mm<br>0,3300 |                  |

图 5.67 "折边"对话框

步骤 4 定义附着边。选取如图 5.68 所示的边线作为 附着边。

步骤 5 定义内嵌选项。在"内嵌选项"区域的"内嵌" 下拉列表中选择"材料内侧"。

步骤 6 定义折弯参数。在"折弯参数"区域的 2===== 文本框输入 15,单击 1==== 文本框中的 ,选择"使用局 部值"命令,然后在文本框输入 2.5。

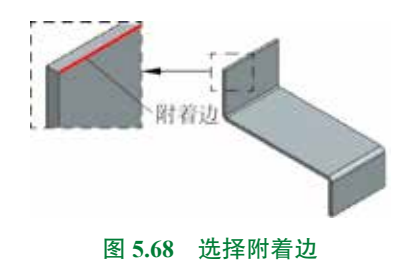

步骤 7 完成创建。单击"折边"对话框中的"确定"按钮,完成折边弯边的创建,如图 5.66(b)所示。

图 5.67 所示的"折边"对话框部分选项的说明如下。

- 同 業曲 类型:用于创建卷曲形的钣金壁,当选择此类型时需要设置两个半径与两个长度参数,第一折弯半径必须大于第二折弯半径,效果如图 5.72 所示。

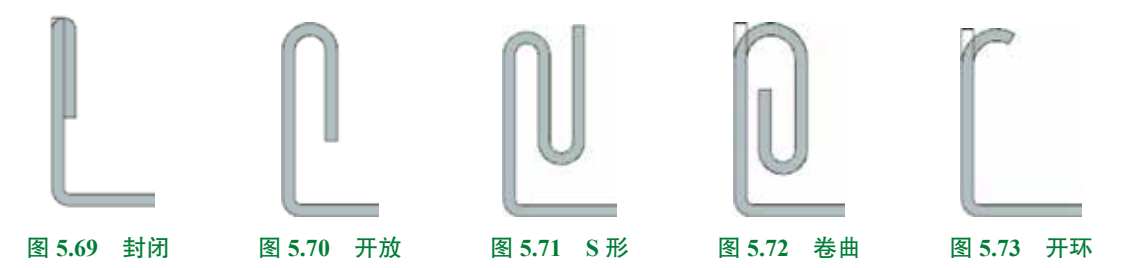

- 🛤 下拉列表:用于设置折边相对于附着边的位置。
  - 1440 选项:用于使折边弯边的外侧面与线性边平齐,此时钣金的总体高度不变,如图 5.76 所示。
  - 1 51 54 选项:用于使折边弯边的内侧面与线性边平齐,此时钣金的总体高度将多出一个板厚,如图 5.77 所示。

(b) 创建后

图 5.79 桥接折弯

日折号外围 类型:用于将折边弯边特征直接加在基础特征上,以此来添加材料而不改 变基础特征尺寸,此时钣金的总体高度将多出一个板厚加一个折弯半径,如图 5.78 所示。

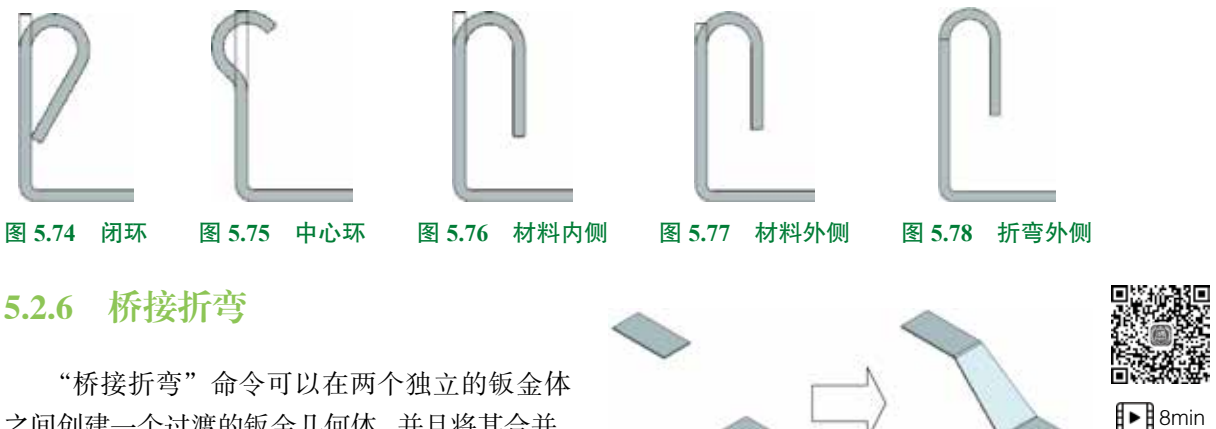

(a) 创建前

之间创建一个过渡的钣金几何体,并且将其合并。 下面以创建如图 5.79 所示的钣金壁为例,介绍创 建桥接折弯的一般操作过程。

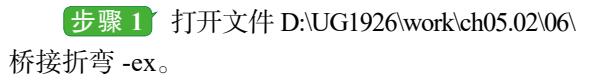

步骤 2 选择命令。选择下拉菜单"插入"→"折弯"→"桥接折弯"命令,系统弹出如图 5.80 所示的"桥接折弯"对话框。

步骤 3 定义桥接类型。在"桥接折弯"对话框的"类型"下拉列表中选择"Z或U过渡" 类型。

步骤 4 定义过渡边。选取如图 5.81 所示的边线 1 作为起始边,选取如图 5.81 所示的边线 2 作为终止边。

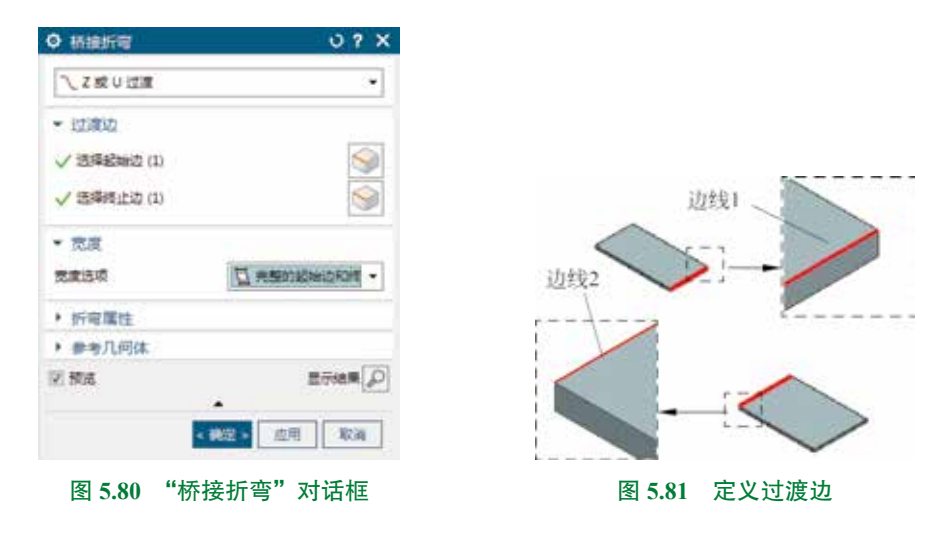

### 注意

在选取过渡边时,如果选取上方钣金上侧的边线,在 选取下方钣金边线时也需要选取上侧的边线,否则会弹出 如图 5.82 所示的错误报警。

× 送導者效的开始边和建築边、它们必须電子不同的体、且不得量合成共 18. 图 5.82 "警告"对话框

\$21,62

**步骤5** 定义宽度参数。在"宽度"区域的"宽度选项"下拉列表中选择"完整的起始 边和终止边"。

步骤 6 完成创建。单击"桥接折弯"对话框中的"确定"按钮,完成桥接折弯的创建, 如图 5.79(b) 所示。

图 5.80 所示的"桥接折弯"对话框部分选项的说明如下。

- 【2或UU22 类型:用于用Z形(如图 5.83 所示)或者U形(如图 5.84 所示)创建 过渡几何体。
- ■ 新設課 类型:用于用折起过渡形式创建过渡几何体,效果如图 5.85 所示。
- \*\*\*\*\*\* 下拉列表:用于设置桥接折弯的宽度参数。
  - 查 # 樂 类型:用于在指定点的有限范围内创建桥接折弯,效果如图 5.86 所示。

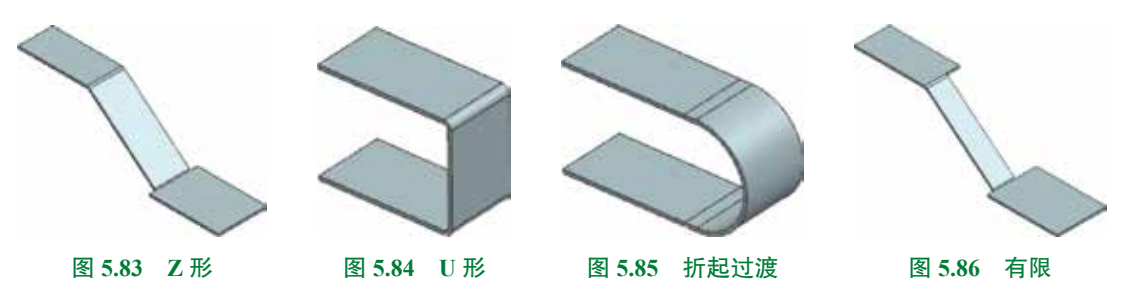

- 逾77% 类型:用于在指定点的对称范围内创建桥接折弯,效果如图 5.87 所示。
- □ 兼整修业 类型:用于创建与终止边宽度一致的桥接折弯,效果如图 5.89 所示。

■ □ 素 新期 # 10 类型:用于创建与起始边和终止边均等长的桥接折弯,效果如 图 5.90 所示。

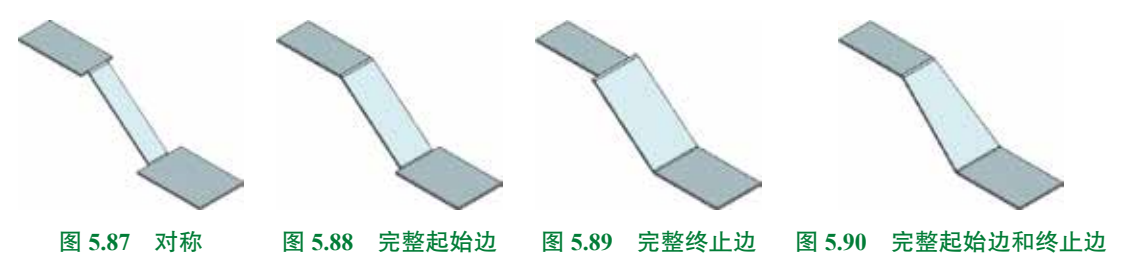

## 5.2.7 高级弯边

"高级弯边"命令可以使用折弯角或者参考面沿一条边线或者多条边线添加弯边,该边线 **3**% 和参考面可以是弯曲的。下面以创建如图 5.91 所示的钣金壁为例,介绍创建高级弯边的一般 **1**8min 操作过程。

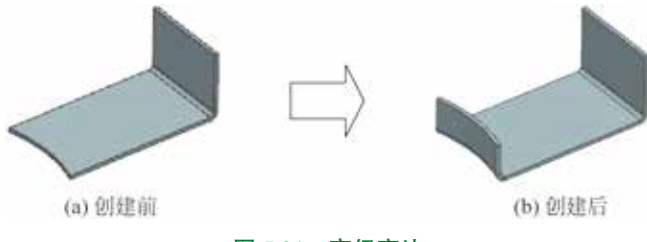

图 5.91 高级弯边

步骤 1 打开文件 D:\UG1926\work\ch05.02\07\ 高级弯边 -ex。

步骤 2 选择命令。选择下拉菜单"插入"→"高级钣金"→"高级弯边"命令,系统 弹出如图 5.92 所示的"高级弯边"对话框。

步骤 3 定义高级弯边类型。在"高级弯边"对话框的"类型"下拉列表中选择"按值" 类型。

步骤 4 定义附着边。在系统提示下选取如图 5.93 所示的边线作为高级弯边的附着边。

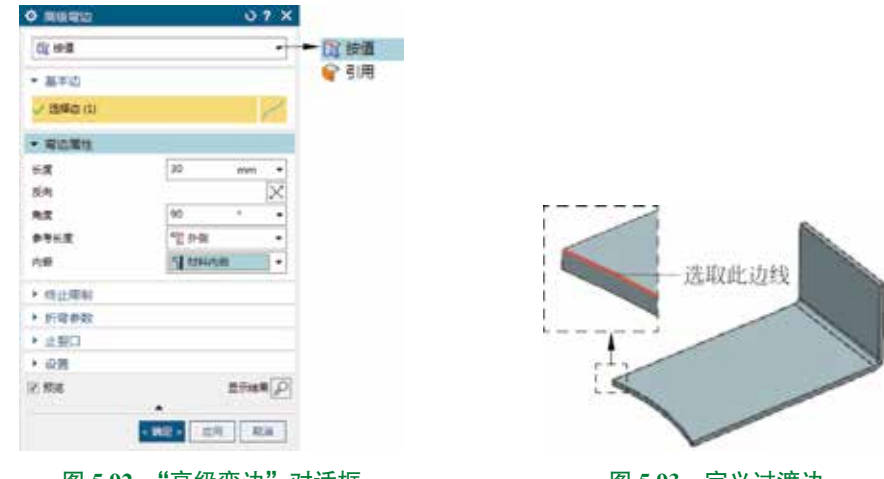

图 5.92 "高级弯边"对话框

图 5.93 定义过渡边

步骤 5 定义弯边属性。在"弯边属性"区域的"长度"文本框输入 30,方向向上,在"角度"文本框输入 90,在"参考长度"下拉列表中选择"外侧",在"内嵌"下拉列表中选择"材料内侧"。

步骤 6 完成创建。单击"桥接折弯"对话框中的"确定"按钮,完成桥接折弯的创建, 如图 5.91 (b)所示。

图 5.92 所示的 "高级弯边"对话框部分选项的说明如下。

- 圖#圖 类型:用于使用折弯角和长度沿着附着边添加弯边,附着边可以是线性或者非 线性的。
- 基本业 下拉列表:用于选择高级弯边的附着边,可以单条也可以多条,如图 5.95 所示。

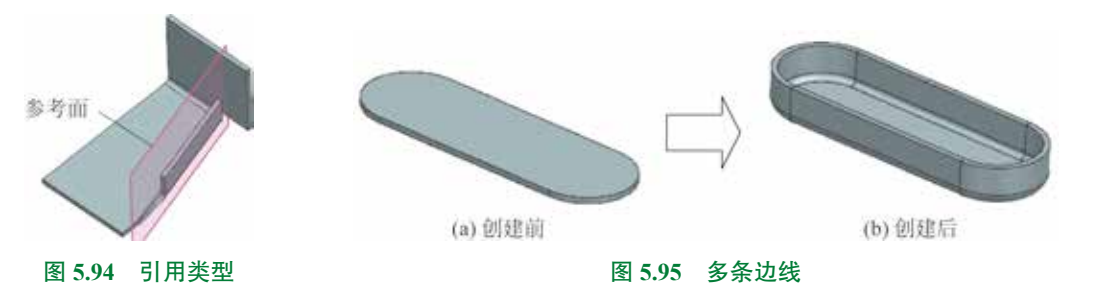

• 歐山眼制 区域:用于在指定的两个平面范围内创建高级弯边,如图 5.96 所示。

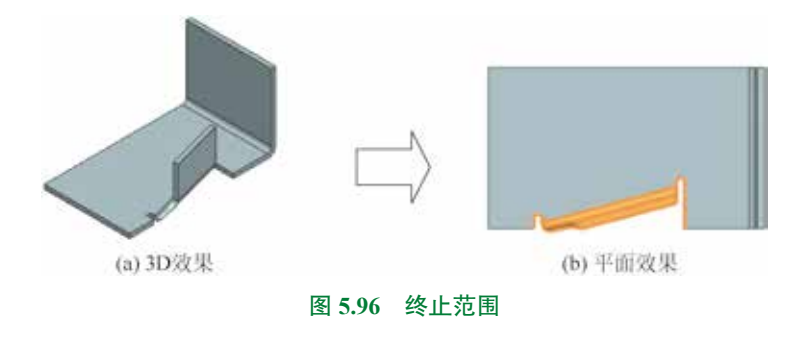

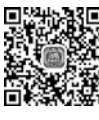

# 5.2.8 将实体零件转换为钣金

■ 將实体零件转换为钣金件是另外一种设计钣金件的方法,用此方法设计钣金是先设计实 ● 6min 体零件,然后通过"转换为钣金"命令将其转换成钣金零件。

下面以创建如图 5.97 所示的钣金为例,介绍将实体零件转换为钣金的一般操作过程。

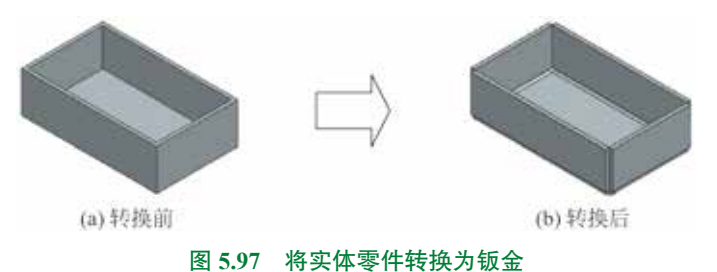

步骤 1 打开文件 D:\UG1926\work\ch05.02\08\ 将实体零件转换为钣金 -ex。

步骤 2) 切换工作环境。单击 **如形**球 功能选项卡"设计"区域中的 🦢"钣金"按钮,系 统进入钣金设计环境。

步骤 3 选择裂口命令。选择下拉菜单"插入"→"转换"→"裂口"命令,系统弹出如图 5.98 所示的 "裂口" 对话框。

步骤 4 定义裂口参数。选取如图 5.99 所示的边线作为裂口边线。

步骤 5 完成创建。单击"裂口"对话框中的"确定"按钮,完成裂口的创建,如图 5.100 所示。

| ♦ 製口      | 0 ? X                                      |             |            |
|-----------|--------------------------------------------|-------------|------------|
| ▼ 参考裂口    |                                            |             |            |
| ✓ 透釋边 (8) |                                            |             |            |
| 选择曲线 (0)  | 50                                         |             |            |
| ▼ 裂口參数    |                                            |             |            |
| 🗵 使用量小止载口 |                                            |             |            |
| 一份医尖角     |                                            |             |            |
|           | 11日本 日本 日本 日本 日本 日本 日本 日本 日本 日本 日本 日本 日本 日 | ALL PARK    |            |
|           | 通知 血用 取消                                   |             |            |
| 图 5.98    | "裂口"对话框                                    | 图 5.99 裂口边线 | 图 5.100 裂口 |

步骤 6 选择转换为钣金命令。单击 📷 功能选项卡"转换"区域中的 💽 "转换为钣金" 按钮(或者选择下拉菜单"插入"→"转换"→"转换为钣金"命令),系统弹出如图 5.101 所示的"转换为钣金"对话框。

| 9 转换为版金                 | ن ؟ x                                   |
|-------------------------|-----------------------------------------|
| ▼ 全局转换                  |                                         |
| 🗸 近線基本面 (1)             | 0                                       |
| • 局部转换                  |                                         |
| • 開加几何体                 |                                         |
| <ul> <li>止報口</li> </ul> |                                         |
| <ul> <li>设置</li> </ul>  |                                         |
| ✓ 療護                    | 11日本 日本 11日本 11日本 11日本 11日本 11日本 11日本 1 |
|                         |                                         |
|                         | < 教冠> 应用 取消                             |

步骤7 定义基本面。选取如图 5.102 所示的面为基础面。

|         | 基本面 |
|---------|-----|
| 图 5.102 | 基本面 |

图 5.101 "转换为钣金"对话框

步骤 8 完成创建。单击"转换为钣金"对话框中的"确定"按钮,完成转换为钣金的 创建,如图 5.97(b)所示。

# 5.3 钣金的折弯与展开

对钣金进行折弯是钣金加工中很常见的一种工序,通过折弯命令可以对钣金的形状进行 改变,从而获得所需的钣金零件。

# **5.3.**1

5.3.1 折弯

■ "折弯"是将钣金的平面区域以折弯线为基准使其弯曲某个角度。在进行折弯操作时,应 ■ 12min 注意折弯特征仅能在钣金的平面区域建立,不能跨越另一个折弯特征。

钣金折弯特征需要包含如下四大要素,如图 5.103 所示。

折弯线:用于控制折弯位置和折弯形状的直线,折弯线只能是一条,并且折弯线需要是 线性对象。

固定侧:用于控制折弯时保持固定不动的侧。

折弯半径:用于控制折弯部分的弯曲半径。

折弯角度:用于控制折弯的弯曲程度。

下面以创建如图 5.104 所示的钣金为例,介绍折弯的一般操作过程。

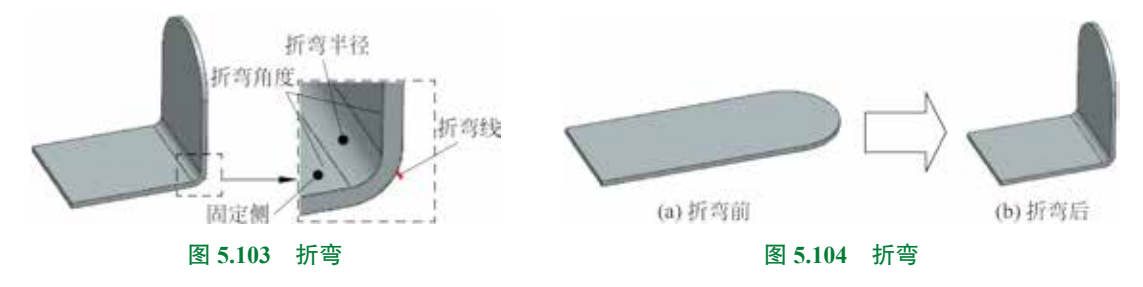

步骤 1 打开文件 D:\UG1926\work\ch05.03\01\ 折弯 -ex。

步骤 2 选择命令。单击 📷 功能选项卡"折弯"区域的"折弯"按钮(或者选择下拉菜 单"插入"→"折弯"→"折弯"命令),系统弹出如图 5.105 所示的"折弯"对话框。

步骤 3 创建如图 5.106 所示的折弯线。在系统提示下选取如图 5.107 所示的模型表面作 为草图平面,绘制如图 5.106 所示的草图,绘制完成后单击"完成"按钮退出草图环境。

#### 注意

折弯的折弯线只能是一条,如果绘制了多条,软件自动选取其中的一条直线,如果手动选取了多条直线,系统会弹出如图 5.108 所示的"警报"对话框,折弯线不能是圆弧、 样条等曲线对象,否则也会弹出如图 5.108 所示的"警报"对话框。

步骤 4 定义折弯属性参数。在"折弯属性"区域的"角度"文本框输入 90,采用系统 默认的折弯方向,单击"反侧"后的 ⊠ 按钮,调整固定侧,如图 5.109 所示,在"内嵌"下 拉列表中选择"材料内侧",选中"延伸截面"复选框。

|                         | 第5章 UG NX 钣金设计 ▶ |
|-------------------------|------------------|
| Q 折弯 ∪? X               | •                |
| ▼ 折弯线                   |                  |
| ✓ 法経由紙 (1)              | 50               |
| ▼ 目标                    | 1                |
| √ 透輝面 (1)               | 图 5.106 折弯线      |
| ▼ 折穹属性                  |                  |
| 角度 90 * *               |                  |
| 后向 🔀                    | 选取此面             |
| 反则                      |                  |
| 内辰 📲 材料内侧 👻             |                  |
| 図 延伸戦策                  |                  |
| • 折弯参数                  | 图 5.107 草图平面     |
| <ul> <li>止親口</li> </ul> |                  |
| ☑ 预运 显示绘果 [₽]           |                  |
| < 構造 > 取消               | ■版 業業の次曲一条は組成。   |
| 图 5 105 "折弯"对话框         | 图 5 108 "警报" 对话框 |

步骤 5 完成创建。单击"折弯"对话框中的"确定"按钮,完成折弯的创建,如图 5.104(b) 所示。

# 图 5.105 所示的"折弯"对话框中部分选项的说明如下。

- 折霉线 区域:用于选择折弯的折弯线。
- 🛤 文本框:用于设置折弯的角度,如图 5.110 所示。

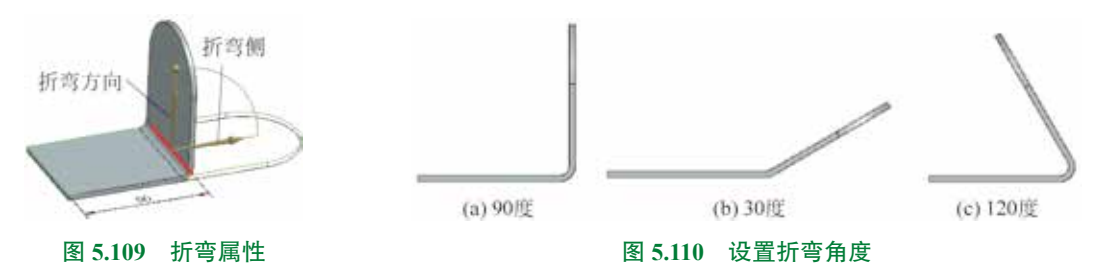

• 🌆 按钮:用于调整折弯的方向,如图 5.111 所示。

• 🛤 按钮:用于调整折弯的折弯侧,如图 5.112 所示。

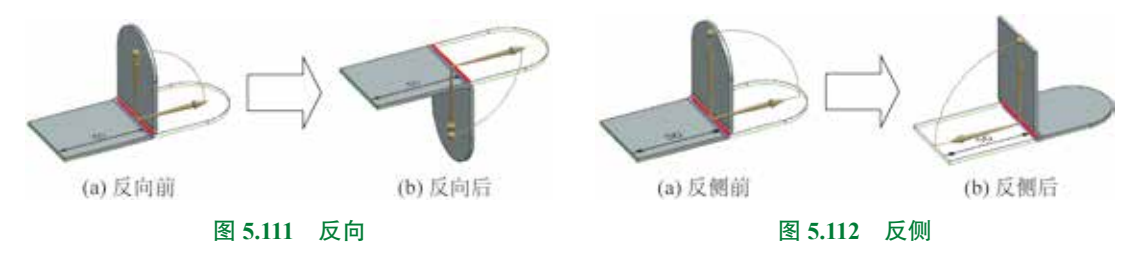

- 🛲 下拉列表:用于设置折弯相对于折弯线的位置。
  - ₩₩₩₩₩ 选项:在展开状态时,折弯线位于折弯半径的第一相切边缘,如图 5.113 所示。
  - + #===0444# 选项:在展开状态时,折弯线位于折弯半径的中心,如图 5.114 所示。

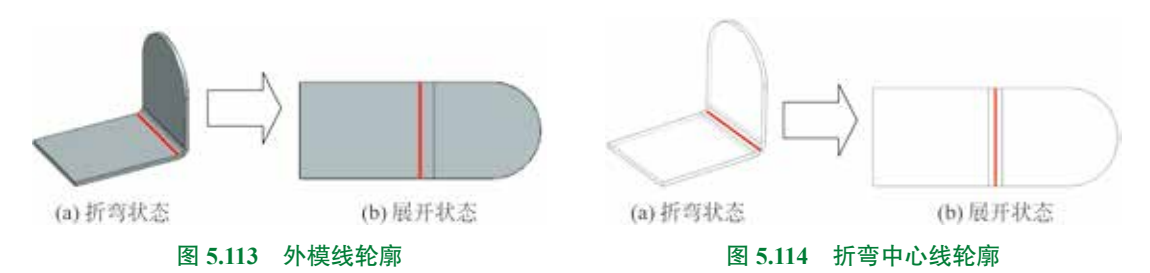

- ┣┍購載■ 选项:在展开状态时,折弯线位于折弯半径的第二相切边缘,如图 5.115 所示。
- 1440 选项:在折弯状态下、折弯线位于折弯区域的外侧平面、如图 5.116 所示。

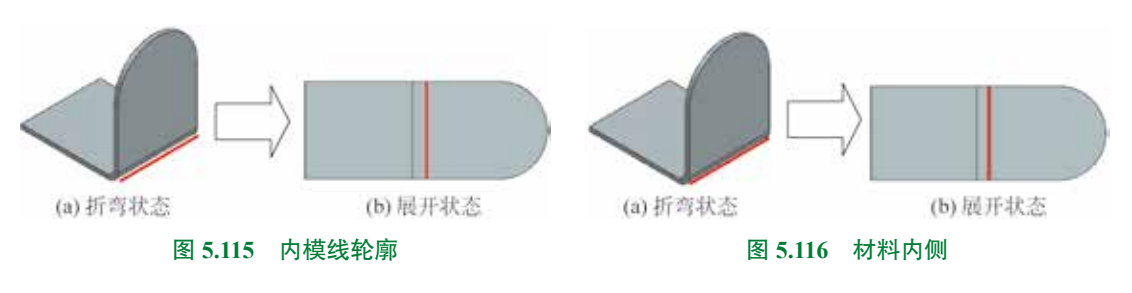

1 ##### 选项:在折弯状态下,折弯线位于折弯区域的内侧平面,如图 5.117 所示。 ● ☑ ლ 2 逸框:用于是否将直线轮廓延伸到零件的边缘的相交处,如图 5.118 所示。

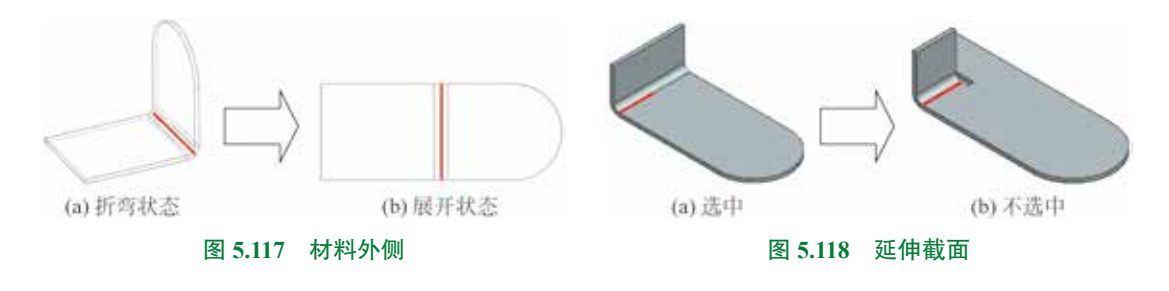

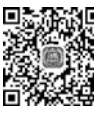

# 5.3.2 二次折弯

二次折弯特征是在钣金件平面上创建两个成一定角度的折弯区域,并且在折弯特征上添 ▶ 7min 加材料。二次折弯特征的折弯线位于放置平面上,并且必须是一条直线。

下面以创建如图 5.119 所示的钣金为例,介绍二次折弯的一般操作过程。

第5章 UG NX 钣金设计 ▶ 209

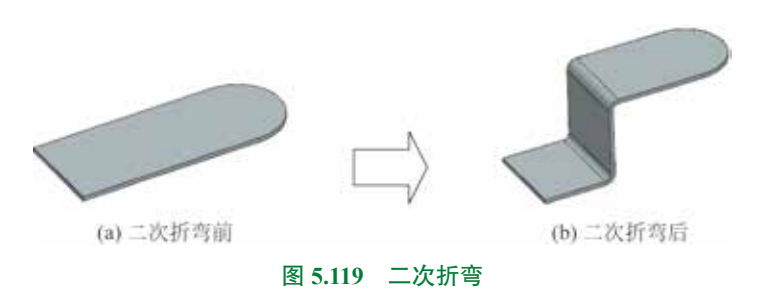

步骤 1 打开文件 D:\UG1926\work\ch05.03\02\ 二次折弯 -ex。

步骤 2) 选择命令。选择下拉菜单"插入"→"折弯"→"二次折弯"命令,系统弹出如图 5.120 所示的"二次折弯"对话框。

步骤 3 创建如图 5.121 所示的折弯线。在系统提示下选取如图 5.122 所示的模型表面作 为草图平面,绘制如图 5.121 所示的草图,绘制完成后单击"完成"按钮退出草图环境。

#### 注意

二次折弯的折弯线只能是一条。

步骤 4 定义二次折弯属性参数。在"二次折弯属性"区域的"高度"文本框输入 40, 采用系统默认的折弯方向,单击"反侧"后的 ≥ 按钮,调整固定侧,如图 5.123 所示,在"角 度"文本框输入 90,在"参考高度"下拉列表中选择"外侧",在"内嵌"下拉列表中选择"折 弯外侧",选中"延伸截面"复选框。

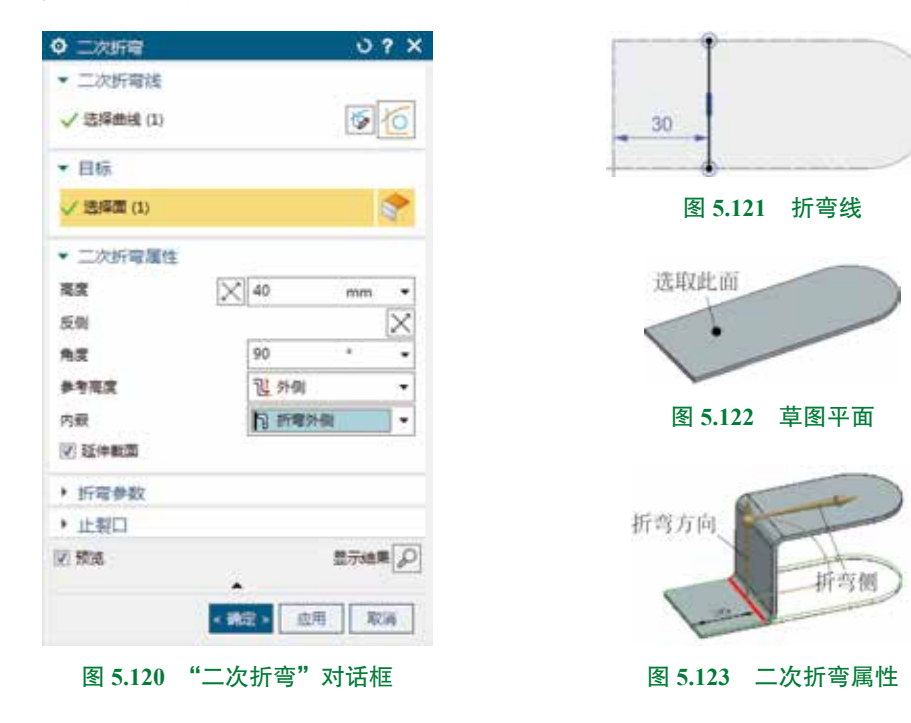

步骤 5 完成创建。单击"二次折弯"对话框中的"确定"按钮完成二次折弯的创建, 如图 5.119(b)所示。

图 5.120 所示的"二次折弯"对话框中部分选项的说明如下。

- 😻 文本框:用于设置二次折弯的高度。
- 🛤 文本框:用于设置二次折弯的折弯角度,如图 5.124 所示。

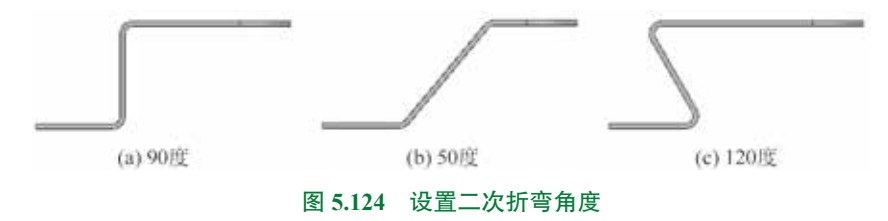

- ▶>\*\*\* 下拉列表:用于设置高度的参考面。
  - **退內國**选项:二次折弯的顶面高度距离是从剖面线的草绘平面开始计算,延伸至总高,再根据材料厚度来偏置距离,如图 5.125 所示。
  - **亚州**选项:二次折弯的顶面高度距离是从剖面线的草绘平面开始计算,延伸至总高,如图 5.126 所示。

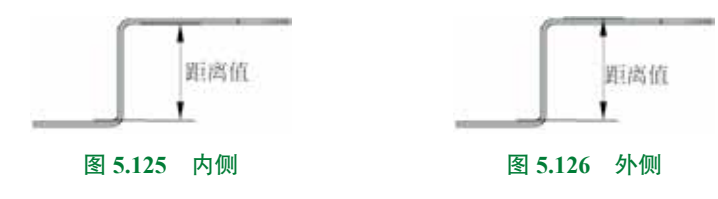

• 🚈 下拉列表:用于设置二次折弯相对于折弯线的位置。

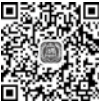

# 5.3.3 钣金伸直

● 
 ● 
 ● 
 ● 6min 在钣金件的折弯区域创建切除特征,首先需要用展开命令将折弯特征展平,然后就可以在展平的折弯区域创建切除特征了。

下面以创建如图 5.127 所示的钣金为例,介绍钣金伸直的一般操作过程。

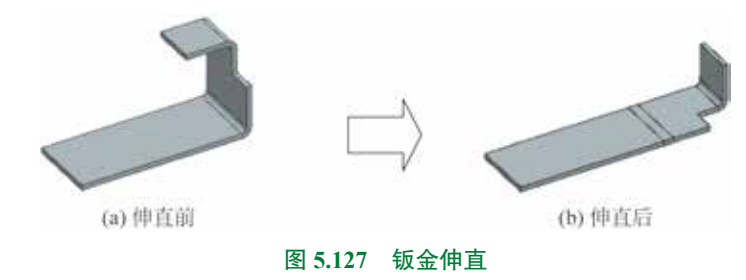

步骤 1 打开文件 D:\UG1926\work\ch05.03\03\ 钣金伸直 -ex。

步骤 2 选择命令。单击 ■ 功能选项卡"折弯"区域的"伸直"按钮(或者选择下拉菜 单"插入→"成型"→"伸直"命令),系统弹出如图 5.128 所示的"伸直"对话框。 步骤 3 定义展开固定面。在系统提示下选取如图 5.129 所示的面作为展开固定面。

步骤 4 定义展开折弯。选取如图 5.130 所示的折弯作为要展开的折弯。

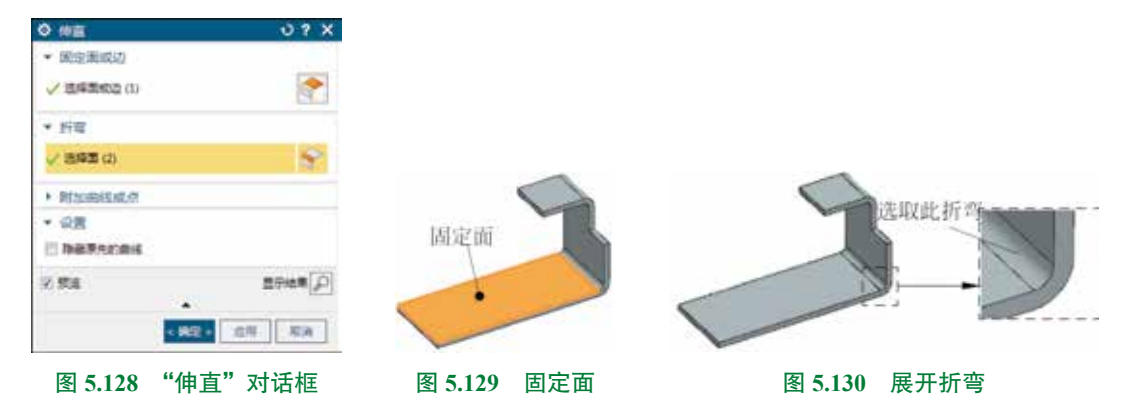

步骤 5 完成创建。单击"伸直"对话框中的"确定"按钮,完成伸直的创建。 图 5.128 所示的"伸直"对话框中部分选项的说明如下。

- ■二回题 区域:可以选择钣金零件的平面表面或者边线作为平板实体的固定面,在选定固定对象后系统将以该平面或者边线为基准将钣金零件展开。
- Fin 区域:可以根据需要选择模型中需要展平的折弯特征,然后以已经选择的参考面为基准将钣金零件展开,可以选取一个折弯,也可以选取多个或者全部折弯,如图 5.131 所示。

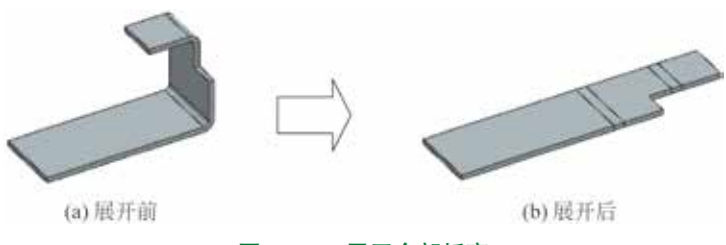

图 5.131 展开全部折弯

- 附加#送或# 区域:用于选取要伸直的曲线或者点。

# 5.3.4 钣金重新折弯

钣金重新折弯与钣金伸直的操作非常类似,但作用却是相反的,钣金重新折弯主要是将 伸直的钣金零件重新恢复到钣金伸直之前的效果。

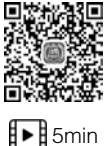

(a) 重新折弯前 图 5.132 钣金重新折弯

下面以创建如图 5.132 所示的钣金为例,介绍钣金重新折弯的一般操作过程。

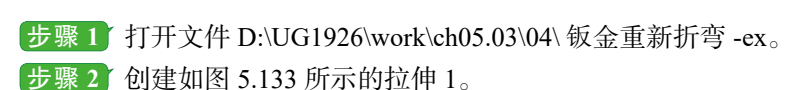

选择下拉菜单"插入"→"切割"→"拉伸"命令,在系统提示下选取如图 5.134 所示的 模型表面作为草图平面,绘制如图 5.135 所示的截面草图,在"拉伸"对话框"限制"区域的 "终点"下拉列表中选择 🔙 🎫 选项,在"布尔"下拉列表中选择"减去",确认拉伸方向向下, 单击"确定"按钮,完成拉伸1的创建。

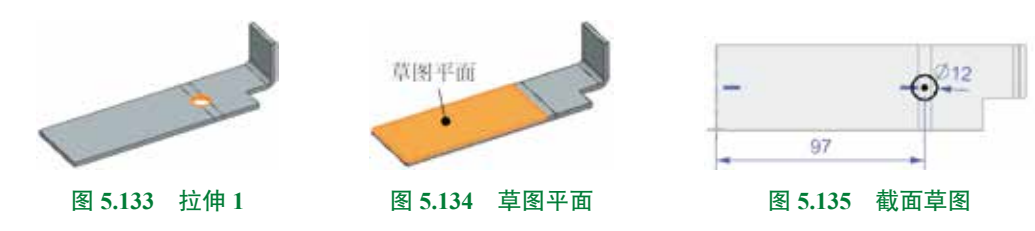

步骤 3 选择命令。单击 **■** 功能选项卡"折弯"区域的"重新折弯"按钮(或者选择 下拉菜单"插入"→"成型"→"重新折弯"命令),系统弹出如图 5.136 所示的"重新折弯" 对话框。

步骤 4 定义重新折弯固定面。采用系统默认。

步骤 5 定义要重新折弯的折弯。选取如图 5.137 所示的折弯作为要重新折弯的折弯。

| 0   | 重新折弯      | 0 ?          | ×     |         |            |
|-----|-----------|--------------|-------|---------|------------|
|     | 固定面或边     |              |       |         |            |
| -   | 折弯        |              |       |         |            |
|     | / 选择面 (4) | 6            | >     |         |            |
| 12  | 预选        | 豊デ結果         | P     |         |            |
|     |           | < 确定 > 应用 取消 |       |         | 选取此折弯      |
|     | 图 5.136   | "重新折弯"对话框    |       | 图 5.137 | 展开折弯       |
| 步骤6 | 完成创建。     | 单击"重新折弯"又    | 对话框中的 | "确定"按钮, | 完成重新折弯的创建。 |

# 5.3.5 展平实体

展平实体是从成型的钣金件创建展平的钣金实体特征。 钣金件展开的作用如下:

• 钣金展开后,可更容易地了解如何剪裁薄板及其各部分的剪裁尺寸。

• 钣金展开对于钣金的下料和创建钣金的工程图十分有用。

展平实体特征与折弯特征相关联,当采用展平实体命令展开钣金零件时,展平实体特征 将在"部件导航器"中显示。如果钣金零件包含变形特征,则这些特征将保持原有的状态。 如果钣金模型更改,则平面展开图处理也自动更新并包含了新的特征。

展平实体与钣金伸直的区别:

钣金伸直可以展开局部折弯也可以展开所有折弯,而展平实体只能展开所有折弯。

钣金伸直主要帮助用户在折弯处添加除料效果,而展平实体主要用来帮助用户得到钣金 展开图,从而可以计算钣金下料长度。

下面以创建如图 5.138 所示的钣金为例,介绍展平实体的一般操作过程。

步骤 1 打开文件 D:\UG1926\work\ch05.03\05\ 展平实体 -ex。

步骤 2 选择命令。选择下拉菜单"插入"→"展平图样"→"展平实体"命令,系统 弹出如图 5.139 所示的"展平实体"对话框。

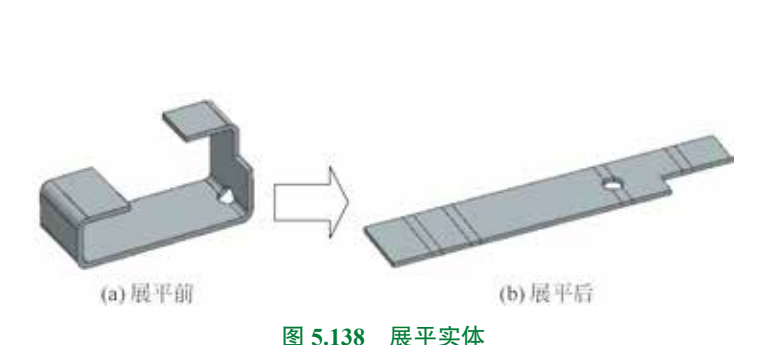

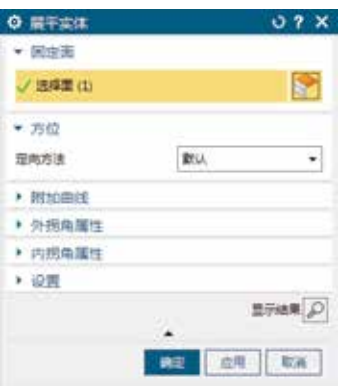

图 5.139 "展平实体"对话框

步骤 3 定义固定面。在系统提示下选择如图 5.140 所示的模型表 面作为固定平面。

步骤 4 定义展平方位。在"展平实体"对话框的"定位方法" 下拉列表中选择"默认"。

步骤 5 完成创建。单击"展平实体"对话框中的"确定"按钮, 完成展平实体的创建。

图 5.139 所示的"展平实体"对话框中部分选项的说明如下。

• **圆虹** 区域:用于选择钣金零件的表面作为平板实体的固定面,在选定固定面后系统

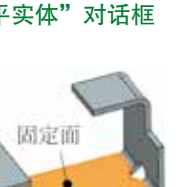

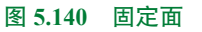

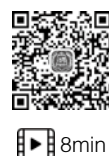

将以该平面为固定面将钣金零件展开。

- 定向方法下拉列表:用于设置展平实体的方位定义方法。
  - 🔜 选项:使用系统默认的方位展平实体。
  - 透现:以用户选定的直线方向为水平方向展平实体,如图 5.141 所示。
  - ###### 选项:以指定坐标系的 X 轴作为水平方向展平实体,如图 5.142 所示。

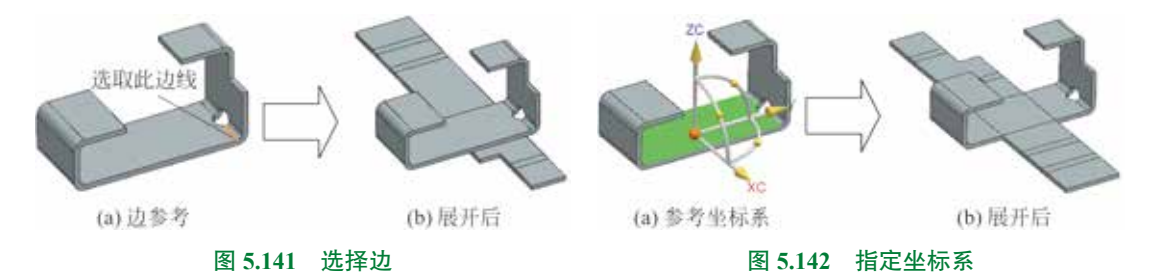

- **外损角属性** 区域:用于设置外拐角的属性,如图 5.143 所示。
- 内瑞典圖性 复选框:用于设置内拐角的属性,如图 5.144 所示。

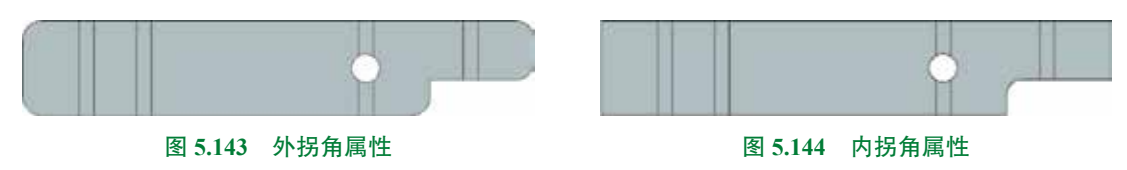

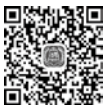

# 5.3.6 展平图样

■ 展平图样是从成型的钣金件创建展平图样特征。展平图样主要帮助 ● 4min 用户得到钣金的展开工程图视图。

> 下面以创建如图 5.145 所示的钣金的展平图样为例,介绍创建展平 图样的一般操作过程。

步骤1 打开文件 D:\UG1926\work\ch05.03\06\ 展平图样 -ex。

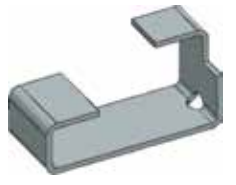

图 5.145 展平图样

步骤 2 选择命令。单击 m 功能选项卡"展平图样"区域中的 [[(展平图样)按钮 (或者选择下拉菜单"插入"→"展平图样"→"展平图样"命令),系统弹出如图 5.146 所示的 "展平图样"对话框。

步骤 3 定义向上面。在系统提示下选择如图 5.147 所示的模型表面作为向上面。

步骤 4〕定义展平方位。在"展平图样"对话框的"定位方法"下拉列表中选择"选择边", 选取如图 5.147 所示的边线为方位边线。

步骤 5 完成创建。单击"展平图样"对话框中的"确定"按钮,完成展平图样的创建, 在系统弹出的如图 5.148 所示的"钣金"对话框中单击"确定"按钮即可。

步骤 6 查看展开图样。选择下拉菜单"视图"→"布局"→"替换视图"命令,选择 FLAT-PATTERNet, 单击"确定"按钮,此时方位如图 5.149 所示。

第5章 UG NX 钣金设计 ▶ 215

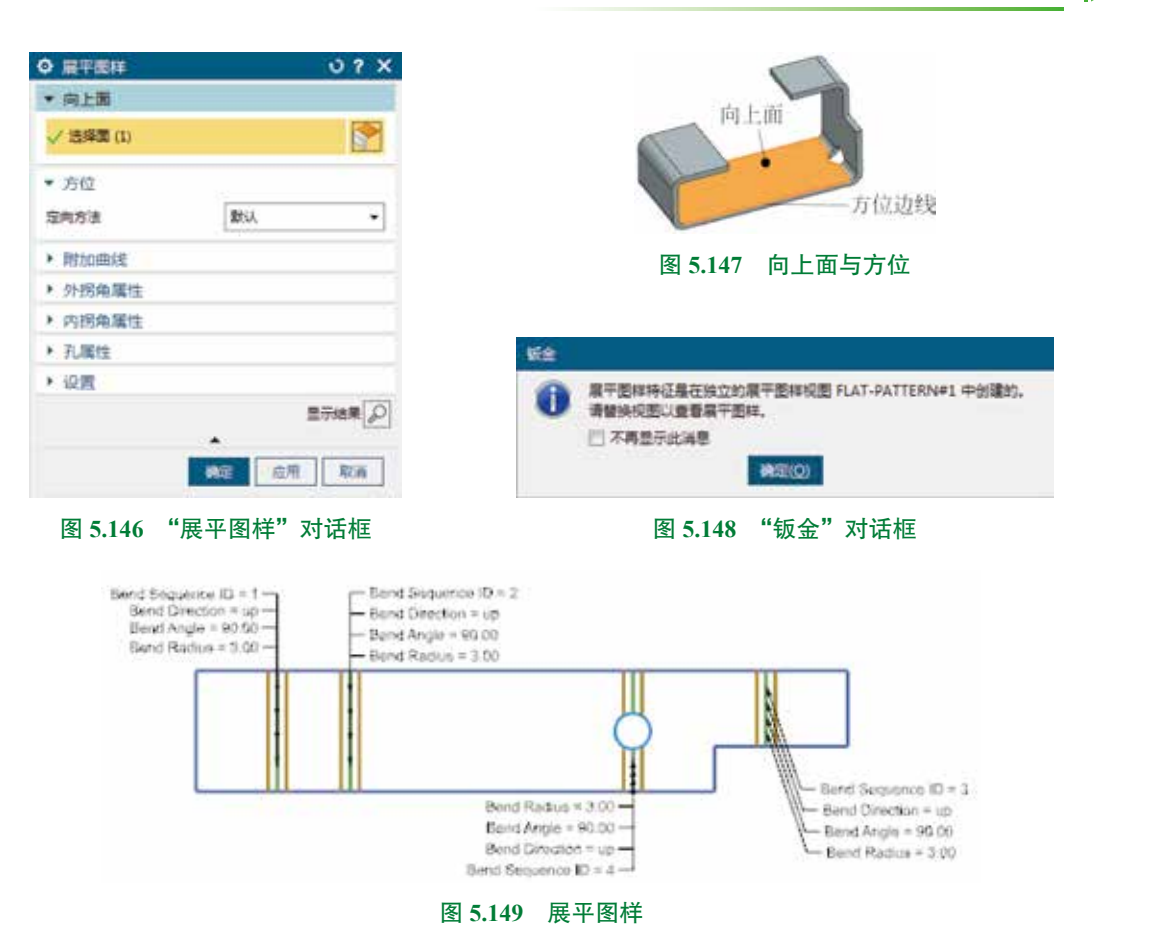

# 5.4 钣金成型

# 5.4.1 基本概述

把一个冲压模具(冲模)上的某个形状通过冲压的方式印贴到钣金件上从而得到一个凸 起或者凹陷的特征效果,这就是钣金成型。

在 UG NX 1926 中软件向用户提供了多种不同的钣金成型的方法,这其中主要包括: 凹 坑、百叶窗、冲压开孔、筋、加固板及实体冲压等。

## 5.4.2 凹坑

凹坑就是用一组连续的曲线作为轮廓沿着钣金件表面的法线方向冲出凸起或凹陷的成型 特征。

# 说明

凹坑的截面线可以是封闭的,也可以是开放的。

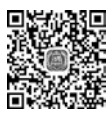

10min

## 1. 封闭截面的凹坑

下面以创建如图 5.150 所示的效果为例,说 明使用封闭截面创建凹坑的一般操作过程。

步骤 1 打开文件 D:\UG1926\work\ch05.04\02\ 凹坑 01-ex。

步骤 2 选择命令。单击 **■** 功能选项卡"凸 模"区域中的 🍉 (凹坑)按钮(或者选择下拉

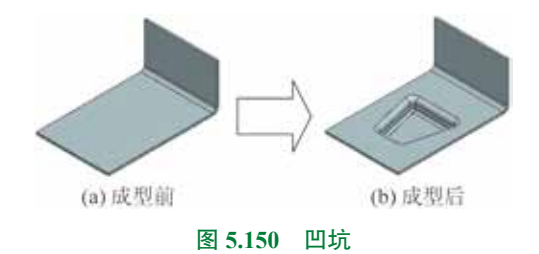

菜单"插入"→"冲孔"→"凹坑"命令),系统弹出如图 5.151 所示的"凹坑"对话框。

步骤 3 绘制凹坑截面。选取如图 5.152 所示的模型表面作为草图平面,绘制如图 5.153 所示的截面轮廓。

步骤 4 定义凹坑属性。在"凹坑属性"区域的"深度"文本框输入 15,单击 ≥ 按钮 使方向朝下,如图 5.154 所示,在"测角"文本框输入 0,在"侧壁"下拉列表中选择"材料外侧"。

| 9 凹坑       |        | 0    | ? > |
|------------|--------|------|-----|
| ▼ 截面       |        |      |     |
| 🗸 透揮曲线 (4) |        | 5    | 6   |
| ▼ 凹坑属性     |        |      |     |
| 藻囊         | XII    | mm   |     |
| 91%        | 0      |      | ٠   |
| 例壁         | 山和科学   | HW   | •   |
| ▼ 验证参数     |        |      |     |
| 最小工具间隙     | 5.0000 | mm   | =   |
| ▼ 设置       |        |      |     |
| 2 例面凹坑边    |        |      |     |
| 冲压半径       | 3      | mm   | •   |
| 冲機半径       | 3      | mm   |     |
| 📝 创居截面拐角   |        |      |     |
| 角半径        | 3      | mm   | .*  |
| 2 预底       |        | 显示结果 | 5   |
|            |        |      |     |

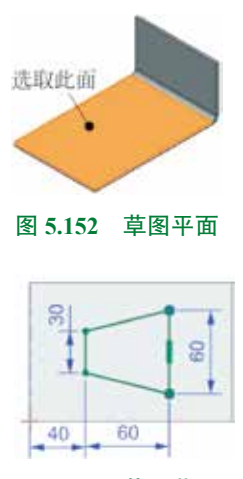

图 5.153 截面草图

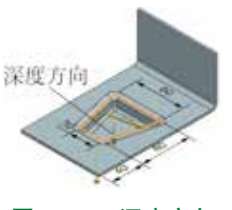

图 5.154 深度方向

步骤 5 定义凹坑倒角。在"设置"区域选中"倒圆凹坑边"复选框,在"冲压半径" 文本框输入 3,在"冲模半径"文本框输入 3,选中"倒圆截面拐角"复选框,在"角半径" 文本框输入 3。

步骤 6 完成创建。单击"凹坑"对话框中的"确定"按钮,完成凹坑的创建。 图 5.151 所示的"凹坑"对话框中部分选项的说明如下。

- 💓 文本框:用于设置凹坑的深度。
- 🛤 文本框:用于设置凹坑的侧面锥角,如图 5.155 所示。

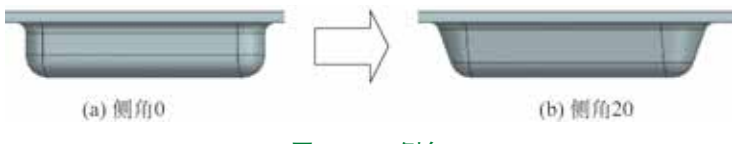

#### 图 5.155 侧角

- 💵 下拉列表:用于控制凹坑相对于截面线的位置。
  - 山林杨 选项:用于在截面线的外部生成凹坑,如图 5.156 所示。
  - [1] #### 选项:用于在截面线的内部生成凹坑,如图 5.157 所示。

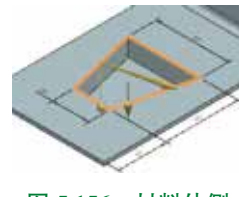

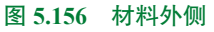

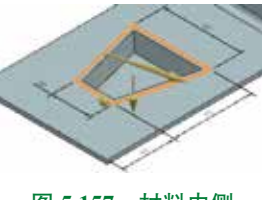

图 5.157 材料内侧

- 🐲 下拉列表:用于设置凹坑圆角参数。
  - 図●■■■■= 造项:用于设置冲压半径(如图 5.158 所示)与冲模半径(如图 5.159 所示)。
- ☑ ●■■■■■■ 区域:用于设置折弯部分内侧拐角圆柱面的半径值,如图 5.160 所示 (共四处)。

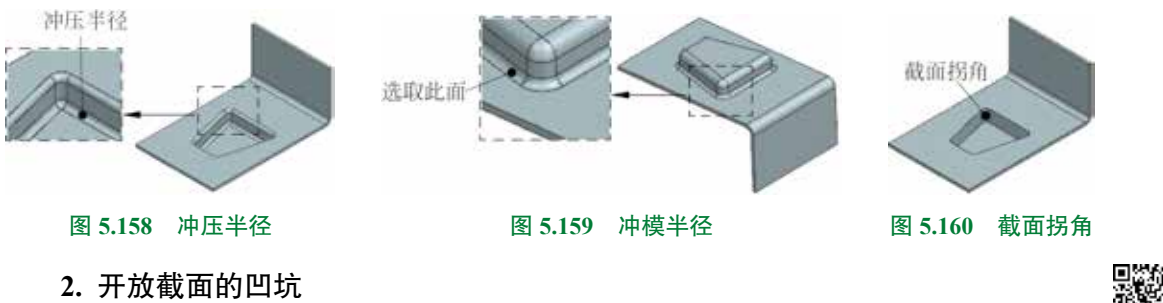

下面以创建如图 5.161 所示的效果为例,说明使用开放截面创建凹坑的一般操作过程。 步骤 1 打开文件 D:\UG1926\work\ch05.04\02\凹坑 02-ex。

5min

步骤 2) 选择命令。单击 📷 功能选项卡 "凸模"区域中的 💁 (凹坑)按钮 (或者选择 下拉菜单 "插入"→"冲孔"→"凹坑"命令),系统弹出"凹坑"对话框。

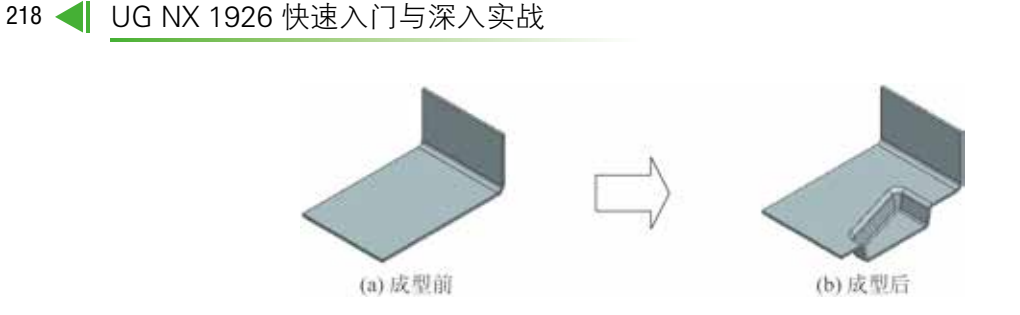

图 5.161 凹坑

步骤 3 绘制凹坑截面。选取如图 5.162 所示的模型表面作为草图平面,绘制如图 5.163 所示的截面轮廓。

步骤 4 定义凹坑属性。在"凹坑属性"区域的"深度"文本框输入 15,单击 ≥ 按钮使 方向朝下,如图 5.164 所示,双击"凹坑"创建方向箭头,如图 5.164 所示,在"侧角"文本 框输入 10,在"侧壁"下拉列表中选择"材料内侧"。

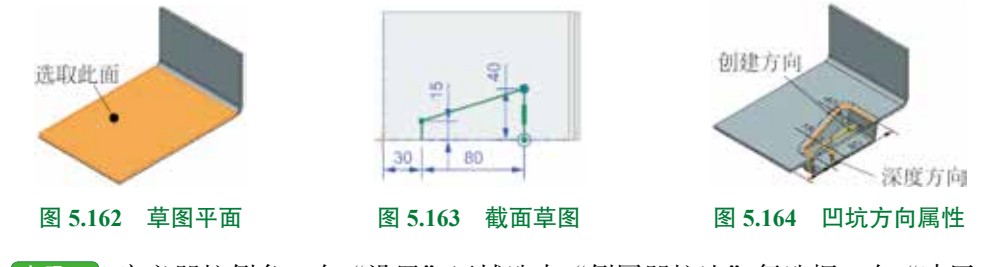

步骤 5 定义凹坑倒角。在"设置"区域选中"倒圆凹坑边"复选框,在"冲压半径" 文本框输入 2,在"冲模半径"文本框输入 2,选中"倒圆截面拐角"复选框,在"角半径" 文本框输入 2。

步骤 6 完成创建。单击"凹坑"对话框中的"确定"按钮,完成凹坑的创建。

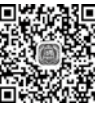

# 5.4.3 百叶窗

■ 在一些机器的外罩上面经常会看到百叶窗,百叶窗是在钣金件的平面上创建通风窗,主 ● <sup>9min</sup> 要起到散热的作用,另外,看上去也比较美观。UG NX 1926 的百叶窗在外观上分为成型端百 叶窗和切口端百叶窗。

下面以创建如图 5.165 所示的效果为例,说明创建百叶窗的一般操作过程。

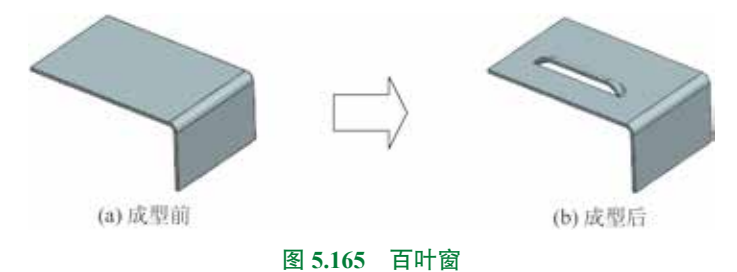

步骤 1 打开文件 D:\UG1926\work\ch05.04\03\ 百叶窗 -ex。

步骤 2) 选择命令。单击 📷 功能选项卡 "凸模"区域中的 🐼 (百叶窗)按钮 (或者选择 下拉菜单 "插入" → "冲孔" → "百叶窗"命令),系统弹出如图 5.166 所示的 "百叶窗"对话框。

步骤 3 绘制百叶窗截面草图。选取如图 5.167 所示的模型表面作为草图平面,绘制如 图 5.168 所示的截面草图。

步骤 4 定义百叶窗属性。在"百叶窗属性"区域的"深度"文本框输入 10,采用如图 5.169 所示的默认深度方向,在"宽度"文本框输入 15,单击 ☑ 按钮调整宽度方向如图 5.169 所示, 在"百叶窗形状"下拉列表中选择"成型的"。

| ◎ 百叶窗      | 0 ? X       |                |
|------------|-------------|----------------|
| ▼ 切割线      |             |                |
| 🗸 远择截面 (1) | 50          | 选取此面           |
| ▼ 百叶瓷属性    |             |                |
| 深度         | 🗙 10 mm 🔹   | 图 5.167 草图平面   |
| 宽度         | 🔀 15 mm 🕶   |                |
| 百叶檀形状      | ✔ 威烈的 🔸     |                |
| ▼ 验证参数     |             | 25 90          |
| 最小工具间隙     | 5.0000 mm = | R              |
| • 设置       |             | 图 5.168 截面草图   |
| ☑ 国角百叶雷边   |             | (              |
| 冲模半径       | 2 mm •      | ALL THE        |
| ☑ 预选       | 皇示結果        |                |
|            | - 現在 取消     | 深度方向           |
| 图 5.166    | "百叶窗"对话框    | 图 5.169 深度宽度方向 |

步骤 5 定义凹坑倒角。在"设置"区域选中"圆角百叶窗边"复选框,在"冲模半径" 文本框输入 2。

步骤 6 完成创建。单击"百叶窗"对话框中的"确定"按钮,完成凹坑的创建。

图 5.166 所示的"百叶窗"对话框中部分选项的说明如下。

「■■■ 区域:用于定义或者选取百叶窗截面(截面线必须是单一直线,直线的长度决定百叶窗的长度,直线位置决定百叶窗位置),如果截面线数量多于一条,则会弹出如图 5.170 所示的"警报"对话框。如果截面线不是直线对象,则会弹出如图 5.171 所示的"警报"对话框。

|         | 000a-940 | 152. | ×  |
|---------|----------|------|----|
| 图 5.170 | "螫告"     | 对话   | 퇘框 |

| 目前投     |         | ×     |
|---------|---------|-------|
|         | Ess.    |       |
|         | 的原由一条线的 | Brit. |
| 图 5.171 | "警告"    | 对话框   |

 
 • 案本框:用于设置百叶窗的深度及方向,如图 5.172 所示(需要注意输入的深度值 必须小于或等于宽度值减去材料厚度,否则将由于参数不合理导致无法创建,"警告" 对话框如图 5.173 所示)。

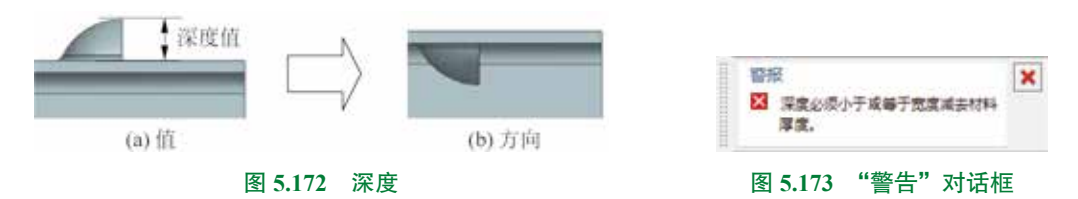

• 🐲 文本框:用于设置百叶窗的宽度及方向,如图 5.174 所示。

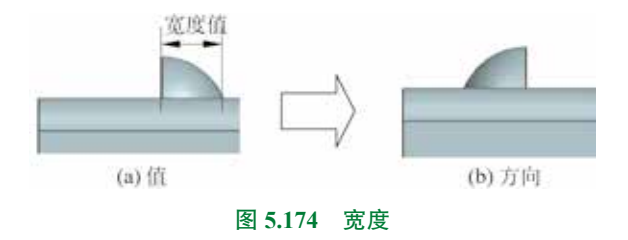

- ■■■■■ 文本框:用于设置百叶窗的形状,百叶窗有"切口"和"成型的"两种形状, 效果如图 5.175 所示。
- ₩₩₩ 文本框:用于设置冲模半径,只在 ₩ ■■■■ 被选中可用,如图 5.176 所示。

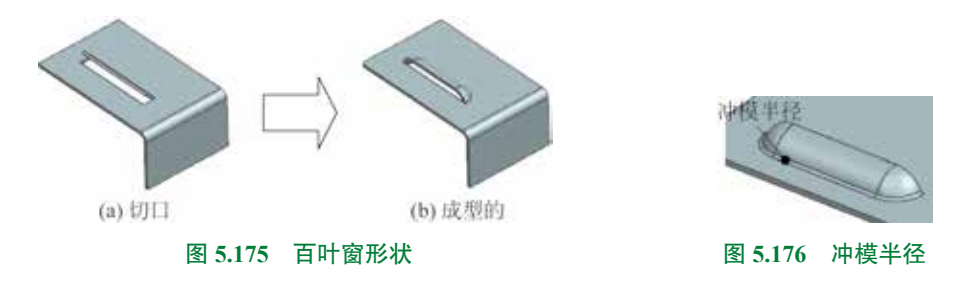

# 5.4.4 冲压开孔

冲压开孔是用一组连续的曲线作为轮廓沿着钣金件表面的法向方向进行裁剪,同时在轮 廓线上建立弯边。

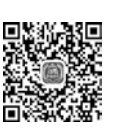

6min

说明

冲压开孔的截面线可以是封闭的,也可以是开放的。

## 1. 封闭截面的冲压开孔

下面以创建如图 5.177 所示的效果为例,说明使用封闭截面创建冲压开孔的一般操作过程。

第5章 UG NX 钣金设计 ▶ 221

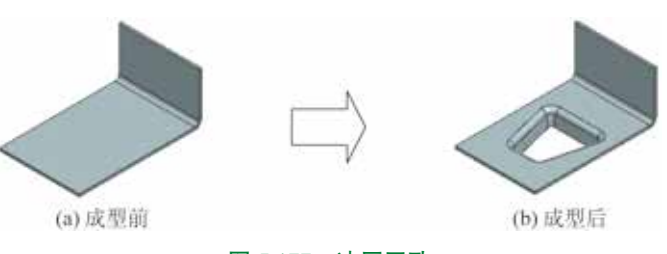

图 5.177 冲压开孔

步骤1 打开文件 D:\UG1926\work\ch05.04\04\ 冲压除料 01-ex。

步骤 3 绘制冲压开孔截面。选取如图 5.179 所示的模型表面作为草图平面,绘制如 图 5.180 所示的截面轮廓。

| ◎ 沖压开孔      |           | 01              | ×      |  |         |       |
|-------------|-----------|-----------------|--------|--|---------|-------|
| - 截函        |           |                 |        |  |         | 2     |
| ✓ 法保密线 (4)  |           | 5               | 0      |  | 选取此面    |       |
| • 开孔属性      |           |                 |        |  |         |       |
| 深度          | × 15      | mim             |        |  |         |       |
| 60 <b>9</b> | 10        |                 |        |  |         |       |
| 9(32        | 48-1014-2 | HN              | •      |  |         | ** 12 |
| ▼ 验证参数      |           |                 |        |  | 图 5.179 | 早图半面  |
| 最小工具间隙      | 5.0000    | mm              | =      |  |         |       |
| * @#        |           |                 |        |  |         |       |
| (2) 余国中压开孔  |           |                 |        |  |         |       |
| 冲模半径        | 3         | mm              | •      |  |         |       |
| 团 化活制型控制    |           |                 |        |  | 8       | -     |
| 角半径         | 3         | interna interna | ٠      |  |         | 8     |
| 12. 繁茂      |           | 整开结果            | P      |  | 1       |       |
|             |           | AE   103        | •      |  | 40 6    | 50    |
|             |           |                 | - feed |  |         | -     |
| 图 5.178 "〉  | 中压开孔'     | '对话             | 框      |  | 图 5.180 | 截面草图  |
|             |           |                 |        |  |         |       |

步骤 4 定义冲压开孔属性。在"开孔属性"区域的"深度"文本框输入 15,单击 ⊠按 钮使方向朝下,在"侧角"文本框输入 10,在"侧壁"下拉列表中选择"材料外侧"。

步骤 5 定义冲压开孔倒角。在"设置"区域选中"倒圆冲压开孔"复选框,在"冲模半径" 文本框输入 3,选中"倒圆截面拐角"复选框,在"角半径"文本框输入 3。

步骤 6 完成创建。单击"冲压开孔"对话框中的"确定"按钮,完成冲压开孔的创建。

#### 2. 开放截面的冲压开孔

下面以创建如图 5.181 所示的效果为例,说明使用开放截面创建冲压开孔的一般操作过程。

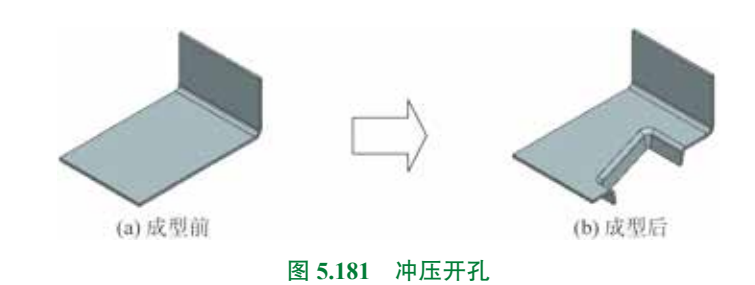

步骤 1 打开文件 D:\UG1926\work\ch05.04\04\ 冲压除料 02-ex。

步骤 2) 选择命令。选择下拉菜单"插入"→"冲孔"→"冲压开孔"命令,系统弹出"冲压开孔"对话框。

步骤 3 绘制冲压开孔截面。选取如图 5.182 所示的模型表面作为草图平面,绘制如 图 5.183 所示的截面轮廓。

步骤 4 定义冲压开孔属性。在"开孔属性"区域的"深度"文本框输入 15,单击 ⊠按 按 钮使方向朝下,如图 5.184 所示,双击"冲压开孔"创建方向箭头,如图 5.184 所示,在"侧角" 文本框输入 10,在"侧壁"下拉列表中选择"材料内侧"。

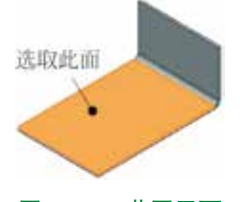

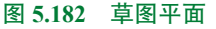

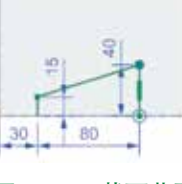

图 5.183 截面草图

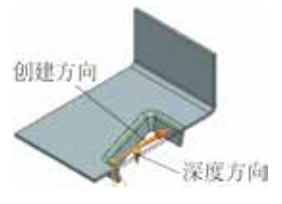

图 5.184 冲压开孔方向属性

步骤 5 定义冲压开孔倒角。在"设置"区域选中"倒圆冲压开孔"复选框,在"冲模 半径"文本框输入 2,选中"倒圆截面拐角"复选框,在"角半径"文本框输入 2。

步骤 6 完成创建。单击"冲压开孔"对话框中的"确定"按钮,完成冲压开孔的创建。

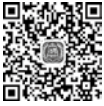

# 5.4.5 筋

■認識 "筋"命令可以完成沿钣金件表面上的曲线添加筋的功能。筋用于增加钣金零件强度,但 ■11min 在展开实体的过程中,筋是不可以被展开的。

下面以创建如图 5.185 所示的效果为例,说明创建筋的一般操作过程。

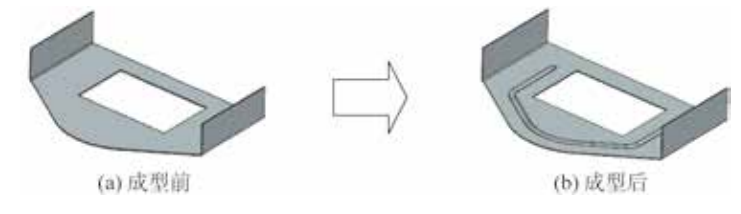

图 5.185 筋

步骤 1 打开文件 D:\UG1926\work\ch05.04\05\ 筋 -ex。

步骤 2) 选择命令。单击 📷 功能选项卡"凸模"区域 💹 下的 📑 按钮,在系统弹出的快捷菜单中选择 💁 (或者选择下拉菜单"插入"→"冲孔"→"筋"命令),系统弹出如图 5.186 所示的"筋"对话框。

步骤 3 绘制筋截面草图。选取如图 5.187 所示的模型表面作为草图平面, 绘制如图 5.188 所示的截面草图。

| ♀ 版           | 0 ? X           |              |
|---------------|-----------------|--------------|
| ▼ #E雨         |                 |              |
| ノ 活躍曲线(7)     | 6               |              |
| • 筋属性         |                 |              |
| Stat I        | ♥ 医形 ・          |              |
| 2             | Or.             |              |
| 1             |                 |              |
| (0) 注意        | C B mm •        | 选取此面         |
| (R) 半径        | 8 mm •          |              |
| 調靜張件          | 64 mean -       | 图 5.18/ 早图平面 |
| ▼ 验证参数        |                 |              |
| 最小工具间除        | 5.0000 mm =     |              |
| • @ <u>R</u>  |                 |              |
| 2 医角筋边        |                 | 8            |
| <b>/中國半</b> 径 | 2 mm •          | 410 -        |
| 7.5%          | 第一時間 (の)        |              |
| 1000          | •               | HANK IN I    |
|               | < 10:01 > 10:01 | * Her        |
|               |                 |              |
| 图 5.186 "     | '筋'对诂框          | 图 5.188 截面草图 |

**步骤4** 定义筋属性。在"筋属性"区域的"横截面"下拉列表中选择"圆形",在"深 度"文本框输入5,单击 ☑ 按钮调整厚度方向向下,在"半径"文本框输入8,在"端部条件" 下拉列表中选择"成型的"。

步骤 5) 定义筋倒角。在"设置"区域选中"圆角筋边"复选框,在"冲模半径"文本 框输入 2。

步骤 6 完成创建。单击"筋"对话框中的"确定"按钮,完成筋的创建。

图 5.186 所示的"筋"对话框中部分选项的说明如下。

- 区域:用于定义或者选取筋截面(截面需要光顺过渡, 否则将会弹出如图 5.189 所示的"警告"对话框)。
- ■重調経不易切向法律約.
   图 5.189 "警告"对话框
- ■■■ 下拉列表:用于设置筋特征的横截面形状,系统提供 了"圆形""U形"和"V形"三种类型,如图 5.190 所示。
- ■■■: 选中此横截面类型,对话框中"筋属性"区域的 回 案 与 ℝ ≠ 文本框被激活, "设置"区域的 === 文本框被激活。

回 mage 文本框:用于设置圆形筋从底面到圆弧的顶部的距离(深度参数必须小于或等于半径值,否则会弹出如图 5.191 所示的"警告"对话框)。

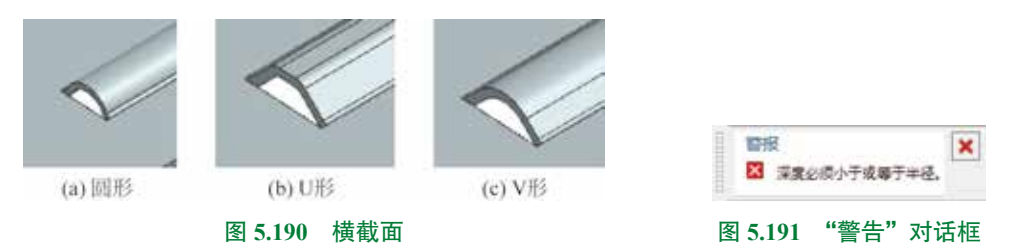

- ℝ業業 文本框:用于设置圆形筋的截面圆弧半径。
- ₩₩₩₩ 文本框:用于设置圆形筋的端盖边缘或侧面与底面倒角半径。
- - □ 🚌 文本框:用于设置 U 形筋从底面到顶面的距离。
  - ● 或本框:用于设置U形筋顶面的宽度。
  - (A) MII 文本框:用于设置 U 形筋的底面法向和侧面或者端盖之间的夹角。
  - #### 文本框:用于设置U形筋的底面和侧面或者端盖之间的倒角半径。
  - ■ ■ 文本框:用于设置 U 形筋的顶面和侧面或者端盖之间的倒角半径。
- ₩V形:选中此横截面类型,对话框中"筋属性"区域的 回 葉、 (N ## 与 ω ## 文本框被激活,"设置"区域的 #### 文本框被激活。
  - □ 🚌 文本框:用于设置 V 形筋从底面到顶面之间的距离。
  - 佩₩ 文本框:用于设置 V 形筋的两个侧面或者两个端盖之间的半径。
  - (A) MIII 文本框:用于设置 V 形筋的底面法向和侧面或者端盖之间的夹角。
  - ₩₩₩₩ 文本框:用于设置 V 形筋的底面和侧面或者端盖之间的倒角半径。
- ■■■■ 下拉列表:用于设置筋特征的端部条件,系统提供了"成型的""冲载的"和"冲压的"三种类型,如图 5.192 所示。

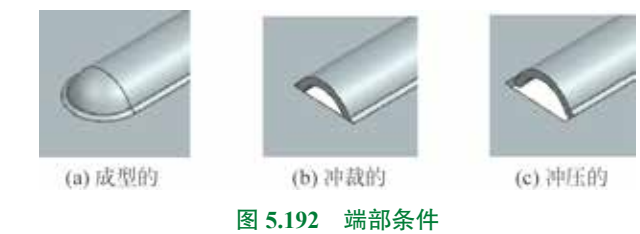

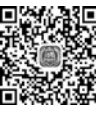

# 5.4.6 加固板

12min

加固板是在钣金零件的折弯处添加穿过折弯的筋特征。 下面以创建如图 5.193 所示的加固板为例,介绍创建加固板的一般操作过程。

第5章 UG NX 钣金设计 ▶ 225

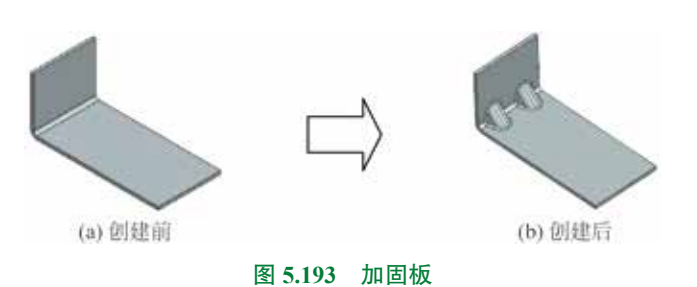

步骤 1 打开文件 D:\UG1926\work\ch05.04\06\ 加固板 -ex。

步骤 2) 选择命令。单击 📷 功能选项卡 "凸模"区域 🕖 下的 📑 按钮,在系统弹出的 快捷菜单中选择 🚵 🚾 命令(或者选择下拉菜单"插入"→"冲孔"→"加固板"命令),系 统弹出如图 5.194 所示的"加固板"对话框。

步骤 3 定义加固板类型。在"加固板"对话框的"类型"下拉列表中选择"自动生成轮廓" 类型。

步骤 4 定义折弯面。在系统提示下选取如图 5.195 所示的折弯面。

步骤 5) 定义位置面。在"位置"区域的下拉列表中选择 🜉 (按某个距离),选取 ZX 平面为参考平面,在"距离"文本框输入 –15 (沿 Y 轴负方向偏移 15 定位)。

步骤 6 定义加固板参数。在"形状"区域的"深度"文本框输入 12, 在"成型"下拉 列表中选择"正方形", 在"宽度"文本框输入 10, 在"侧角"文本框输入 20, 在"冲压半径" 文本框输入 2, 在"冲模半径"文本框输入 2。

步骤 7 完成创建。单击"加固板"对话框中的"确定"按钮,完成加固板的创建,如图 5.196 所示。

| - Contraction                         |             | 0                 | ? ×   |                                          |
|---------------------------------------|-------------|-------------------|-------|------------------------------------------|
| · · · · · · · · · · · · · · · · · · · |             |                   | •     |                                          |
| - 折耀                                  |             |                   |       |                                          |
| √ 法解罪 (1)                             |             |                   | 1     | 洗取此折煮面                                   |
| · 025                                 |             |                   |       | And the second second                    |
| ✓ 補放平置                                |             |                   | 5 -   | 12                                       |
| • 形状                                  |             |                   |       |                                          |
| 東京                                    | 12          | mm                |       | 图 5.195                                  |
| 6.22                                  | 正考形         |                   |       |                                          |
| + 15H                                 |             |                   | 2.94  |                                          |
| • Rt                                  |             |                   |       |                                          |
| (W) 冠度                                | 10          | mm                |       |                                          |
| (A) (0(%)                             | 20          | +                 | •     |                                          |
| (P) 冲压半径                              | 2           | 1000              |       |                                          |
| (D) 沖損半後                              | 2           | mm                | -     | ~                                        |
| 目標道                                   |             | 2(74a             |       | e la la la la la la la la la la la la la |
|                                       | 1           | A12 - R           | 200   |                                          |
|                                       | " 뉴며 프리카드 " | " <del>7+34</del> | - #1= | 图 5 106                                  |

步骤 8 创建镜像特征。选择下拉菜单"插入"→"关联复制"→"镜像特征"命令, 系统弹出"镜像体特征"对话框,选取步骤 7 所创建的加固板作为要镜像的特征,激活"镜 像平面"区域的"选择平面",选取"ZX平面"作为镜像中心平面,单击"镜像特征"对话 框中的"确定"按钮,完成镜像特征的创建。

图 5.194 所示的"加固板"对话框中部分选项的说明如下。

- 制=101±min :用于通过用户给定的折弯、位置、形状等参数自动创建加固板。
- **》用mexxxx**:用于根据用户定义的截面轮廓创建加固板,如图 5.197 所示。
- 🗱 文本框:用于设置加固板的深度参数,如图 5.198 所示。

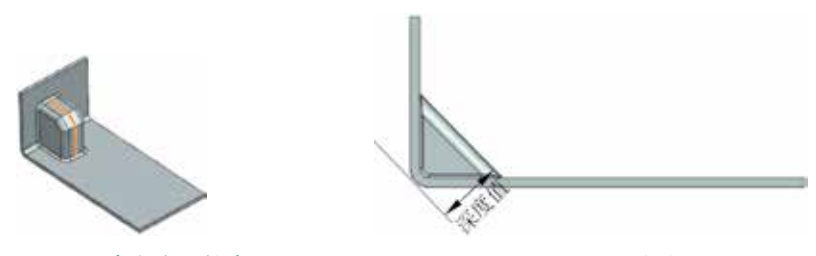

图 5.197 用户自定义轮廓

图 5.198 深度值

- 下拉列表:用于设置加固板的成型形状,软件提供了"正方形"和"圆形"两种 形状类型,如图 5.199 所示。
- 正方形: 选中此成型类型,对话框中 "尺寸"区域的 (M 、 (A) → 医并 与 (D) → → 定 文本框被激活。
  - 🖤 🎫 文本框: 用于设置正方形加固板的宽度, 如图 5.200 所示的 W。
  - 🛯 🖛 文本框:用于设置正方形加固板的侧角,如图 5.200 所示的 A。
  - P>#E#₩ 文本框:用于设置正方形加固板的冲压半径,如图 5.200 所示的 P。
  - □ >= ↓ 文本框:用于设置正方形加固板的冲模半径,如图 5.200 所示的 D。
- 圖形:选中此成型类型,对话框中"尺寸"区域的 ₩ ஊ、 4 🐲 与 10 💵 🕰 文本框被激活。
  - 🖤 ஊ 文本框:用于设置圆形加固板的宽度,如图 5.201 所示的 W。
  - 📖 文本框:用于设置圆形加固板的侧角,如图 5.201 所示的 A。
  - D) = 氟= 毫 文本框:用于设置圆形加固板的冲模半径,如图 5.201 所示的 D。

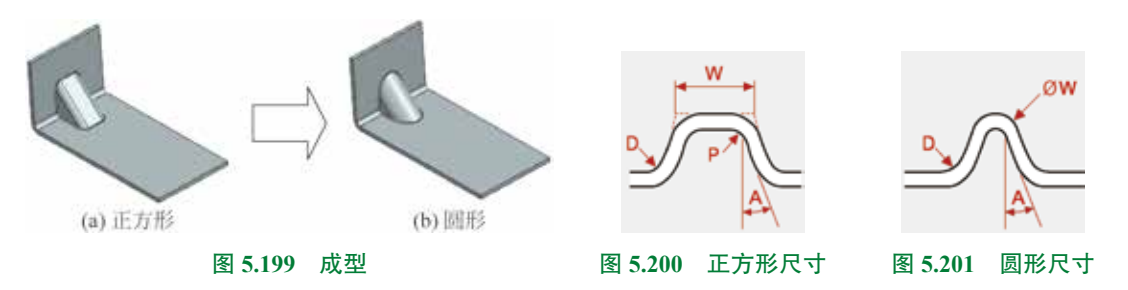

# 5.4.7 实体冲压

下面以创建如图 5.202 所示的效果为例介绍创建实体冲压的一般操作过程。

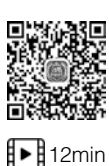

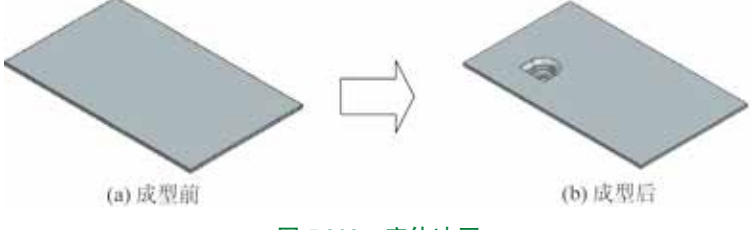

图 5.202 实体冲压

步骤 1 打开文件 D:\UG1926\work\ch05.04\07\ 实体冲压 -ex。

步骤 2 切换工作环境。单击 **MRM** 功能选项卡"设计"区域中的 **S**"建模"按钮,系统进入建模设计环境。

| 说明                                                                             |              |
|--------------------------------------------------------------------------------|--------------|
| 如果弹出如图 5.203 所示的"钣金"对话框,                                                       | 单击"确定"按钮即可。  |
| 步骤 3 创建如图 5.204 所示的拉伸 1。                                                       |              |
| 新金                                                                             | $\sim$       |
| 在建模环境中添加的特征可能没有在展平图样中正确的描述。<br>其些建模操作可能导致嵌合件不可用。                               | < e>         |
| <ul> <li>三 不再型示此論章</li> <li>() () () () () () () () () () () () () (</li></ul> |              |
| 图 5.203 "钣金"对话框                                                                | 图 5.204 拉伸 1 |

单击 s 功能选项卡 "基本" 区域中的 s (拉伸)按钮,在系统提示下选取如图 5.205 所示的模型表面作为草图平面,绘制如图 5.206 所示的草图。在"拉伸"对话框"限制"区域的 "终点"下拉列表中选择 s 选项,在"距离"文本框中输入深度值 10,单击 这按钮使拉伸方向沿着 Z 轴负方向,在"布尔"下拉列表中选择 "无"。单击"确定"按钮,完成拉伸 1 的创建。

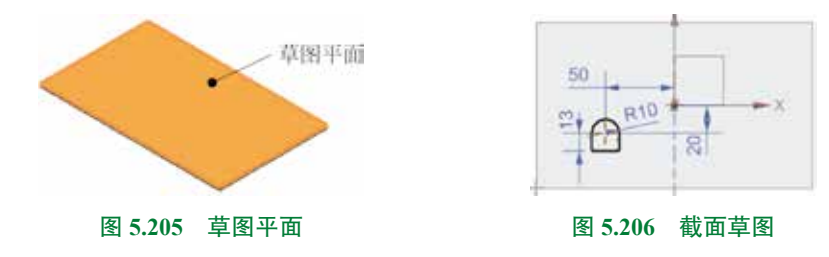

步骤 4 隐藏钣金主体。在"部件导航器"中右击 ↔ 58 mmm, 在弹出的快捷菜单中选择 ● ™™ 命令,效果如图 5.207 所示。

步骤 5 创建如图 5.208 所示的拔模 1。单击 ■ 功能选项卡"基本"区域中的 ≥∞∞ 按钮,系统弹出"拔模"对话框,在"拔模"对话框的"类型"下拉列表中选择"面"类型,采用系统默认的拔模方向(Z轴方向),在"拔模方法"下拉列表中选择"固定面",激活"选择固定面",选取如图 5.209 所示的面作为固定面,激活"要拔模的面"区域的"选择面",选取如图 5.209 所示的面(选取面之前将选择过滤器设置为相切面)作为拔模面,在"角度 1" 文本框输入拔模角度 –10,在"拔模"对话框中单击"确定"按钮,完成拔模的创建。

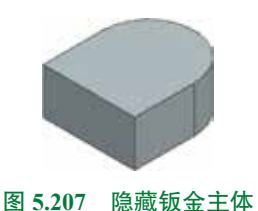

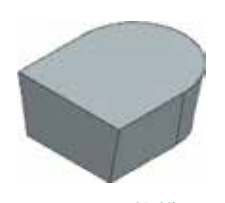

图 5.208 拔模 1

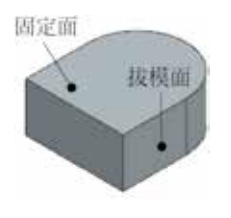

图 5.209 固定面与拔模面

步骤 6 绘制草图。单击 📷 功能选项卡"构造"区域中的 🗾 按钮,系统弹出"创建 草图"对话框,在系统提示下,选取如图 5.210 所示的模型表面作为草图平面,绘制如图 5.211 所示的草图。

步骤 7 创建如图 5.212 所示的分割面。

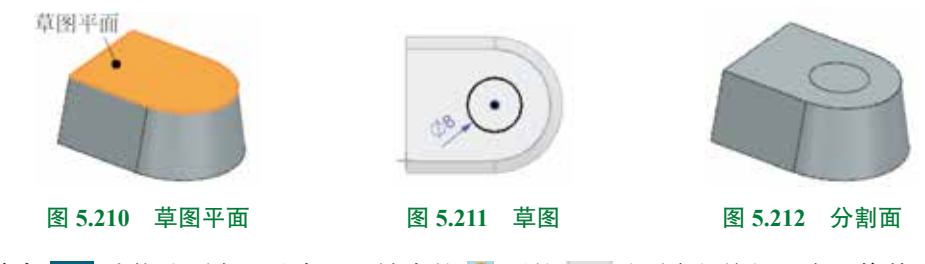

单击 <u>时</u> 功能选项卡"基本"区域中的 <u>下</u> (更多)按钮,在"修剪"区域选择 <u></u> 动能选项卡"基本"区域中的 <u></u> 下的 <u></u> (更多)按钮,在"修剪"区域选择 <u></u> 动令,系统弹出如图 5.213 所示的"分割面"对话框,选取如图 5.214 所示的面为要分割的面,在"分割对象"区域的"工具选项"下拉列表中选择"对象",激活"选择对象",选取步骤 6 所创建的草图作为分割对象,在"投影方向"的下拉列表中选择"垂直于曲线平面",单击"确定"按钮,完成分割面的创建。

步骤 8 切换工作环境。单击 **Marke** 功能选项卡"设计"区域中的 🥸 "钣金"按钮,系统进入钣金设计环境。

步骤 10 选择命令。单击 📷 功能选项卡"凸模"区域 💹 下的 🌁 按钮,在系统弹出的快捷菜单中选择 🐨 \*\*\*\*\*\* (或者选择下拉菜单"插入"→"冲孔"→"实体冲压"命令),

◎ 实体神压 07 X 7 01 ٠ 0 ? X ◎ 分割面 目标 • 要分割的面 1 √ 透輝園(1) ✓ 透輝面 (1) \* TB • 分割对象 √ 近線体(1) 工具进项 対象 . 要穿透的面(2) 87 √ 透得対象 (1) \* 位置 \* 投影方向 播花轮始坐标系 100. 投影方向 ◆ 垂直于曲线平面 . 要分割的面 描定目标坐标系 100 X 反向 设置 • 设置 西示結果 の 12 税法 NS 应用 取消 < 鶴道> 取消 图 5.214 要分割的面 图 5.215 "实体冲压"对话框

图 5.213 "分割面"对话框

系统弹出如图 5.215 所示的"实体冲压"对话框。

步骤 11 定义类型。在"类型"下拉列表中选择"冲压"类型。

步骤 12 定义目标面。选取如图 5.216 所示的面为目标面。

步骤 13 定义工具体。选取如图 5.217 所示的体作为工具体,激活"要穿透的面",选取 如图 5.218 和图 5.219 所示的两个面作为开口面。

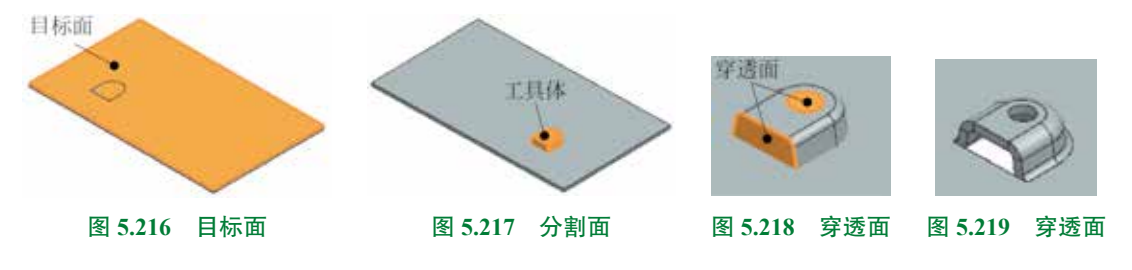

步骤 14 完成创建。单击"实体冲压"对话框中的"确定"按钮,完成实体冲压的创建, 如图 5.202(b) 所示。

#### 钣金边角处理 5.5

# 5.5.1 法向开孔

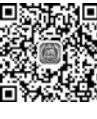

在钣金设计中"法向开孔"特征是应用较为频繁的特征之一,它是在已有的钣金模型中 9min 去除一定的材料,从而达到需要的效果。

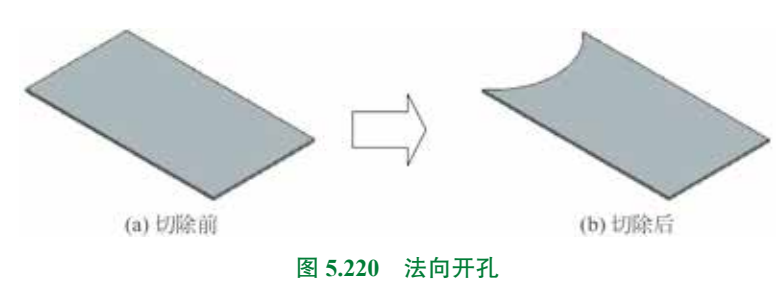

下面以创建如图 5.220 所示的钣金为例,介绍钣金法向开孔的一般操作过程。

步骤 1 打开文件 D:\UG1926\work\ch05.05\01\ 法向切除 -ex。

步骤 2 选择命令。单击 **w** 功能选项卡"基本"区域中的 **w** "法向开孔"命令(或者 选择下拉菜单"插入"→"切割"→"法向开孔"命令),系统弹出如图 5.221 所示的"法向 开孔"对话框。

步骤3 定义类型。在"类型"下拉列表中选择"草图"类型。

步骤 4 定义截面。在系统提示下选取如图 5.222 所示的模型表面作为草图平面。绘制如 图 5.223 所示的截面草图。

| ♥ 法前开礼      | 0?×                                                                                                    |
|-------------|----------------------------------------------------------------------------------------------------|
| 12          | •                                                                                                    |
| • 救流        |                                                                                                    |
| ✓ 活得意味(2)   | 6                                                                                                    |
| * 目标        |                                                                                                    |
| ✓ (吉)甲(本(1) |                                                                                                    |
| • 开孔属性      |                                                                                                    |
| 切割方法        | <del>π</del> 4 ₩ <b>R</b> •                                                                                                    |
| 接触          | 88 mm -                                                                                                    |
| 11 対称深度     | 1991 - 1992 - 1992 - 19 |
| 反向          | $\times$                                                                                                    |
| 2 预选        | 豊存結果 の                                                                                                    |
|             | •                                                                                                    |
|             | < 明定 > 取消                                                                                                    |
| 图 5.221     | "法向开孔"对话框                                                                                                    |

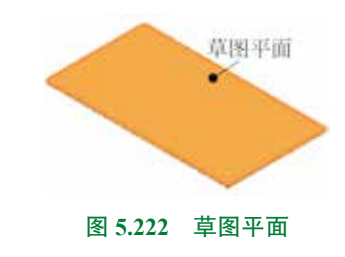

图 5.223 截面草图

步骤 5 定义截面。在"开孔属性"区域的"切割方法"下拉列表中选择"厚度",在"限制"下拉列表中选择"贯通"。

步骤 6 完成创建。单击"法向开孔"对话框中的"确定"按钮,完成法向开孔的创建。

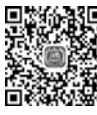

# 5.5.2 封闭拐角

▶ 封闭拐角可以修改两个相邻弯边特征间的缝隙并创建一个止裂口,在创建封闭拐角时需 要确定希望封闭的两个折弯中的一个折弯。

第5章 UG NX 钣金设计 🕨 231

下面以创建如图 5.224 所示的封闭拐角为例,介绍创建钣金封闭拐角的一般操作过程。

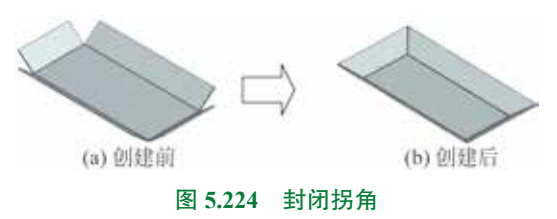

步骤 1) 打开文件 D:\UG1926\work\ch05.05\02\ 封闭拐角 -ex。

步骤 2) 选择命令。单击 **■** 功能选项卡 "拐角"区域中的 **◎** "封闭拐角"命令(或者 选择下拉菜单 "插入"→ "拐角"→ "封闭拐角"命令 ),系统弹出如图 5.225 所示的 "封闭 拐角"对话框。

步骤 3 定义命令。在"类型"下拉列表中选择"封闭和止裂口"类型。

步骤 4 选择要封闭的折弯。选取如图 5.226 所示的两个相邻折弯。

| o nicela    |        | 0?   |
|-------------|--------|------|
|             |        |      |
| * 和田近常      |        |      |
| > 法探偿指折罪(4) |        | 1    |
| • 招角魔性      |        |      |
| ell         | (1) 打开 |      |
| 20          | 作无     |      |
| 1014        | 1      | mm • |

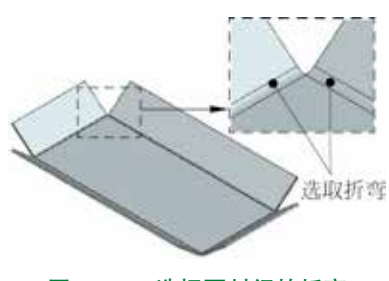

图 5.226 选择要封闭的折弯

步骤 5 参照步骤 4 选取其余 3 个相邻折弯。

步骤 6 定义拐角属性。在"处理"下拉列表中选择"打开",在"重叠"下拉列表中选择"无",在"缝隙"文本框输入1。

步骤 7 完成创建。单击"封闭拐角"对话框中的"确定"按钮,完成封闭拐角的创建。 图 5.225 所示的"封闭拐角"对话框中部分选项的说明如下。

- 雌下拉列表:包括 ●打开、●助网、 『■形开孔、 『U形开孔、 『V形开孔 及 『 ■形开孔。
  - 11777 类型:用于在创建封闭拐角时,选择此选项可以将两个弯边的折弯区域保持 其原有状态不变,但平面区域将延伸至相交,如图 5.227 所示。
  - ①题 类型:用于在创建封闭拐角时,选择此选项会将整个弯边特征的内壁面封闭,使得边缘彼此之间能够相互衔接。在拐角区域添加一个45°的斜接小缝隙,如图 5.228 所示。
  - 『四時开九 类型:用于在创建封闭拐角时,选择此选项会在弯边区域产生一个圆孔。 通过在直径文本框中输入数值来决定孔的大小,如图 5.229 所示。

图 5.225 "封闭拐角"对话框

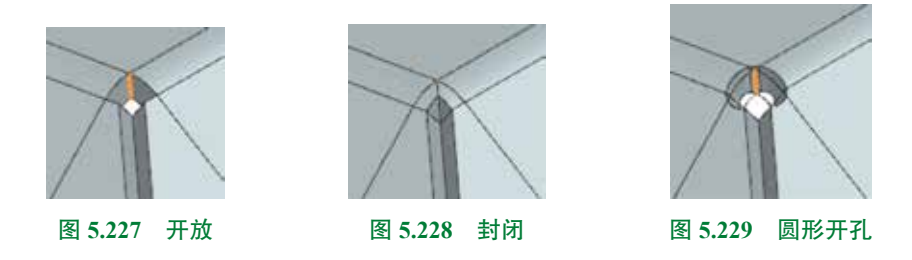

- FU ##1 类型:用于在创建封闭拐角时,单击此按钮会在弯边区域产生一个U形孔。 通过在直径文本框中输入数值来决定孔的大小,在偏置文本框中输入数值来决定 孔向中心移动的大小,如图 5.230 所示。
- 『V NFFA 类型:用于在创建封闭拐角时,单击此按钮会在弯边区域产生一个V形孔。 通过在直径文本框中输入数值来决定孔的大小,在偏置文本框中输入数值来决定孔 向中心移动的大小,角度1和角度2决定V形孔向两侧张开的大小,如图5.231所示。
- 『「第第并九 类型:用于在创建封闭拐角时,选择此选项会在弯边区域产生一个矩形样式的孔。在偏置文本框中输入数值来决定孔向中心移动的大小,如图 5.232 所示。

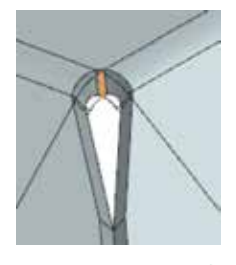

图 5.230 U形开孔

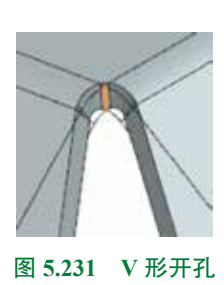

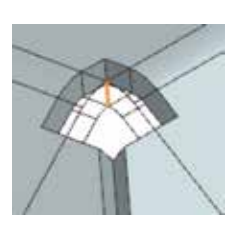

图 5.232 矩形开孔

- ■ 下拉列表:包括 「元、「第1側 及 「第2側。
  - F无 类型:用于创建封闭拐角特征时,单击此按钮可以使两个弯边特征之间的边与边封闭,如图 5.233 所示。
  - 「第1號 文本框:用于在创建封闭拐角特征时,单击此按钮可以使两个弯边特征以第1侧为基础对齐并在其间产生一个重叠区域,如图 5.234 所示。
  - 「篇2個 文本框:用于在创建封闭拐角特征时,单击此按钮可以使两个弯边特征以第2侧为基础对齐并在其间产生一个重叠区域,如图5.235所示。

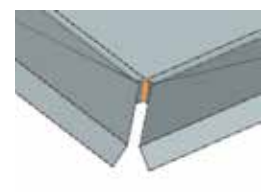

图 5.233 无

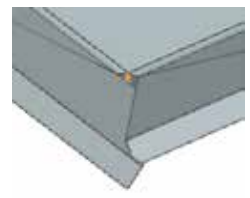

图 5.234 第1侧

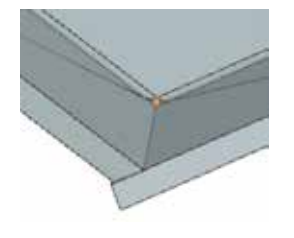

图 5.235 第 2 侧

 • 國 文本框:用于设置封闭拐角中两弯边之间的间隙,(注意:间隙值不可以大于钣金厚度,否则将弹出如图 5.236 所示的"警告"对话框),效果如图 5.237 所示。

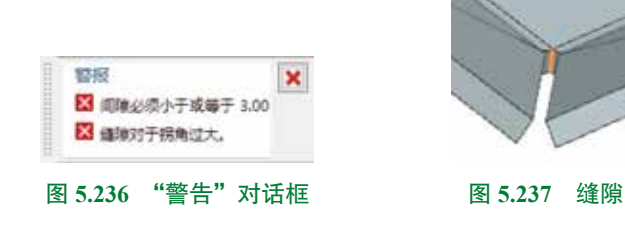

# 5.5.3 三折弯角

"三折弯角"命令是通过延伸折弯和弯边使 3 个相邻的位置封闭拐角。 下面以创建如图 5.238 所示的三折弯角为例,介绍创建三折弯角的一般操作过程。

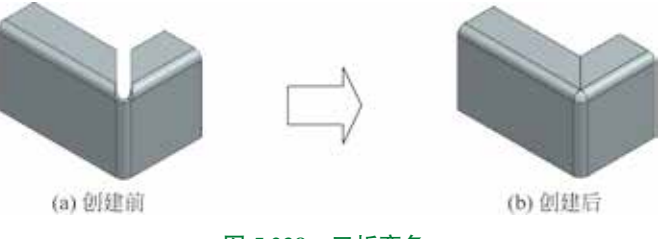

图 5.238 三折弯角

步骤 1 打开文件 D:\UG1926\work\ch05.05\03\ 三折弯角 -ex。

步骤 2) 选择命令。选择下拉菜单"插入"→"拐角"→"三折弯角"命令,系统弹出如图 5.239 所示的"三折弯角"对话框。

步骤 3 选择要封闭的折弯。选取如图 5.240 所示的两个相邻折弯。

| ♥ 三折弯角       | 0?×        |
|--------------|------------|
| • 封闭折霜       |            |
| ✓ 选择相邻折弯 (1) | 3          |
| · 抱角罵性       |            |
| 处理           | (1) 封闭 -   |
| 四 斜接角        |            |
| 2 荣志         | 皇示結果。      |
|              | 後定 - 広用 取消 |
|              |            |
| 图 5.239 "三   | 折弯角"对话框    |

步骤 4 定义拐角属性。在"处理"下拉列表中选择"封闭",取消选中"斜接角"复选项。 步骤 5 完成创建。单击"封闭拐角"对话框中的"确定"按钮,完成封闭拐角的创建。

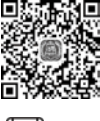

5min

图 5.239 所示的"三折弯角"对话框中部分选项的说明如下。

- 💷 下拉列表: 包括 喻打开、 🗊 助闭、 🖓 国际开孔、 🖓 U 形开孔 及 🖓 V 形开孔。
  - 卿初开 类型:用于在创建三折弯角时,选择此选项可以将两个弯边的折弯区域保持 其原有状态不变,但平面区域将延伸至相交,如图 5.241 所示。
  - ①1566 类型:用于在创建三折弯角时,选择此选项会将整个弯边特征的内壁面封 闭,使得边缘彼此之间能够相互衔接。在拐角区域添加一个45°的斜接小缝隙, 如图 5.242 所示。
  - ፻ ■₩₩₩ 类型:用于在创建三折弯角时,选择此选项会在弯边区域产生一个圆孔。 通过在直径文本框中输入数值来决定孔的大小,如图 5.243 所示。

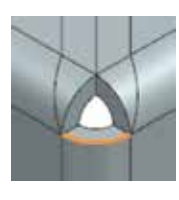

图 5.241 开放

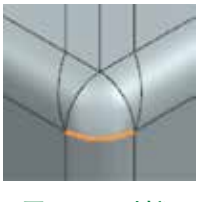

图 5.242 封闭

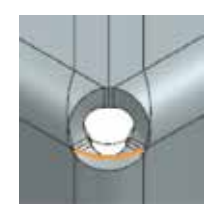

图 5.243 圆形开孔

- **■U**NHA 类型:用于在创建三折弯角时,单击此按钮会在弯边区域产生一个U形 孔。通过在直径文本框中输入数值来决定孔的大小,在偏置文本框中输入数值来 决定孔向中心移动的大小,如图 5.244 所示。
- **『V RFFA** 类型:用于在创建三折弯角时,单击此按钮会在弯边区域产生一个 V 形孔。 通过在直径文本框中输入数值来决定孔的大小,在偏置文本框中输入数值来决定孔 向中心移动的大小,角度1和角度2决定V形孔向两侧张开的大小,如图5.245所示。

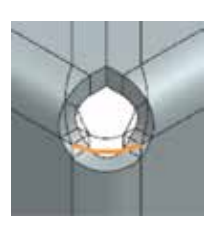

图 5.244 U形开孔

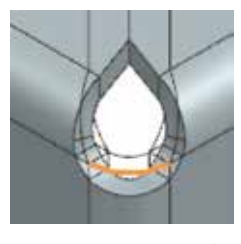

图 5.245 V 形开孔

# 5.5.4 倒角

"倒角"命令是在钣金件的厚度方向的边线上,添加或切除一块圆弧或者平直材料,相当 ▶ 5min 于实体建模中的"倒斜角"和"圆角"命令,但倒角命令只能对钣金件厚度上的边进行操作, 而倒斜角/圆角则能对所有的边进行操作。

下面以创建如图 5.246 所示的倒角为例,介绍创建倒角的一般操作过程。

步骤1 打开文件 D:\UG1926\work\ch05.05\04\ 倒角 -ex。

步骤 2 选择命令。单击 📷 功能选项卡"拐角"区域中的 💁 "倒角"命令(或者选择 下拉菜单"插入"→"拐角"→"倒角"命令),系统弹出如图 5.247 所示的"倒角"对话框。

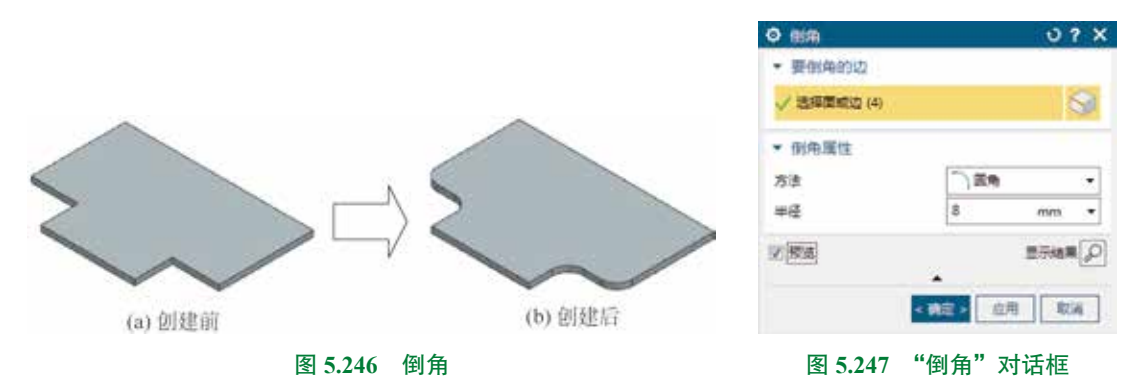

步骤 3 定义倒角边线。选取如图 5.248 所示的 4 条边线。

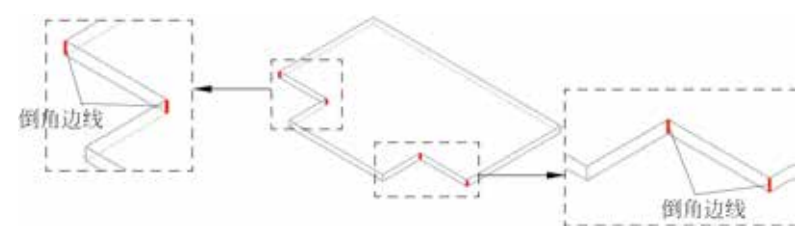

图 5.248 定义倒角边线

步骤 4 定义倒角类型与参数。在"方法"下拉列表中选择"圆角",在"半径"文本框 输入圆角半径值 8。

步骤 5 单击"倒角"对话框中的"确定"按钮,完成倒角的创建。

图 5.247 所示的"倒角"对话框中部分选项的说明如下。

• ■■●●●◎ 区域:用于定义倒角的边或者面,效果如图 5.249 所示。

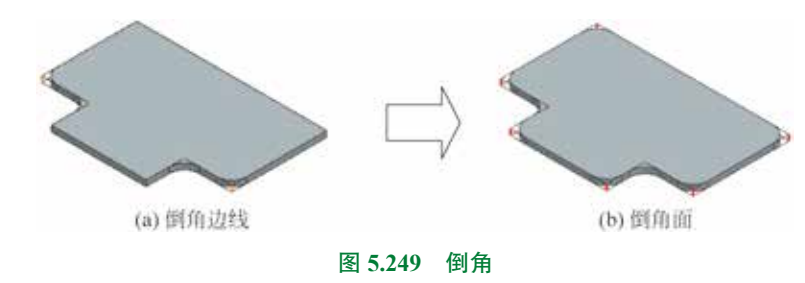

- N### 类型:用于以倒角的方式创建倒角,当选择该方式时,需要在"距离"文本框定义倒角的参数值,效果如图 5.250 所示。
- 文本框:用于以圆角的方式创建倒角,当选择该方式时,需要在"半径"文本框定义圆角的参数值,效果如图 5.251 所示。

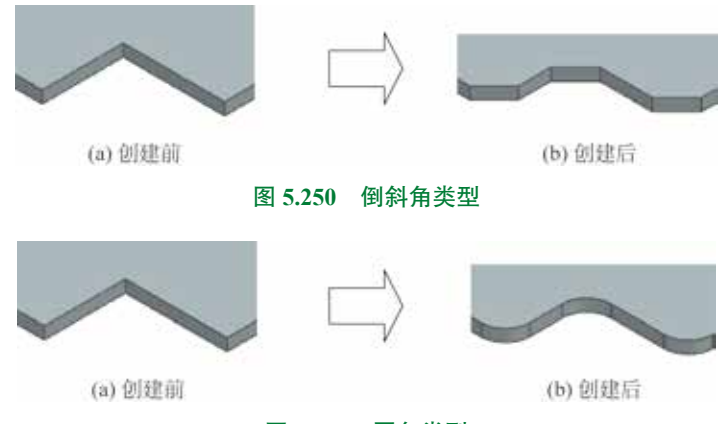

图 5.251 圆角类型

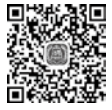

# 5.5.5 折弯拔锥

■ "折弯拔锥"命令是在折弯面或者腹板面的一侧或者两侧 ● <sup>10min</sup> 创建折弯拔锥。

> 下面以创建如图 5.252 所示的折弯拔锥为例,介绍创建折 弯拔锥的一般操作过程。

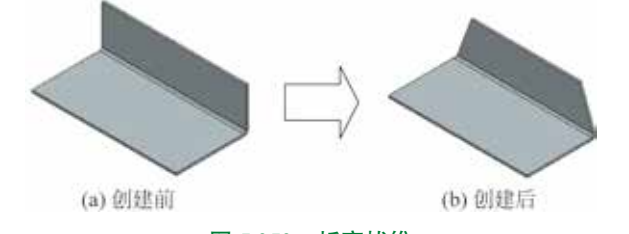

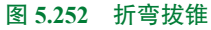

**步骤1** 打开文件D:\UG1926\work\ch05.05\05\折弯拔锥-ex。 **步骤2** 选择命令。选择下拉菜单"插入"→"切割"→ "折弯拔锥"命令,系统弹出如图 5.253 所示的"折弯拔锥"

对话框。

步骤 3 定义固定面。在系统提示下选取如图 5.254 所示的面为固定面。

步骤 4) 定义折弯。在"折弯"区域激活"选择面",选 取如图 5.255 所示的折弯。

步骤 5 定义折弯拔锥属性。在"拔锥属性"区域的"拔 锥侧"下拉列表中选择"两侧",在"第1侧拔锥定义"区域的 "锥度"下拉列表中选择"线性",选中"从折弯拔锥"复选项,

| 折磨拔曲            |              | ¢.  | >>>   |
|-----------------|--------------|-----|-------|
| 國定面成边           |              |     |       |
| / isidateia (1) |              |     | 2     |
| 折磨              |              |     |       |
| / 法师篇 (2)       |              |     | S.    |
| 拔粮漏性            |              |     |       |
| 1980)           | 两侧           |     |       |
| 第1個短續定义         |              |     |       |
| - HW            |              |     |       |
|                 | AN IST OF    |     |       |
| 相変              | <b>正</b> 48性 |     | •     |
| 输入方法            | 活用页          |     | •     |
| 性物              | 20           | • : | •     |
| - 88            |              |     |       |
| 伸度              | 2 210        |     |       |
| 10 H            | 26           | *   | •     |
| 第2個該推定义         |              |     |       |
| • / 約號          |              |     |       |
| · ANTENIE O A   | CORRECTION   |     |       |
| 18.X            | Le viete     |     | •     |
| 输入方法            | 医肉菜          |     |       |
| -               | 20           | •   | •     |
| - 85            |              |     |       |
| 10.2            | 2 216        |     | •     |
| -               | 20           | •   | ٠     |
| Sta.            |              | 274 | a#[[0 |
|                 | - 00         | nn  | 856   |
|                 |              |     |       |

在"输入方法"下拉列表中选择"角度",在"锥角"文本框输入 20,在"腹板"区域的"锥 度"下拉列表中选择"面链",在"锥角"文本框输入 20,在"第 2 侧拔锥定义"区域的"锥 度"下拉列表中选择"线性",选中"从折弯拔锥"复选项,在"输入方法"下拉列表中选择"角 度",在"锥角"文本框输入 20,在"腹板"区域的"锥度"下拉列表中选择"面链",在"锥 角"文本框输入 20。

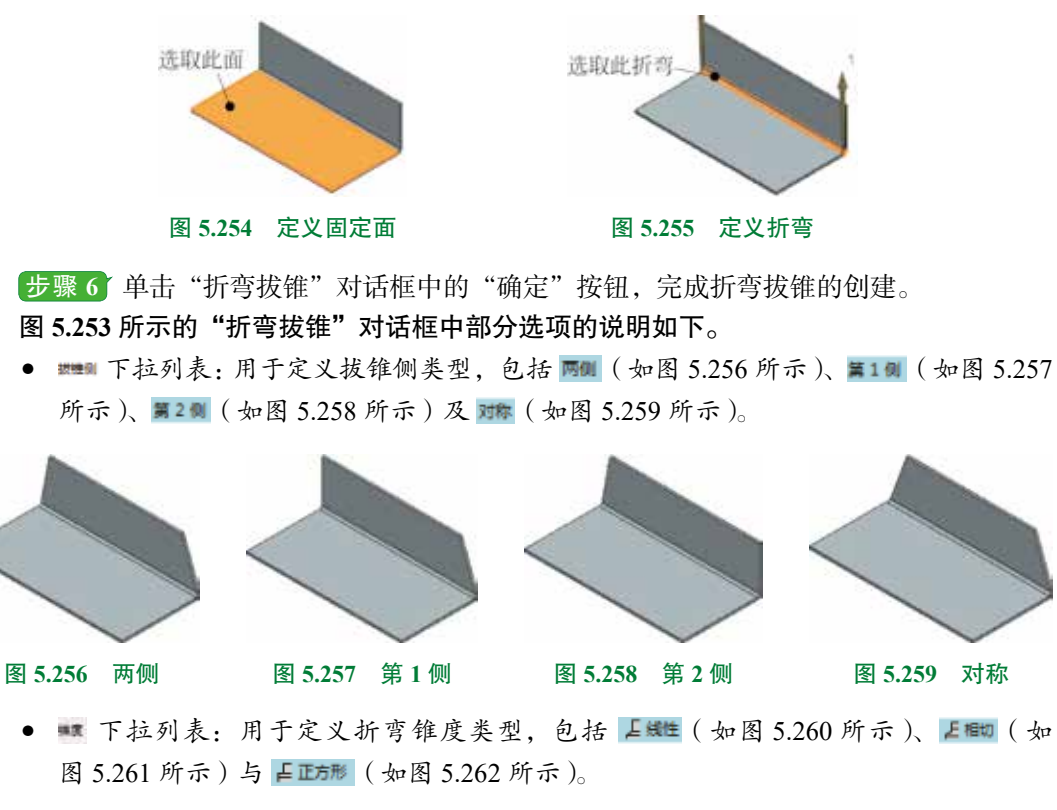

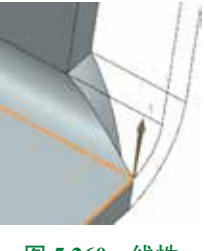

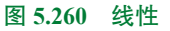

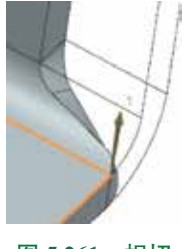

图 5.261 相切

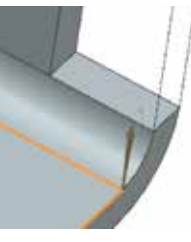

#### 图 5.262 正方形

- 秋秋 下拉列表:用于控制线性锥度的控制方法,包括 「「●展 (如图 5.263 所示)与
   「「■■ (如图 5.264 所示),此选项只在"锥度"选择"线性"时可用。
- • 下拉列表:用于设置腹板的锥度类型,包括 Ø元(如图 5.265 所示)、 上面(如图 5.266 所示)与 上面 (如图 5.267 所示)。

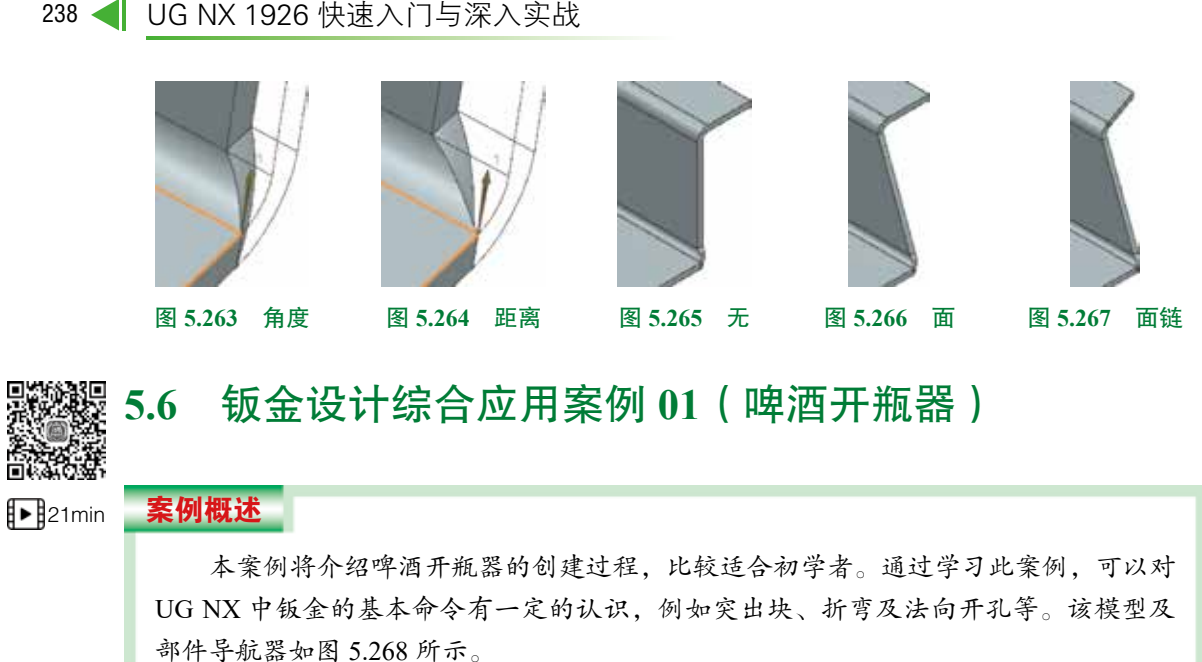

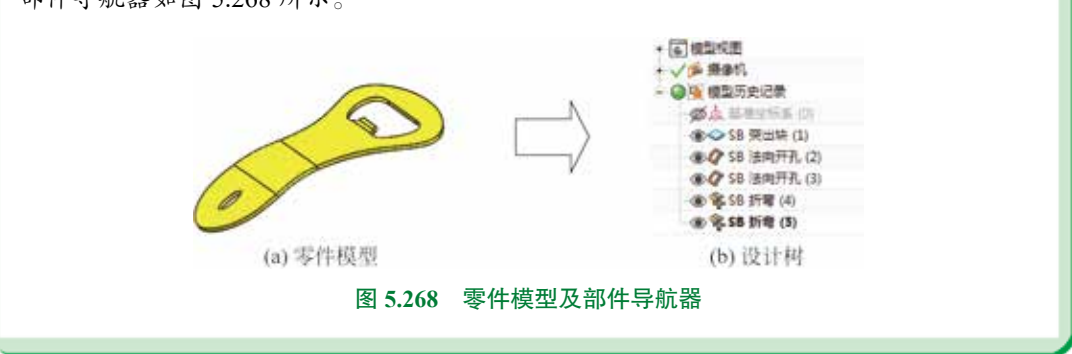

步骤1 新建文件。选择"快速访问工具条"中的 № 命令,在"新建"对话框中选择"NX 钣金"模板,在名称文本框输入"啤酒开瓶器",设置工作目录为 D:\UG1926\work\ch05.06\, 然后单击"确定"按钮进入钣金设计环境。

步骤 2 创建如图 5.269 所示的突出块。单击 ■ 功能选项卡 "基本"区域中的 ♥ (突出块)按钮,系统弹出"突出块"对话框, 在系统提示下,选取"XY平面"作为草图平面,绘制如图 5.270 所示的截面草图,绘制完成后单击 ■ 选项卡"草图"区域的 ♥ 按钮退出草图环境,采用系统默认的厚度及方向,单击"突出块" 对话框中的"确定"按钮,完成突出块的创建。

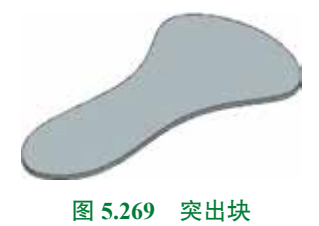

步骤 3 创建如图 5.271 所示的法向除料 1。单击 m 功能选项卡"基本"区域中的 m "法向开孔"命令,系统弹出"法向开孔"对话框,在"类型"下拉列表中选择"草图"类型,在系统提示下选取如图 5.271 所示的模型表面作为草图平面,绘制如图 5.272 所示的截面草图,在"开孔属性"区域的"切割方法"下拉列表中选择"厚度",在"限制"下拉列表中选择"贯

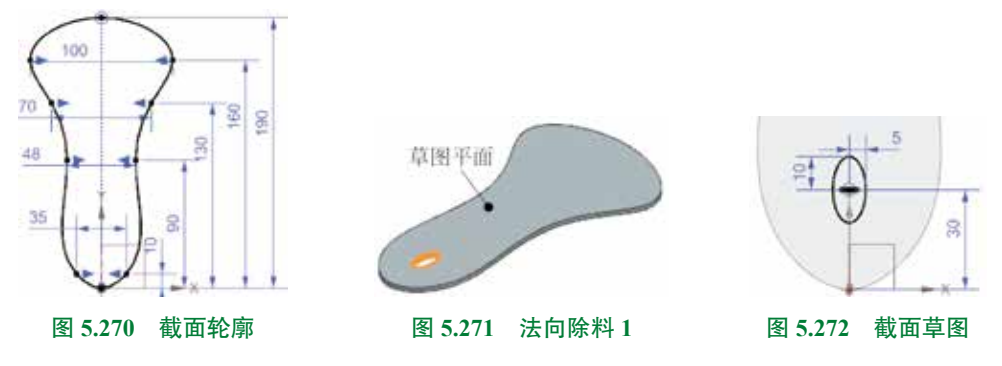

通",单击"法向开孔"对话框中的"确定"按钮,完成法向开孔的创建。

步骤 4 创建如图 5.273 所示的法向除料 2。单击 📷 功能选项卡"基本"区域中的 🜌 "法向开孔"命令,系统弹出"法向开孔"对话框,在"类型"下拉列表中选择"草图"类型, 在系统提示下选取如图 5.273 所示的模型表面作为草图平面,绘制如图 5.274 所示的截面草图, 在"开孔属性"区域的"切割方法"下拉列表中选择"厚度",在"限制"下拉列表中选择"贯 通",单击"法向开孔"对话框中的"确定"按钮,完成法向开孔的创建。

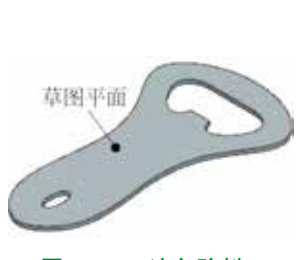

图 5.273 法向除料 2

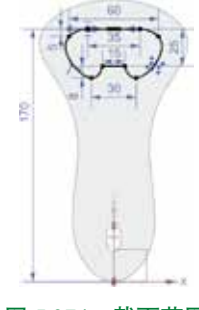

图 5.274 截面草图

步骤 5 创建如图 5.275 所示的折弯 1。单击 ■ 功能选项卡"折弯"区域的"折弯"按钮,系统弹出"折弯"对话框,在系统提示下选取如图 5.275 所示的模型表面作为草图平面, 绘制如图 5.276 所示的草图, 绘制完成后单击"完成"按钮退出草图环境,在"折弯属性"区域的"角度"文本框输入 20,将折弯方向与固定侧调整至如图 5.277 所示的方向,在"内嵌"下拉列表中选择"折弯中心线轮廓",选中"延伸截面"复选框,在"折弯参数"区域中单击"折弯半径"文本框后的 Ⅰ,选择使用局部值命令,然后输入半径值 10,单击"折弯"对话框中的"确定"按钮,完成折弯的创建。

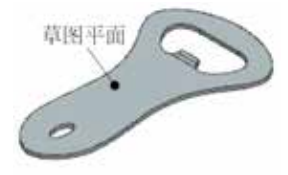

图 5.275 折弯 1

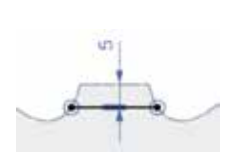

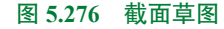

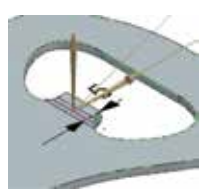

图 5.277 折弯方向

步骤 6 创建如图 5.278 所示的折弯 2。单击 <u></u> 功能选项卡"折弯"区域的"折弯" 按钮,系统弹出"折弯"对话框,在系统提示下选取如图 5.275 所示的模型表面作为草图平面, 绘制如图 5.278 所示的草图,绘制完成后单击"完成"按钮退出草图环境,在"折弯属性"区 域的"角度"文本框输入 20,将折弯方向与固定侧调整至如图 5.279 所示的方向,在"内嵌" 下拉列表中选择"折弯中心线轮廓",选中"延伸截面"复选框,在"折弯参数"区域中单击 "折弯半径",然后在文本框输入半径值 100,单击"折弯"对话框中的"确定"按钮,完成折 弯的创建,如图 5.280 所示。

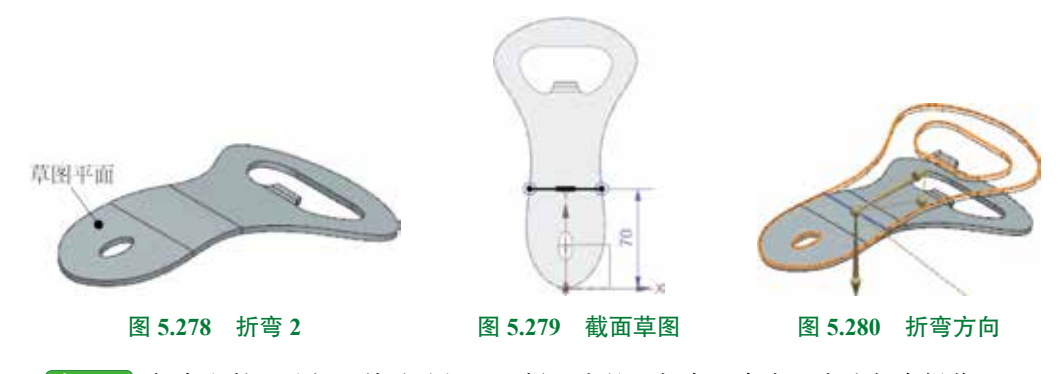

步骤 7 保存文件。选择"快速访问工具栏"中的"保存"命令,完成保存操作。

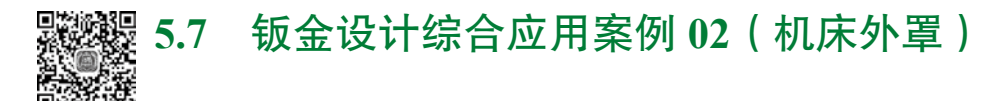

# 案例概述

42min

本案例将介绍机床外罩的创建过程,此钣金由一些钣金基本特征组成,其中要注意 弯边、倒角、加固板、筋、镜像复制和阵列复制等特征的创建方法。该模型及部件导航 器如图 5.281 所示。

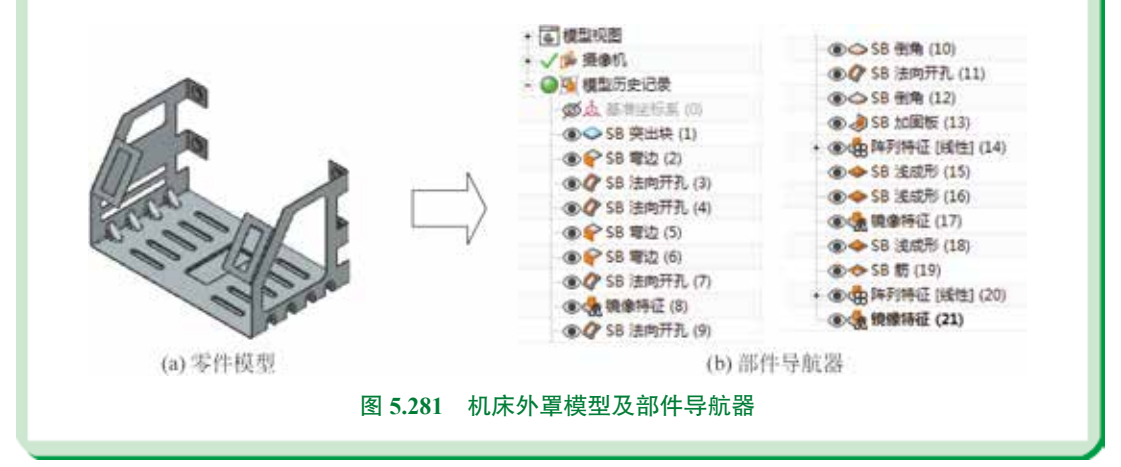

步骤1 新建文件。选择"快速访问工具条"中的 Ma 命令,在"新建"对话框中选择 "NX 钣金"模板,在名称文本框输入"机床外罩",设置工作目录为 D:\UG1926\work\ch05.07\, 然后单击"确定"按钮进入钣金设计环境。

步骤 2 设置钣金默认参数。选择下拉菜单"首选项"→"钣金"命令,系统弹出"钣金首选项"对话框,在"材料厚度"文本框输入1,在"折弯半径"文本框输入1,在"让位槽深度"文本框输入0.5,在"让位槽宽度"文本框输入0.5。

步骤 3 创建如图 5.282 所示的突出块。单击 m 功能选项卡"基本"区域中的 w (突出块)按钮,系统弹出"突出块"对话框,在系统提示下,选取"XY平面"作为草图平面, 绘制如图 5.283 所示的截面草图,绘制完成后单击 m 选项卡"草图"区域的 w 按钮退出草图环境,采用系统默认的厚度方向,单击"突出块"对话框中的"确定"按钮,完成突出块的创建。

步骤 4 创建如图 5.284 所示的弯边 1。单击 m 功能选项卡"基本"区域中的 m (弯 ) 边)按钮,系统弹出"弯边"对话框,选取如图 5.285 所示的边线作为弯边的附着边,在"宽 度选项"下拉列表中选择"完整",在"长度"文本框输入 120,在"角度"文本框输入 90, 在"参考长度"下拉列表中选择"外侧",在"内嵌"下拉列表中选择"材料内侧",在"偏置" 文本框输入 0,其他参数均采用默认,单击"弯边"对话框中的"确定"按钮,完成弯边的创建。

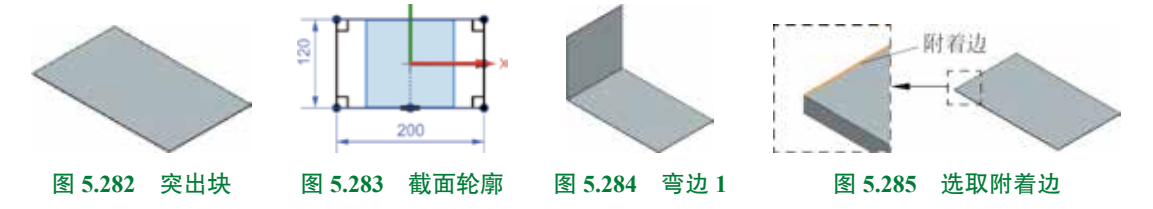

步骤 5 创建如图 5.286 所示的法向开孔 1。单击 <u></u> 功能选项卡"基本"区域中的 "法向开孔"命令,系统弹出"法向开孔"对话框,在"类型"下拉列表中选择"草图"类型, 在系统提示下选取如图 5.286 所示的模型表面作为草图平面,绘制如图 5.287 所示的截面草图, 在"开孔属性"区域的"切割方法"下拉列表中选择"厚度",在"限制"下拉列表中选择"贯 通",单击"法向开孔"对话框中的"确定"按钮,完成法向开孔的创建。

步骤 6 创建如图 5.288 所示的法向开孔 2。单击 <u>时</u> 功能选项卡"基本"区域中的 "法向开孔"命令,系统弹出"法向开孔"对话框,在"类型"下拉列表中选择"草图"类型, 在系统提示下选取如图 5.288 所示的模型表面作为草图平面,绘制如图 5.289 所示的截面草图, 在"开孔属性"区域的"切割方法"下拉列表中选择"厚度",在"限制"下拉列表中选择"贯 通",单击"法向开孔"对话框中的"确定"按钮,完成法向开孔的创建。

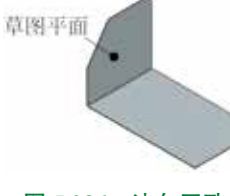

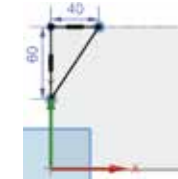

#### 图 5.286 法向开孔 1

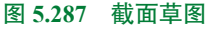

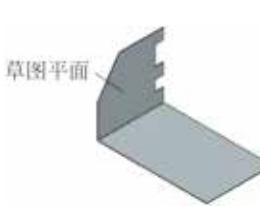

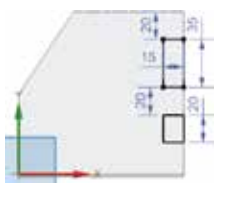

#### 图 5.288 法向开孔 2

图 5.289 截面草图

步骤 7 创建如图 5.290 所示的弯边 2。单击 **■** 功能选项卡"基本"区域中的 **●** (弯 边)按钮,系统弹出"弯边"对话框,选取如图 5.291 所示的两条边线作为弯边的附着边,在"宽度选项"下拉列表中选择"完整",在"长度"文本框输入 24,在"角度"文本框输入 90,在"参考长度"下拉列表中选择"外侧",在"内嵌"下拉列表中选择"材料内侧",在"偏置"文本框输入 0,其他参数均采用默认,单击"弯边"对话框中的"确定"按钮,完成弯边的创建。

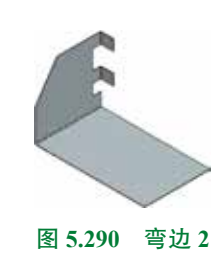

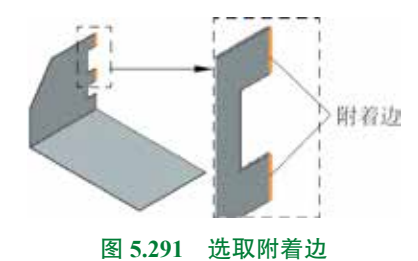

步骤 8 创建如图 5.292 所示的弯边 3。单击 ■ 功能选项卡"基本"区域中的 № (弯 边)按钮,系统弹出"弯边"对话框,选取如图 5.293 所示的边线作为弯边的附着边,在"宽 度选项"下拉列表中选择"从两端",在"距离 1"文本框输入 20,在"距离 2"文本框输入 0, 在"长度"文本框输入 36,在"角度"文本框输入 90,在"参考长度"下拉列表中选择"外 侧",在"内嵌"下拉列表中选择"材料内侧",在"偏置"文本框输入 0,其他参数均采用默 认,单击"弯边"对话框中的"确定"按钮,完成弯边的创建。

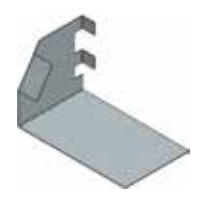

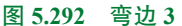

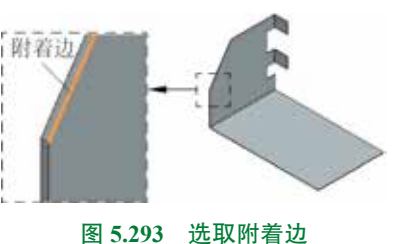

步骤9 创建如图 5.294 所示的法向开孔 3。单击 📷 功能选项卡"基本"区域中的 🜌 "法向开孔"命令,系统弹出"法向开孔"对话框,在"类型"下拉列表中选择"草图"类型, 在系统提示下选取如图 5.294 所示的模型表面作为草图平面,绘制如图 5.295 所示的截面草图, 在"开孔属性"区域的"切割方法"下拉列表中选择"厚度",在"限制"下拉列表中选择"直 至下一个",单击"法向开孔"对话框中的"确定"按钮,完成法向开孔的创建。

步骤 10 创建如图 5.296 所示的镜像 1。选择下拉菜单"插入"→"关联复制"→"镜像特征",系统弹出"镜像特征"对话框,选取步骤 4~步骤 9 所创建的 6 个特征作为要镜像的特征,在"参考点"区域激活"指定点",选取坐标原点为参考点,在"镜像平面"区域的"平面"下拉列表中选择"现有平面",激活"选择平面",选取"YZ平面"为镜像平面,单击"确定"按钮,完成镜像特征的创建。

第5章 UG NX 钣金设计 ▶ 243

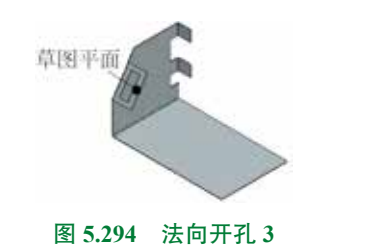

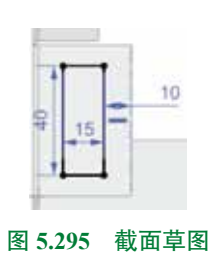

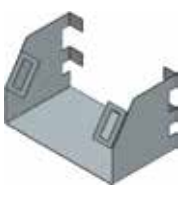

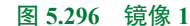

步骤 11 创建如图 5.297 所示的法向开孔 4。单击 📷 功能选项卡"基本"区域中的 🜌 "法向开孔"命令,系统弹出"法向开孔"对话框,在"类型"下拉列表中选择"草图"类型, 在系统提示下选取如图 5.297 所示的模型表面作为草图平面,绘制如图 5.298 所示的截面草 图,在"开孔属性"区域的"切割方法"下拉列表中选择"厚度",在"限制"下拉列表中选 择"直至下一个",单击"法向开孔"对话框中的"确定"按钮,完成法向开孔的创建。

步骤 12 创建如图 5.299 所示的倒角 1。

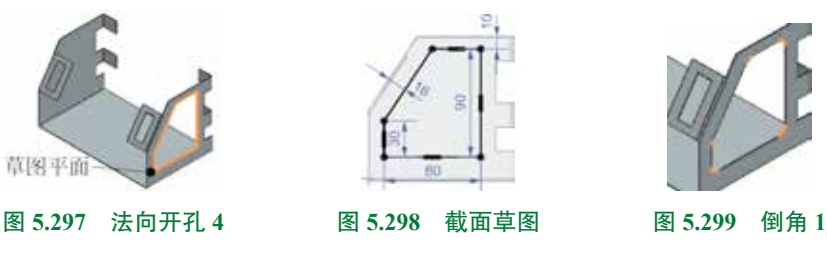

单击 <u></u> 功能选项卡"拐角"区域中的 <u></u>"倒角"命令,系统弹出"倒角"对话框。选取如图 5.300 所示的 5 条边线,在"方法"下拉列表中选择"圆角",在"半径"文本框输入圆角半径值 8,单击"倒角"对话框中的"确定"按钮,完成倒角的创建。

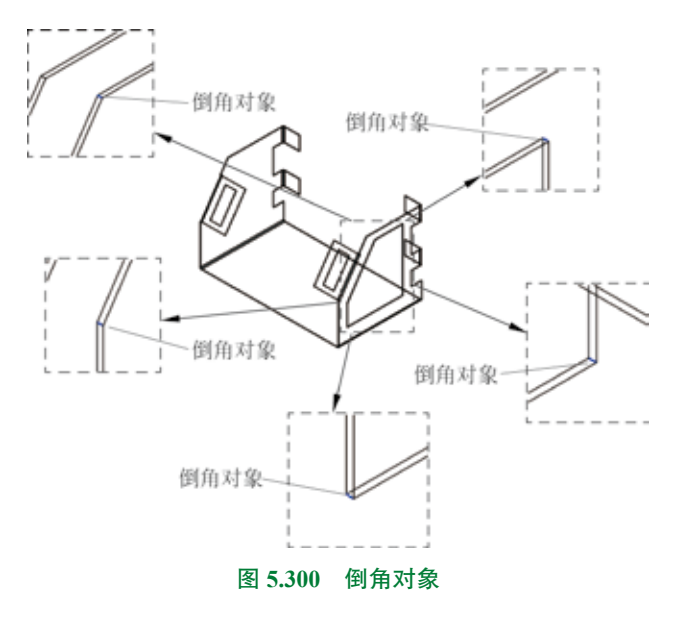

步骤 13 创建如图 5.301 所示的法向除料 5。单击 **时** 功能选项卡"基本"区域中的 **《**"法向开孔"命令,系统弹出"法向开孔"对话框,在"类型"下拉列表中选择"草图" 类型,在系统提示下选取如图 5.301 所示的模型表面作为草图平面,绘制如图 5.302 所示 的截面草图,在"开孔属性"区域的"切割方法"下拉列表中选择"厚度",在"限制"下 拉列表中选择"直至下一个",单击"法向开孔"对话框中的"确定"按钮,完成法向开孔 的创建。

步骤 14 创建如图 5.303 所示的倒角 2。

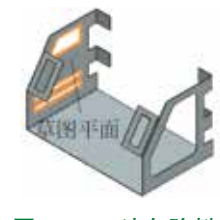

图 5.301 法向除料 5

图 5.302 截面草图

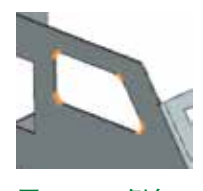

图 5.303 倒角 2

单击 📷 功能选项卡"拐角"区域中的 🔤 "倒角"命令,系统弹出"倒角"对话框。选取如图 5.304 所示的 4 条边线,在"方法"下拉列表中选择"圆角",在"半径"文本框输入圆角半径值 4,单击"倒角"对话框中的"确定"按钮,完成倒角的创建。

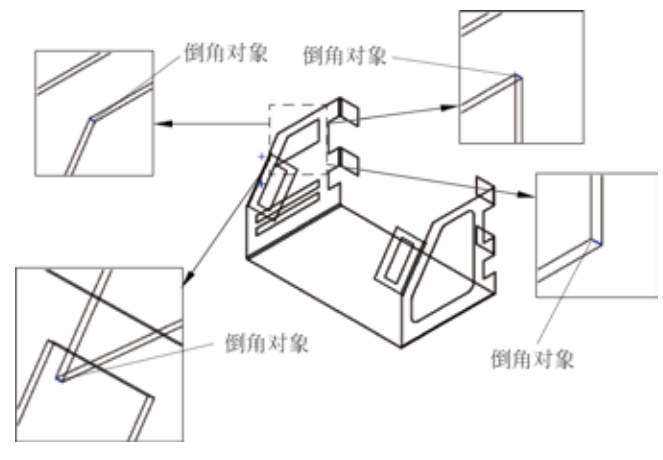

图 5.304 倒角对象

步骤 15 创建如图 5.305 所示的加固板 1。单击 ■ 功能选项卡"凸模"区域 测下的 按钮,在系统弹出的快捷菜单中选择 金 命令,系统弹出"加固板"对话框,在"加固板" 对话框的"类型"下拉列表中选择"自动生成轮廓"类型,在系统提示下选取如图 5.306 所示 的折弯面,在"位置"区域的下拉列表中选择 (按某段距离),选取如图 5.306 所示平面为 参考平面,在"距离"文本框输入 -24 (沿 Y轴正方向偏移 24 定位),在"形状"区域的"深 度"文本框输入 10,在"成型"下拉列表中选择 "圆形",在"宽度"文本框输入 8,在"侧 角" 文本框中输入 0. 在"冲模半径" 文本框输入 2. 单击"加固板"对话框中的"确定"按钮, 完成加固板的创建。

步骤 16 创建如图 5.307 所示的阵列 1。选择下拉菜单"插入"→"关联复制"→"阵 列特征",系统弹出"阵列特征"对话框,在"阵列特征"对话框"阵列定义"区域的"布 局"下拉列表中选择"线性",选取步骤15所创建的加固板作为阵列的源对象,在"阵列特征" 对话框"方向 1"区域激活"指定矢量",选取"Y轴"作为方向参考,在"间距"下拉列表 中选择"数量和间隔",在"数量"文本框输入4,在"间隔"文本框输入24,单击"阵列特征" 对话框中的"确定"按钮,完成阵列特征的创建。

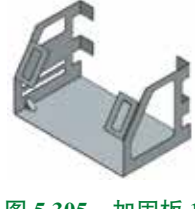

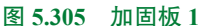

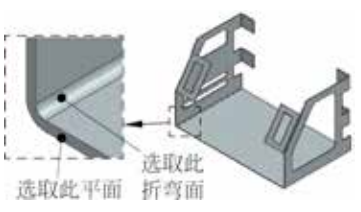

图 5.306 折弯面与参考平面

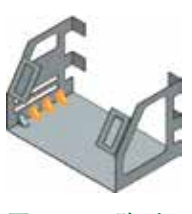

图 5.307 阵列 1

步骤 17 创建如图 5.308 所示的凹坑 1。

单击 🔤 功能选项卡"凸模"区域 🧆 中的(凹坑)按钮,系统弹出"凹坑"对话框, 选取如图 5.309 所示的模型表面作为草图平面,绘制如图 5.310 所示的截面轮廓,在"凹坑 属性"区域的"深度"文本框输入 1.5、单击 ☑ 按钮使方向沿 Y 轴负方向,在"侧角"文本 框输入 0, 在"侧壁"下拉列表中选择"材料内侧", 在"设置"区域选中"倒圆凹坑边"复 选框,在"冲压半径"文本框输入1,在"冲模半径"文本框输入1,取消选中"倒圆截面拐角" 复选框,单击"凹坑"对话框中的"确定"按钮,完成凹坑的创建。

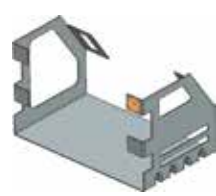

图 5.308 凹坑1

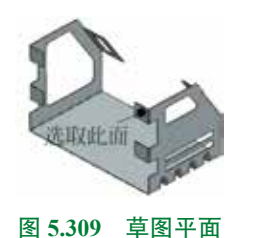

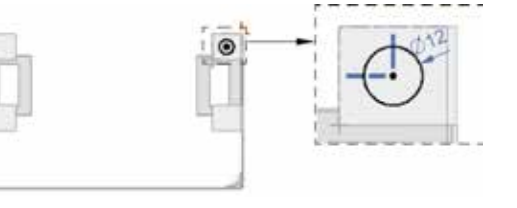

图 5.310 截面草图

步骤 18 创建如图 5.311 所示的凹坑 2。

单击 📰 功能选项卡"凸模"区域中的 🧇 (凹坑) 按钮,系统弹出"凹坑"对话框,选 取如图 5.312 所示的模型表面作为草图平面, 绘制如图 5.313 所示的截面轮廓, 在"凹坑属性" 区域的"深度"文本框输入 1.5, 单击 🛛 按钮使方向沿 Y 轴负方向, 在"侧角"文本框输入 0, 在"侧壁"下拉列表中选择"材料内侧",在"设置"区域选中"倒圆凹坑边"复选框,在"冲 压半径"文本框输入1,在"冲模半径"文本框输入1,取消选中"倒圆截面拐角"复选框, 单击"凹坑"对话框中的"确定"按钮,完成凹坑的创建。

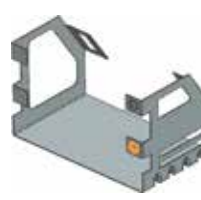

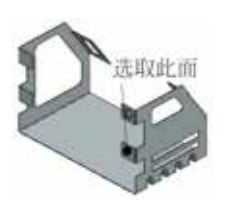

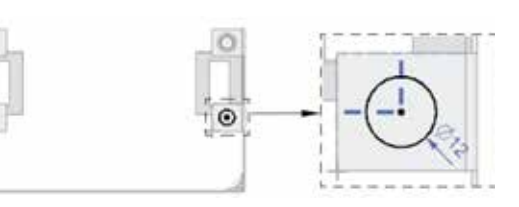

图 5.311 凹坑 2

图 5.312 草图平面

图 5.313 截面草图

步骤 19 创建如图 5.314 所示的镜像 2。选择下拉菜单"插入"→"关联复制"→"镜像特征",系统弹出"镜像特征"对话框,选取步骤 15~步骤 18 所创建的 4 个特征作为要镜像的特征,在"镜像平面"区域的"平面"下拉列表中选择"现有平面",激活"选择平面",选取"YZ 平面"为镜像平面,单击"确定"按钮,完成镜像特征的创建。

步骤 20 创建如图 5.315 所示的凹坑 3。

单击 ■ 功能选项卡"凸模"区域中的 ● (凹坑)按钮,系统弹出"凹坑"对话框,选取如图 5.316 所示的模型表面作为草图平面,绘制如图 5.317 所示的截面轮廓,在"凹坑属性" 区域的"深度"文本框输入 2,单击 ☑ 按钮使方向沿 Z 轴负方向,在"侧角"文本框输入 0,在"侧壁"下拉列表中选择"材料内侧",在"设置"区域选中"倒圆凹坑边"复选框,在"冲压半径"文本框输入 1,在"冲模半径"文本框输入 1,选中"倒圆截面拐角"复选框,在"角

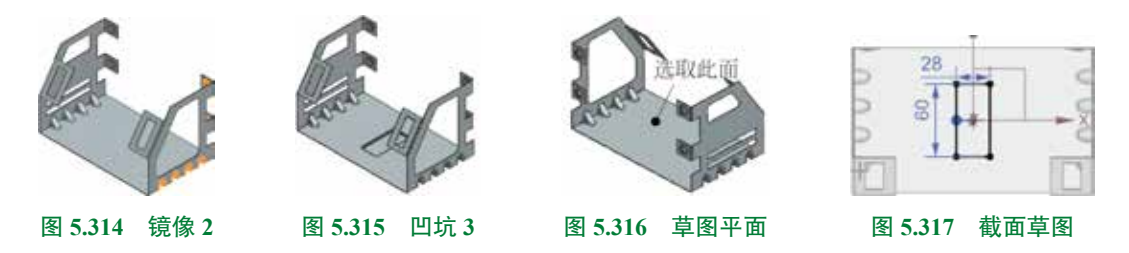

步骤 21 创建如图 5.318 所示的筋 1。单击 m 功能选项卡"凸模"区域 测下的 严 按钮,在系统弹出的快捷菜单中选择 ● 6 ,系统弹出"筋"对话框,选取如图 5.318 所示的 模型表面作为草图平面,绘制如图 5.319 所示的截面草图,在"筋属性"区域的"横截面"下 拉列表中选择"圆形",在"深度"文本框输入 2,单击 ⊠ 按钮调整厚度为 Z 轴负方向,在"半径"文本框输入 2,在"端部条件"下拉列表中选择"成型的",在"设置"区域选中"圆 角筋边"复选框,在"冲模半径"文本框输入 1,单击"筋"对话框中的"确定"按钮,完成 筋的创建。

步骤 22 创建如图 5.320 所示的阵列 2。选择下拉菜单"插入"→"关联复制"→"阵列特征",系统弹出"阵列特征"对话框,在"阵列特征"对话框"阵列定义"区域的"布局" 下拉列表中选择"线性",选取步骤 21 所创建的筋作为阵列的源对象,在"阵列特征"对话框 "方向 1"区域激活"指定矢量",选取"-YC轴"作为方向参考,在"间距"下拉列表中选择 "数量和间隔",在"数量"文本框输入 5,在"间隔"文本框输入 20,单击"阵列特征"对 话框中的"确定"按钮,完成阵列特征的创建。

步骤 23 创建如图 5.321 所示的镜像 3。选择下拉菜单"插入"→"关联复制"→"镜像特征",系统弹出"镜像特征"对话框,选取步骤 21 与步骤 22 所创建的 2 个特征作为要镜像的特征,在"镜像平面"区域的"平面"下拉列表中选择"现有平面",激活"选择平面",选取"YZ 平面"为镜像平面,单击"确定"按钮,完成镜像特征的创建。

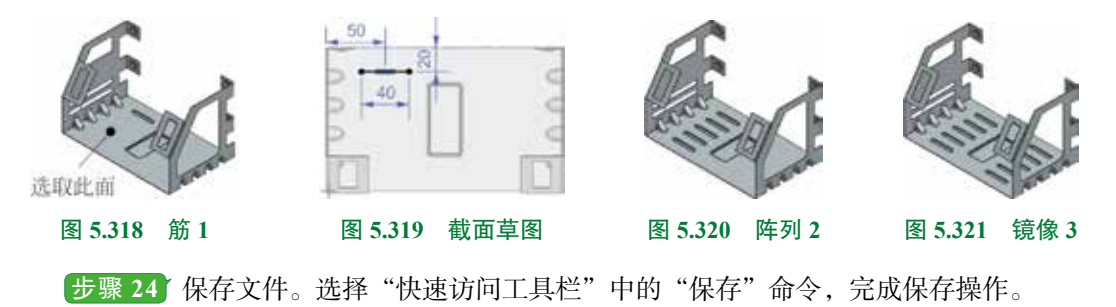